# PARA QUEM FOI FEITO ESTE GUIA

Este guia foi desenvolvido para os usuários do Solar BPM. Aqui você encontrará o passo a passo das principais atividades que precisará realizar no sistema.

# O QUE VOCÊ ENCONTRARÁ AQUI

| Como acessar o sistema                                                 | 2  |
|------------------------------------------------------------------------|----|
| Como cadastrar um processo/documento                                   | 2  |
| Como autuar documentos                                                 | 4  |
| Como localizar um processo/documento pelo seu número                   | 5  |
| Como localizar um processo/documento pela busca detalhada              | 5  |
| Como localizar um processo/documento pela busca textual                | 6  |
| Como pinar ou favoritar um processo                                    | 7  |
| Como visualizar as informações de um processo/documento                | 8  |
| Como alterar os dados de um processo/documento                         | 9  |
| Como inserir sigilo no processo                                        | 9  |
| Como visualizar os anexos do processo/documento                        | 10 |
| Como assinar digitalmente um dos anexos                                | 11 |
| Como inserir novos anexos no processo/documento                        | 12 |
| Como editar/publicar um anexo em minuta                                | 17 |
| Como excluir um anexo em elaboração                                    | 17 |
| Como desentranhar/excluir um anexo já publicado                        | 18 |
| Como trabalhar com processos/documentos pela fila de trabalho          | 19 |
| Como receber processos/documentos                                      | 20 |
| Como recusar processos/documentos                                      | 21 |
| Como encaminhar processos/documentos                                   | 22 |
| Como criar um encaminhamento padrão                                    | 24 |
| Como excluir um encaminhamento                                         | 25 |
| Como editar um despacho                                                | 25 |
| Conhecendo o módulo de tarefas                                         | 26 |
| Como criar uma tarefa                                                  | 26 |
| Como consultar as tarefas de um processo/documento                     | 27 |
| Como acessar a fila de tarefas                                         | 28 |
| Como se atribuir/desatribuir de uma tarefa                             | 29 |
| Como finalizar uma tarefa                                              | 31 |
| Como criar uma tarefa do tipo comunique-se                             | 31 |
| Como criar uma tarefa para solicitar assinatura de um documento        | 34 |
| Como finalizar uma tarefa de solicitação assinatura de documento       | 35 |
| Como consultar o histórico de atividades                               | 39 |
| Como associar um número de processo externo a um processo do solar bpm | 39 |
| Como informar um prazo para um processo/documento                      | 41 |
| Como inserir textos de lembretes no processo                           | 41 |
| Como vincular processos/documentos                                     | 42 |
| Como realizar uma juntada processual                                   | 44 |
| Como realizar uma juntada de documentos ao processo                    | 46 |
| Como solicitar a inserção de anexos em processos/documentos            | 48 |
| Como arquivar um processo/documento                                    | 49 |
| Como reabrir um processo/documento                                     | 51 |
| Como cancelar um processo                                              | 53 |
| Como reativar um processo cancelado                                    | 53 |
| Como cadastrar, consultar, editar ou excluir um interessado            | 54 |
| Como permitir acesso a minha fila de trabalho                          | 55 |

| Como consultar relatórios |  |
|---------------------------|--|
| Glossário                 |  |

### COMO ACESSAR O SISTEMA

No navegador de internet da sua preferência acesse o endereço do sistema Solar BPM.

Na tela de identificação informe o seu usuário, a senha de acesso e, em seguida, acione o botão 'Entrar'.

No menu lateral confira se está selecionado o módulo do sistema 'Solar BPM'.

### COMO CADASTRAR UM PROCESSO/DOCUMENTO

Para realizar o cadastro de um processo ou documento, siga o passo a passo abaixo:

1 - No menu lateral selecione o menu 'Cadastro de Processo/Documento'.

2 - Pesquise por um assunto que deseja cadastrar.

3 - Clique no botão 'Cadastrar' para acessar o formulário de cadastro do assunto desejado. Caso a busca realizada encontre mais de um assunto, clique apenas no item desejado.

| Menu 🧥 📛 🔲                          | Cadastro de Brocesso/Documento                         |
|-------------------------------------|--------------------------------------------------------|
| Módulo do Sistema:                  | 2.                                                     |
| Solar BPM ~                         | Assunto                                                |
| Cadastro de<br>Processo/Documento   | SolarBPM - Órgão padrão do sistema solarbpm 👻 teste ho |
| Autuação de Documento               | Areas                                                  |
| Consulta de<br>Processos/Documentos |                                                        |
| Itistórico de Atividades            | 3                                                      |
| NOVA! Fila de trabalho              | Resultados da busca                                    |
| ✓ Relatórios                        | Teste homologação 🔹 Teste homologação 🔹                |
| ✓ Cadastros Básicos                 |                                                        |
| Meu Menu 🗸 🔧                        | Cadastrar Cadastrar                                    |
| Fila de Trabalho 🛛 🗸 🗘              |                                                        |
| Q,                                  |                                                        |

4 - Preencha o formulário com as informações necessárias e clique em 'Próximo' ou 'Cadastrar', dependo do formulário que está preenchendo.

| Me        | nu 🗸                                | . '= 🔳 | Classificação*:                         | 227            | Teste Solar BPM                         | Q.L.                      |
|-----------|-------------------------------------|--------|-----------------------------------------|----------------|-----------------------------------------|---------------------------|
| Mód<br>Si | ulo do Sistema:<br>Diar BPM         | × 1    | Dados do Processo                       |                |                                         |                           |
|           | Cadastro de<br>Processo/Documento   |        | Tipo*:                                  | Processo dig   | tal                                     |                           |
| 2         | Autuação de Documen                 | to     | Tipo de proces o*:                      | Administrativo |                                         | ~                         |
| ٨         | Consulta de<br>Processos/Documento: | 5      | Unidade origem*:                        | PORTAL         | PORTAL 🔍 🗹                              | Minha unidad <del>e</del> |
| 0         | Histórico de Atividades             | - 1    | Unidade responsável*:                   | SETOR-SOFTPL4  | Setor softplan                          | Minha unidade             |
| Ē         | NOVA! Fila de trabalho              |        | Nº documento:                           |                | Data do documento: Meio de recebimento: | ~                         |
| ~         | Relatórios                          |        | Interes ado*:                           |                | 9                                       | Outros                    |
| ^         | Cadastros Básicos                   |        | Detalhamento do assunto<br>(etiqueta)*: |                |                                         |                           |
|           | <ul> <li>Classificação</li> </ul>   |        |                                         |                |                                         |                           |
| Me        | u Menu 🗸                            | ્ય     | Informações                             |                |                                         |                           |
| Fila      | de Trabalho 🛛 🗸                     | ¢ ¢    | complementares                          |                |                                         |                           |
|           |                                     | Q,     |                                         |                |                                         |                           |

|      | -                    |            | _  |                         |                                                                                                    |           | -   |
|------|----------------------|------------|----|-------------------------|----------------------------------------------------------------------------------------------------|-----------|-----|
| Mer  |                      | <u>~</u> " |    | Interessado*:           |                                                                                                    | Q Dutros  |     |
|      |                      |            |    |                         |                                                                                                    |           |     |
| Médi | do do Sistema:       |            |    | Detalhamento do assunto |                                                                                                    |           |     |
|      | no do bisterno.      |            |    | (etiqueta)*:            |                                                                                                    |           |     |
| S    | olar BPM             |            | ×  |                         |                                                                                                    |           |     |
|      |                      |            |    |                         |                                                                                                    |           |     |
|      |                      |            |    |                         |                                                                                                    |           | 10  |
|      | Cadastro de          |            |    | 1-6                     |                                                                                                    |           |     |
|      | Processo/Documen     | 10         |    | Informações             |                                                                                                    |           |     |
|      | Autuação de Docur    | nento      |    | complementares          |                                                                                                    |           |     |
| -    | riataayaa ac booan   |            |    |                         |                                                                                                    |           |     |
| •    | Consulta de          |            |    |                         |                                                                                                    |           |     |
|      | Processos/Docume     | ntos       |    |                         |                                                                                                    |           | 10  |
| _    |                      |            |    | Municípios              | The second second second second second second second second second second second second second second second se |           |     |
| 0    | Histórico de Ativida | des        |    | manicipion              |                                                                                                    |           | q   |
| _    |                      |            |    |                         |                                                                                                    |           |     |
| Ξ    | NOVA! Fila de traba  | ho         |    | Cadastrado por:         | ALUNO 1                                                                                                    |           |     |
|      |                      |            |    |                         |                                                                                                    |           |     |
| ~    | Relatórios           |            |    | Recebido em:            | 29/09/2022 m 14:32 Recebido por:                                                                                |           |     |
|      |                      |            |    |                         |                                                                                                    |           |     |
| ~    | Cadastros Básicos    |            |    |                         | U Proritano                                                                                                    |           |     |
|      |                      |            |    |                         | Notificer interessed s                                                                                          |           |     |
|      |                      |            |    | Comparison de Assesso   |                                                                                                    |           |     |
|      |                      |            |    | Controle de Acesso      |                                                                                                    |           |     |
|      |                      |            |    |                         |                                                                                                    |           | _   |
| Met  | u Menu               | $\sim$     | ٩, | Controle de acesso*     | Pública                                                                                                    |           | ~   |
|      |                      |            |    | controle de decisión i  | 1 dunco                                                                                                    |           |     |
|      |                      |            | 6  |                         | Cique aqui para informar quitras tinos de documentos do processo                                                |           |     |
| Fila | de Trabalho          | ~          | Q. |                         | andas adai bara una mar as cas chos as assaurances og hightaten.                                                | 1         | - H |
|      |                      |            |    |                         |                                                                                                    | Participa |     |
|      |                      |            | Q, |                         |                                                                                                    | Proxim    | ∾   |
|      |                      |            |    |                         |                                                                                                    | -         |     |

5 - Confirme as informações apresentadas na tela e acione o botão 'Concluir cadastro' para armazenar os dados no sistema.

|      |                                     |          |                                  | 2151197A                                |                                                    |                                |
|------|-------------------------------------|----------|----------------------------------|-----------------------------------------|----------------------------------------------------|--------------------------------|
| Me   | nu ^                                | 'e 🔳     | Existindo qualquer divergência o | clique em "Voltar".                     |                                                    |                                |
| Mód  | lulo do Sistema:                    |          | Dados do Processo                |                                         |                                                    |                                |
| s    | olar BPM                            | <u> </u> |                                  | Órgão:<br>Data de entrada:              | SolarBPM - Órgão Padrão do Sistema SolarBPM        |                                |
| Ð    | Cadastro de<br>Processo/Documento   |          |                                  | Unidade origem:<br>Unidade responsável: | PORTAL - PORTAL<br>SETOR-SOFTPLAN - Setor softplan |                                |
| 2    | Autuação de Documen                 | to       |                                  | Tipo de processo:<br>Classificação:     | Administrativo<br>Teste Solar BPM                  |                                |
| Ê    | Consulta de<br>Processos/Documentos |          |                                  | Cadastrado por:<br>Resumo:              | ALUNO 1<br>Teste de cadastro processo SOLAR.       |                                |
| 0    | Histórico de Atividades             |          |                                  | Recebido em:<br>Notificar interessados: | 07/10/2022<br>Não                                  |                                |
| =    | NOVA! Fila de trabalho              |          |                                  |                                         |                                                    |                                |
| *    | Relatórios                          |          |                                  |                                         |                                                    |                                |
| ^    | Cadastros Básicos                   |          | Interessados                     |                                         |                                                    |                                |
|      | <ul> <li>Classificação</li> </ul>   |          | CP<br>• 01                       | F/CNPJ<br>12.345.678-90                 | Nome<br>ALUNO 1                                    |                                |
| Me   | u Menu 🗸 🗸                          | ્ય       |                                  |                                         |                                                    | × .                            |
| Fila | de Trabalho 🗸                       | ¢        |                                  |                                         |                                                    | 5.<br>Concluir cadastro Voltar |
|      |                                     | C        |                                  |                                         |                                                    |                                |

Os campos marcados com asterisco \* são de preenchimento obrigatório.

Para assuntos com mais de um formulário, preencha os dados e acione o botão 'Próximo' para cada formulário preenchido.

6 - Perceba que ao concluir o cadastro é apresentado o número do processo cadastrado e as opções de inserir 'Anexos', gerar 'Etiquetas', gerar 'Requerimento/Comprovante' e ainda cadastrar um 'Novo' processo.

| Menu 🧥 🚝 📰                                                                                                    | Confirmação de Cadastro                                                                                 |
|----------------------------------------------------------------------------------------------------|----------------------------------------------------------------------------------------------------|
| Aódulo do Sistema:                                                                                               | Operação realizada com sucesso     Processo Número Salar EPI 0.002/000009 adaptivado com sucesso.       |
| Cadastro de<br>Processo/Documento                                                                                | Dados do Processo                                                                                       |
| Autuação de Documento Consulta de Processos/Documentos Histórico de Atividades NOVA: Fila de trabalho Relatórios | Örgån Örgån Padrän do Sistema SolarBPM Processon SolarBPM 2022/00049 Envirate, 17/10/2022 Hore 14:34 6. |
| <ul> <li>Classificação</li> </ul>                                                                                | Anexos Encaminhar Etiquetas Requerimento(Comprovante Nov                                                |
| Meu Menu 🗸 🔧                                                                                                    |                                                                                                    |
| Fila de Trabalho 🛛 🗸 🗘                                                                                           |                                                                                                    |
| Q                                                                                                    |                                                                                                    |

D Lembrando que há o formulário que é padrão do SOLAR BPM e também formulários personalizados conforme a

# necessidade de cada cliente.

7 - Ou pode ser que o assunto que você deseja abrir seja algum formulário dinâmico, que será personalizado.

|                                                                                                    | Dados do Requerente                                                                                                    |                                                                                                    |
|----------------------------------------------------------------------------------------------------|----------------------------------------------------------------------------------------------------|----------------------------------------------------------------------------------------------------|
| Modulo do Sistema:                                                                                                    |                                                                                                    |                                                                                                    |
| Solar BPM *                                                                                                    | Codigo Funcional:                                                                                                    | CPF do Interessado: *                                                                                                    |
| Cadastro de<br>Processo/Documento                                                                                                    |                                                                                                    |                                                                                                    |
| Autuação de Documento                                                                                                    | Nome Completo do Interessado: *                                                                                                    | Função: *                                                                                                    |
| Consulta de<br>Processos/Documentos                                                                                                    |                                                                                                    |                                                                                                    |
| Histórico de Atividades                                                                                                    | INFORMAÇÕES SOBRE A ABONADA                                                                                                    |                                                                                                    |
| NOVA! Fila de trabalho                                                                                                    |                                                                                                    |                                                                                                    |
| ✓ Relatórios                                                                                                    | Data da abonada: *                                                                                                    |                                                                                                    |
| ► Cadastros Básicos                                                                                                    |                                                                                                    | <b>*</b>                                                                                                    |
|                                                                                                    |                                                                                                    |                                                                                                    |
|                                                                                                    | RESPONSÁVEL PELA AUTORIZAÇÃO                                                                                                    |                                                                                                    |
| Meu Menu 🗸 🔧                                                                                                    |                                                                                                    |                                                                                                    |
| Fila de Trabalho 🗸 🖒                                                                                                    | CPF Superior Imediato *                                                                                                    | Nome Superior Imediato *                                                                                                    |
| 4                                                                                                    |                                                                                                    |                                                                                                    |
| Q,                                                                                                    | Passadania d                                                                                                    | Onum Comming Incodings                                                                                                    |
|                                                                                                    |                                                                                                    |                                                                                                    |
|                                                                                                    |                                                                                                    |                                                                                                    |
| Menu 🥆 📹                                                                                                    |                                                                                                    |                                                                                                    |
| Menu 🖍 📹 🗐                                                                                                    | Data da abonada: "                                                                                                    |                                                                                                    |
| Menu ^ 'E E<br>Môdulo do Sistema:<br>Solar BPM ~                                                                                                    | Data da abonada: "                                                                                                    | 8                                                                                                    |
| Menu                                                                                                    | Data da abonada: "                                                                                                    | m                                                                                                    |
| Menu v E E<br>Módulo do Sisteme:<br>Solar BPM v<br>Cadastro de<br>Processo/Documento<br>Autuação de Documento                                                                                                    | Data da abonada: *<br>RESPONSÁVEL PELAAUTORIZAÇÃO                                                                                                    | m                                                                                                    |
| Menu reference le la la la la la la la la la la la la la                                                                                                    | Data da abonada: * RESPONSÁVEL PELA AUTORIZAÇÃO CPF Superior Inediato *                                                                                                    | Mome Superior Intesisto *                                                                                                    |
| Menu                                                                                                    | Data da abonada: *<br>RESPONBÁVEL PELA AUTORIZAÇÃO<br>CPF Superior Imediato *                                                                                                    | Nome Superior Imediato *                                                                                                    |
| Meru reference in the intervention of the intervention of the inte | Dsta da abonada: *<br>RESPONSÁVEL PELA AUTORIZAÇÃO<br>CPF Superior Imediato *<br>Secretaria *                                                                                                    | Nome Superior Imediato *                                                                                                    |
| Meru                                                                                                    | Data da abonada: *  RESPONSÁVEL PELA AUTORIZAÇÃO  CPF Superior Imediato *  Secretaria *                                                                                                    | Nome Superior Imediato * Cargo Superior Imediato;*                                                                                                    |
| Menu     * 'a (a)       Módule do Sistema:     *       Solar BPM     *       Solar ABPM     *       Cadastro de<br>Processo/Documento     *       Cadastro de Documento     *       Cadastro de Atividades     *       NOVA! Fila de trabalho       Relatórios       Cadestros Básicos                                                                                                    | Data da abonada: *  RESPONSÁVEL PELA AUTORIZAÇÃO  OPF Superior imediato *  Secretaria *  Termo *                                                                                                    | Nome Superior Imediato *                                                                                                    |
| Menu     Notality       Modulo do Sistema:       Solari BPM       Cadastro de<br>Processo/Documento       Autuação de Documento       Processo/Documentos       Processo/Documentos       NOVAL Fila de trabalho       NOVAL Fila de trabalho       Relatórios       Cadastros Básicos                                                                                                    | Data da abonada: *  RESPONSÁVEL PELA AUTORIZAÇÃO  OPF Superior Imediato *  Secretaria *  Termo *  Venho respelosamente requerer o abono de falta a que tenho direito, de ao Complementar nº 2843/17 e regulamentação do Decreto nº 10794.   | Mome Superior Imediato * Cargo Superior Imediato: * Cargo Superior Imediato: * Corgo Superior Imediato: * Corgo Superior Imediato: * Corgo 228 da Lei n* 3181/76, alterado pelo art. 14 da Lei |
| Menu     Image: Constraint of the system:       Solar BPM     Image: Constraint of the system:       Image: Constraint of the system:     Image: Constraint of the system:       Image: Constraint of the system:     I                                                                                                    | Data da abonada: *  RESPONSÁVEL PELA AUTORIZAÇÃO  CPF Superior Imediato *  Secretaria *  Termo *  Venho respeitosamente requerer o abono de falta a que tenho direito, de ao Complementar nº 2843/17 e regulamentação do Decreto nº 107/94. | Mome Superior Imediato *  Gargo Superior Imediato: *  Ordo com o artigo 228 da Lei nº 3181/76, alterado pelo art. 14 da Lei                                                                    |
| Menu     * *     *       Módule de Sistema:     *       Solari BPM     *       Solari ABPM     *       Cadastro de<br>Processo/Documento     *       On Histórico de Atividades     *       NOVAL Fila de trabalho     *       NOVAL Fila de trabalho     *       Cadastros Básicos     *       Fila de Trabalho     *                                                                                                    | Data da abonada: *  RESPONSÁVEL PELA AUTORIZAÇÃO  CPF Superior imediato *  Secretaria *  Termo *  Venho respeitosamente requerer o abono de faita a que tenho direito, de ao Complementar nº 2843/17 e regulamentação do Decreto nº 107/94. | Mome Superior Imediato * Cargo Superior Imediato * Cargo Superior Imediato: * Ordo com o artigo 228 da Lei nº 3181/76, alterado pelo art. 14 da Lei Ervitar Requisição                         |

# **COMO AUTUAR DOCUMENTOS**

D Todo documento poderá ser autuado tornando-se um processo.

Para realizar a autuação de documentos, siga o passo a passo abaixo:

- 1 No menu lateral selecione o menu 'Autuação de documento'.
- 2 Informe o número do documento que será autuado e acione o botão 'Próximo'.

| Menu 🔥 🖄                                                       | Autuação de Documentos                                                                                                   |
|----------------------------------------------------------------|----------------------------------------------------------------------------------------------------|
| Módulo do Sistema:                                             |                                                                                                    |
| Cadastro de<br>Processo/Documento 1.                           | Dados do Documento         2.           R.         Número*:         SolarBPM         Q         2022         /         51 |
| Autuação de Documento     Consulta de     Processos/Documentos | 2.<br>Próximos                                                                                                    |
| Histórico de Atividades     NOVA! Fila de trabalho             |                                                                                                    |
| ✓ Relatórios                                                   |                                                                                                    |
| <ul> <li>Classificação</li> </ul>                              |                                                                                                    |
| Meu Menu 🗸 🔧                                                   |                                                                                                    |
| Fila de Trabalho 🗸 🗘                                           |                                                                                                    |

- 3 Informe o assunto, o tipo de processo e a unidade responsável.
- 4 Acione o botão 'Salvar' e o documento passará a ser um processo.

| Men  | iu                               | <u>^ '= </u> |                                                                |        |
|------|----------------------------------|--------------|----------------------------------------------------------------|--------|
| Módu | lo do Sistema:                   |              | Dados do Documento                                             |        |
| So   | lar BPM                          | ~ ] ]        |                                                                |        |
|      | Cadastro de<br>Processo/Documen  | to           | Número*         SolarBPM         Q         2022         000051 |        |
|      | Autuação de Docun                | nento        |                                                                | Limpar |
| ė    | Consulta de<br>Processos/Documer | ntos         | Dados do Processo                                              |        |
| ()   | Histórico de Ativida             | des          | Interessado principal: 012.345.678-90 - ALUNO 1                |        |
| Ē    | NOVA! Fila de trabal             | ho           | Classificação do documento: TESTE DOCUMENTO                    |        |
| ~    | Relatórios                       |              | Classification 227 Teste Solar BPM                             | QL     |
|      | Codestars Résises                |              | Tipo de processo: Administrativo 💙 3.                          |        |
| ^    | Cadastros Basicos                |              | Processo                                                       |        |
| 1    | Classificação                    |              | Assimar dados                                                  |        |
|      |                                  |              | Unidade responsável*: SETOR-SOFTPL <sup>4</sup> Secor softplan | Q      |
| Meu  | Menu                             | ~ 4          |                                                                |        |
| Fila | de Trabalho                      | ~ ¢          | 4.                                                             | Salvar |
|      |                                  | C            |                                                                |        |

#### COMO LOCALIZAR UM PROCESSO/DOCUMENTO PELO SEU NÚMERO

Para localizar um processo ou documentos pelo número de identificação do mesmo, siga o passo a passo abaixo:

- 1 No menu lateral selecione o menu 'Consulta de processos/documentos'.
- 2 A opção 'Número' já estará selecionada no topo da tela.
- 3 Informe o número do processo/documento no respectivo campo.
- 4 Acione o botão 'Consultar' para acessar a tela de dados do processo/documento.

| Menu 🧥 📜 🔲                                                                                                    | Opcăe/de consulta                                                                                   |                                  |
|----------------------------------------------------------------------------------------------------|----------------------------------------------------------------------------------------------------|----------------------------------|
| Módulo do Sistema:                                                                                                 | Número Dados Textual                                                                                |                                  |
| Cadastro de<br>Processo/Documento Autuação de Documento Consulta de<br>Processo/Documentos Histórico de Atividades | Vesselitar<br>Vesselitar<br>Dados do processo  Tramitações Anexos<br>3,<br>5olarBPM Q 2022 / 000001 | Limpar Consultar                 |
| NOVA! Fila de trabalho                                                                                             |                                                                                                    |                                  |
| <ul> <li>✓ Relatórios</li> <li>✓ Cadastros Básicos</li> </ul>                                                      | ★ Favoritos                                                                                         | 🕒 📁                              |
|                                                                                                    | Ver tudo                                                                                            | Ver tudo                         |
| Meu Menu 🗸 🔌                                                                                                    | \$                                                                                                  | θ                                |
| Fila de Trabalho 🗸 🗘                                                                                               | Você ainda não marcou nenhum                                                                        | Ops, ocorreu um erro ao carregar |
| Q,                                                                                                    | processo como favorito.                                                                             | os dados.                        |

#### COMO LOCALIZAR UM PROCESSO/DOCUMENTO PELA BUSCA DETALHADA

Para localizar um processo ou documento por algum dado específico, siga o passo a passo abaixo:

A busca detalhada é muito útil quando não se sabe o número de identificação do processo, mas alguns dados específicos são de conhecimento de quem procura.

- 1 No menu lateral selecione o menu 'Consulta de processos/documentos'.
- 2 Selecione a opção 'Dados' e informe ao menos um filtro para realizar a busca no sistema.

A consulta poderá ser efetuada por meio de órgão, período de entrada, unidades (origem, atual, responsável), interessado, classificação, tramitação, número externo, entre outros parâmetros adicionais.

3 - Acione o botão 'Consultar' para obter o resultado da consulta.

4 - No resultado da pesquisa você poderá visualizar os dados do processo/documento clicando sobre o seu número.

| Menu 🧄 📨 🖿                                                                               |                                                                                                    |    |
|------------------------------------------------------------------------------------------|----------------------------------------------------------------------------------------------------|----|
| Módulo do Sistema:                                                                       | Opções de consulta 2.                                                                                                    |    |
| Solar BPM ¥                                                                              | Número Dados Textual                                                                                                    |    |
| Cadastro de<br>Processo/Documento Autuação de Documento Consulta de Drosector Documentor | Visuelizar           O Dados do processo         Tramitações         Anexos         3.           Visuelizar resultados em         Usuelizar resultados em         Lista detalhada         Tabela         Consult                                                                                                    | ar |
| Histórico de Atividades                                                                  | Filtros                                                                                                    | *  |
| NOVA! Fila de trabalho                                                                   | Dados do Processo/Documento                                                                                                    | *  |
| ✓ Relatórios                                                                             | Órgão:                                                                                                    | 9  |
| ✓ Cadastros Básicos                                                                      | Entrada:   Tipor Doc. faito Stituição Em antamento Processos/Documentos Atores  Occ. áprai Coc. áprai Coc. ápr |    |
| Meu Menu 🗸 🔧                                                                             | Unidades                                                                                                    | *  |
| Fila de Trabalho 🗸 🗸                                                                     | Unidade origems                                                                                                    | _  |
| Q,                                                                                       | Unidade atual:                                                                                                    | ,  |

# COMO LOCALIZAR UM PROCESSO/DOCUMENTO PELA BUSCA TEXTUAL

Para localizar um processo ou documento por alguma palavra que esteja inclusa no conteúdo do processo, siga o passo a passo abaixo:

A busca textual é muito útil quando não se sabe o número de identificação do processo, mas algumas palavras ou frases são de conhecimento de quem procura.

- 1 No menu lateral selecione o menu 'Consulta de processos/documentos'.
- 2 Selecione a aba 'Textual'.

3 - No campo 'Pesquisar em', você poderá informar o local do processo em que o termo deverá ser pesquisado: todo o processo, nos anexos, no detalhamento do assunto, no interessado ou no número externo.

4 - Informe as palavras a serem pesquisadas no campo ao lado.

A pesquisa poderá ser efetuada utilizando os conectores de pesquisa E, OU, "" (aspas) e NÃO.

5 - Acionando 'Adicionar parâmetro' você poderá combinar mais de um filtro para compor a sua pesquisa.

6 - Acione o botão 'Buscar' para obter o resultado da pesquisa.

Caso sua busca seja um tipo de busca recorrente, você poderá salvá-la para futuras consultas acionando o botão 'Salvar'.

| Menu 🧄 🗉 🗐                                                     |                                                                         |
|----------------------------------------------------------------|-------------------------------------------------------------------------|
| Módulo do Sistema:<br>Solar BPM V                              | Opções de consulta 2.<br>Número Dados Textual                           |
| Cadastro de<br>Processo/Documento Autuação de Documento        | Buscar Buscas Salvas 4.                                                 |
| Consulta de Processos/Documentos Histórico de Atividades       | Todos os campos  Se desejar, use os operadores E. OU, "', NÃO (;) 6. 7. |
| <ul> <li>NOVA! Fila de trabalho</li> <li>Relatórios</li> </ul> | ④ Adicionar parámetro       [7] Salvar                                  |
| ✔ Cadastros Básicos                                            |                                                                         |
| Meu Menu 🗸 🔧                                                   |                                                                         |
| Fila de Trabalho 🗸 🗘                                           |                                                                         |
| Q,                                                             |                                                                         |

7 - No resultado da consulta você poderá visualizar os dados do processo/documento clicando sobre o seu número, visualizar os documentos encontrados clicando sobre eles e ainda visualizar as informações básicas clicando em 'Mais informações'.

Perceba que no resultado da consulta você também poderá refinar o resultado da consulta, selecionando os filtros ao lado direito relacionados à situação, à natureza, às unidades, à classificação e ao tipo de processo/documento.

## COMO PINAR OU FAVORITAR UM PROCESSO

Para facilitar a consulta dos processos nos quais se está trabalhando há a opção de PINAR um único processo que fica fixo na tela de consulta. É possível também favoritar até 50 processos, que aparecem embaixo do que está pinado conforme imagem abaixo.

| _                                                              |                                                                                                    |
|----------------------------------------------------------------|----------------------------------------------------------------------------------------------------|
| Menu A 'E E<br>Môdulo do Sistema:<br>Solar BPM Y               | Opções de consulta<br>Número Dados Textual                                                                                                    |
| Cadastro de<br>Processo/Documento                              | Visuelizar           O         Dados do processo         Tramitações         Anexos                                                                   |
| Autuação de Documento     Consulta de     Processos/Documentos | SolarBPM Q 2022 / 000049 Limpar Consultar                                                                                                    |
| Histórico de Atividades                                        | 7                                                                                                    |
| <ul> <li>NOVA! Fila de trabalho</li> <li>Processo</li> </ul>   | = =                                                                                                    |
| ✓ Relatórios                                                   | ★ Favoritos (3) Ultimos acessados                                                                                                    |
| ✓ Cadastros Básicos                                            | Ver tudo Ver tudo                                                                                                    |
| Meu Menu 🗸 🔌                                                   | Processo/Documento         Marcado em           SolarBPM 2022/000050         13/10/2022 - 15:48                                                       |
| Fila de Trabalho 🗸 🗘                                           | Interessadol)         Interessadol)           012.345.678-90 - ALUNO 1         012.345.678-90 - ALUNO 1           Classificação         Classificação |

Para realizar o processo de Pinar ou favoritar observe os passos abaixo.

- 1 Consulte o processo que deseja e abra a aba 'Dados'.
- 2 Para pinar o processo clique no ícone
- 3 Para favoritar um processo clica no ícone 🍄

| Menu 🔥 🖆 🗐                                                      | Processo Físico SolarBPM 2022/000050 🚯 🙀 📮                                                            | Cr                                    | iar tarefa Ações 👻 Voltar        |
|-----------------------------------------------------------------|----------------------------------------------------------------------------------------------------|---------------------------------------|----------------------------------|
| Módulo do Sistema:                                              | 3. 4 2.                                                                                               |                                       |                                  |
| Solar BPM Y                                                     | Dados Anexos Tramitações Tarefas Juntadas/Vincu                                                       | Ilações Dados Adicionais              |                                  |
| Cadastro de<br>Processo/Documento                               | 1.<br>Dados do Processo Físico                                                                        |                                       |                                  |
| Autuação de Documento                                           | Órgão                                                                                                 |                                       |                                  |
| Consulta de<br>Processos/Documentos     Histórico de Atividades | SolarBPM - Orgão Padrão do Sistema SolarBPM<br>Unidade Responsável<br>SETOR-SOFTPLAN - Setor softplan | Data de Entrada<br>10/10/2022 - 13:07 | Autuado em<br>10/10/2022 - 13:07 |
| NOVA! Fila de trabalho                                          | Interessado(s)<br>012.345.678-90 - ALUNO 1                                                            | Ativo<br>Sim                          | Principal Sim Sim                |
| <ul><li>✓ Processo</li><li>✓ Relatórios</li></ul>               | Classificação<br>TESTE DOCUMENTO                                                                      |                                       |                                  |
| ✓ Cadastros Básicos                                             | Detailhamento do assunto<br>Teste                                                                     |                                       |                                  |
| Meu Menu 🖌 🔧                                                    | Informações complementares<br>—                                                                       |                                       |                                  |
| Fila de Trabalho 🗸 🗸 🗘                                          | Município                                                                                             |                                       |                                  |
| Q                                                               | -                                                                                                    |                                       |                                  |

Caso queira despinar ou desfavoritar o processo, é só clicar no ícone desejado com o processo em questão aberto.

### COMO VISUALIZAR AS INFORMAÇÕES DE UM PROCESSO/DOCUMENTO

Ao acessar um processo por quaisquer modalidades, navegue pelas seguintes abas para obter todas as informações que precisa a respeito do processo:

*Aba 'Dados'*: consulte os lembretes em destaque, os dados do processo, inclusive a unidade atual em que o processo se encontra.

Aba 'Anexos': consulte a pasta digital do processo, insira novos anexos, assine, edite e materialize.

*Aba 'Tramitações'*: consulte as informações das tramitações, como a unidade, a data de recebimento ou de encaminhamento, usuário responsável, despacho interpessoal ou setorial.

Aba 'Tarefas': consulte as informações sobre as tarefas associadas ao processo, como o tipo de tarefa, a data de criação, o prazo, a atribuição, a situação e se possui fluxo ou não.

*Aba 'Juntadas/Vinculações'*: consulte as informações sobre os processos ou documentos juntados e/ou vinculados ao processo principal.

Aba 'Dados adicionais': consulte as informações sobre prazos, lembretes, arquivamentos, cancelamentos e processos externos associados.

As ações de encaminhar, alterar dados, arquivar, entre outras estão disponíveis a partir do botão 'Ações', no canto superior direito da tela.

|   | _                                   |                                                        |                                         |                             | _ |
|---|-------------------------------------|--------------------------------------------------------|-----------------------------------------|-----------------------------|---|
| N | Aenu 🥆 🖅 🗐                          | Processo Digital SolarBPM 2022/000049 👔                | * Ŧ                                     | Criar tarefa Ações 👻 Voltar | Í |
| М | ódulo do Sistema:                   |                                                        |                                         |                             | 1 |
|   | Solar BPM Y                         | Dados Anexos Tramitações Tarefas                       | luntadas/Vinculações Dados Adicionais   |                             | I |
|   |                                     | Pados Parekos Prantagoes Parekas                       | juntadas vintedações — Bados Adicionais |                             | · |
|   | Cadastro de<br>Processo/Documento   | Dados do Processo Digital                              | ,                                       |                             | l |
| Ē | Autuação de Documento               | Órgão<br>Selar PDM - Órgão Dadrão do Sistema Selar PDM |                                         |                             | I |
| Ē | Consulta de<br>Processos/Documentos | Unidade Responsável                                    | Data de Entrada                         | Autuado em                  | I |
| C | Histórico de Atividades             | SETOR-SOFTPLAN - Setor softplan                        | 07/10/2022 - 14:34                      | 07/10/2022 - 14:34          | ł |
| Ē | NOVA! Fila de trabalho              | Interessado(s)                                         | Ativo                                   | Principal                   |   |
|   |                                     | 012.345.678-90 - ALUNO 1                               | Sim                                     | Sim 🖻 <u>Ver detalhes</u>   |   |
| 1 | <ul> <li>Relatórios</li> </ul>      | Classificação                                          |                                         |                             |   |
|   | Cadastros Básicos                   | Teste Solar BPM                                        |                                         |                             |   |
|   | ▲ Classificação                     | Detalhamento do assunto                                |                                         |                             |   |
|   | •                                   | Teste de cadastro processo SOLAR.                      |                                         |                             |   |
| N | leu Menu 🗸 🔧                        | Informações complementares<br>—                        |                                         |                             |   |
| F | ila de Trabalho 🗸 🗘                 | Município                                              |                                         |                             |   |
|   | Q                                   |                                                        |                                         |                             | ¥ |

#### COMO ALTERAR OS DADOS DE UM PROCESSO/DOCUMENTO

Você somente pode acessar esta funcionalidade se possuir o perfil necessário para tal associado ao seu usuário.

Para realizar a alteração de algum dado em um processo ou documento, siga o passo a passo abaixo:

1 - Na tela de dados do processo em questão acione o botão 'Ações' e clique na opção 'Alterar dados'.

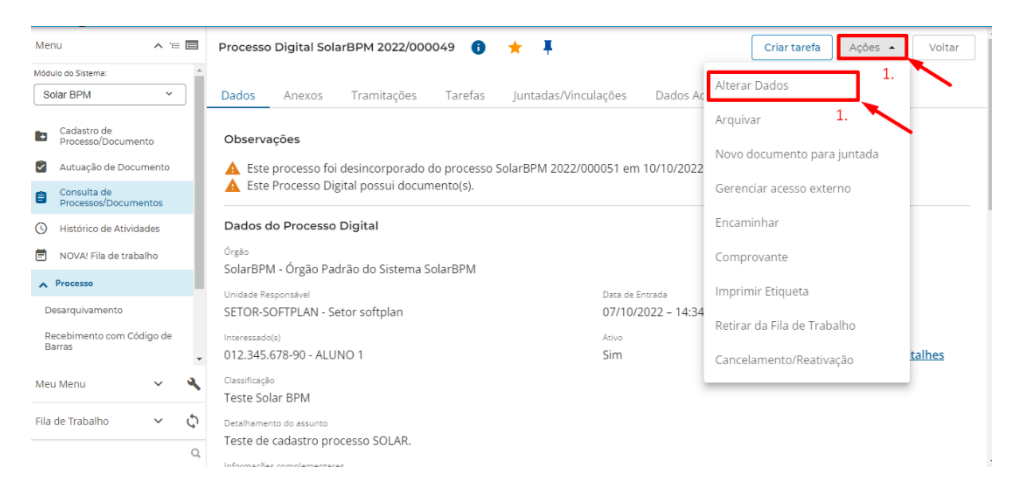

2 - Nas abas 'Dados básicos', 'Controle de acesso' e 'Temporalidade' você poderá alterar as informações desbloqueadas.

| Menu                         | <u>^</u>    |     | Alteração de Dados<br>SolarBPM 2022/000049 | de Docu              | ment      | tos/Proce | SSOS               |               |                      |        |
|------------------------------|-------------|-----|--------------------------------------------|----------------------|-----------|-----------|--------------------|---------------|----------------------|--------|
| Módulo do Sistema:           |             | -   |                                            |                      |           |           |                    |               |                      |        |
| Solar BPM                    | ~           |     | Dados básicos Controle o                   | de acesso            | Temp      | oralidade | 2.                 |               |                      |        |
| Cadastro de<br>Processo/Doce | umento      |     | Tipo                                       | Digital              |           |           | O Písico           |               |                      |        |
| 🙆 Autuação de 🛙              | ocumento    | - 1 | Tipo de processo*:                         | Administrativo       |           |           |                    |               |                      | ~      |
| 🚗 Consulta de                |             |     | Unidade origem*:                           | PORTAL               | PORTAI    |           |                    |               |                      | ٩      |
| Processos/Doc                | umentos     |     | Unidade responsável*:                      | SETOR-SOFTPLA        | Setor s   | oftplan   |                    |               |                      | ٩      |
| Histórico de A               | tividades   |     | Nº documento:                              |                      |           |           | Data do documento: |               | Meio de recebimento: | ~      |
| 🖹 NOVA! Fila de              | trabalho    |     | Interessado*:                              | 012.345.678-90       |           | ALUNO 1   |                    |               | 6                    | Qutros |
| A Processo                   |             |     | Classificação*:                            | 227                  | Teste S   | olar BPM  |                    |               |                      | ٩.     |
| -                            |             |     | Detalhamento do assunto (etiqueta)*:       | Teste de cadastro pr | ocesso SO | LAR.      |                    |               |                      |        |
| Recebimento con<br>Barras    | n Código de |     | informações complementares:                |                      |           |           |                    |               |                      |        |
| Meu Menu                     | ~           | ٩   |                                            |                      |           |           |                    |               |                      |        |
| Fila de Trabalho             |             | .5  | Município:                                 |                      |           |           |                    |               |                      |        |
| ria de trabalho              | · ·         | \$  | Recebido em*:                              | 07/10/2022           | 14:32     |           |                    | Recebido por: |                      |        |
|                              |             | Q   |                                            | Relacitéria          |           |           |                    |               |                      |        |

#### 3 - Acione o botão 'Salvar' para efetivar as alterações.

#### COMO INSERIR SIGILO NO PROCESSO

Dentro do Solar, ao cadastrar um processo e dependendo das informações dos dados do processo, é possível inserir um sigilo nesse processo para que o acesso a ele e respectivas informações sejam mais restritas. Para inserir esse sigilo o usuário precisa ter a permissão desejada para realizar a alteração.

Para que isso possa ser feito siga os passos abaixo:

- 1 Consulte o processo desejado.
- 2 Clique no botão 'Ações' e altere os dados.

| Menu 🧥 🗉 🔲                            | Processo Digital SolarBPM 2022/000049 🚯 🔶 🖡                                                                                    | Criar tarefa Ações 🔺 Vol    |
|---------------------------------------|----------------------------------------------------------------------------------------------------|-----------------------------|
| Vlódulo do Sistema:                   | 1.                                                                                                    | 2. <b>1</b>                 |
| Segurança 🗸                           | Dados Anexos Tramitações Tarefas Juntadas/Vinculações                                                                          | Dados Ac                    |
| Cadastro de<br>Processo/Documento     | Observações                                                                                                    | Novo documento para juntada |
| Autuação de Documento                 | Esta processo foi desincorporado do processo SolarRPM 2022/0000E1 om 10                                                        | Gerenciar acesso externo    |
| Consulta de<br>Processos/Documentos   | Este Processo Toi desincorporado do processo Solar de M 2022/000051 em 10     A     Este Processo Digital possui documento(s). | Comprovante                 |
| Histórico de Atividades               | Dados do Processo Digital                                                                                                    | Imprimir Etiqueta           |
| NOVA! Fila de trabalho                | órgão<br>SolarBPM - Óreão Padrão do Sistema SolarBPM                                                                           | Retirar da Fila de Trabalho |
| V Processo                            | Unidade Responsável Data de Entra                                                                                              | ada Cancelamento/Reativação |
| <ul> <li>Relatórios</li> </ul>        | SETOR-SOFTPLAN - Setor softplan 07/10/202                                                                                      | 22 - 14:34                  |
| <ul> <li>Cadastros Básicos</li> </ul> | Interessado(s) Ativo                                                                                                    | Principal                   |
|                                       | 012.345.678-90 - ALUNO 1 Sim                                                                                                   | Sim Sim Ver detalhes        |
| leu Menu 🗸 🔧                          | Classificação<br>Teste Solar BPM                                                                                               |                             |
| ila de Trabalho 🛛 🗸 🗘                 | Detalhamento do assunto                                                                                                    |                             |
| Q                                     | Teste de cadastro processo SOLAR.                                                                                              |                             |

- 3 Clique na aba 'Controle de acesso'.
- 4 Na opção 'Controle' selecione qual regra de sigilo possível de ser vinculada nesse processo.
- 5 Acione o botão 'Salvar'.

| Menu 🧥 🚈 🗐                                                                  | Alteração de Dados de Documentos/Processos     |                              |             |
|-----------------------------------------------------------------------------|------------------------------------------------|------------------------------|-------------|
| Modulo do Sistema:<br>Segurança ~                                           | Dados básicos Controle de acesso Temporalidade |                              |             |
| Cadastro de<br>Processo/Documento     Autuação de Documento     Consulta de | Controle de acesso<br>Publico<br>entercome 4.  |                              |             |
| Processos/Documentos                                                        | Visualização interessado                       | Nome                         | Autorização |
| Ilistórico de Atividades                                                    |                                                | Todos os usuários do sistema | 0           |
| NOVA! Fila de trabalho                                                      |                                                |                              |             |
| ✓ Processo                                                                  |                                                |                              |             |
| ✓ Relatórios                                                                |                                                |                              |             |
| ✓ Cadastros Básicos                                                         | Quantidade de registros: 1                     |                              | 5. V        |
| Meu Menu 🗸 🔧                                                                |                                                |                              | Salvar      |
| Fila de Trabalho 🛛 🗸 🗘                                                      |                                                |                              |             |
| Q,                                                                          |                                                |                              |             |

#### COMO VISUALIZAR OS ANEXOS DO PROCESSO/DOCUMENTO

Para visualizar os anexos do processo é preciso acessar a pasta digital do mesmo. Siga o passo a passo abaixo:

1 - Na tela de dados do processo clique na aba 'Anexos' para abrir a pasta digital.

2 - Para visualizar o conteúdo dos anexos, clique sobre cada um deles no menu lateral da pasta.

3 - Caso queira visualizar uma página específica, clique no ícone de expansão das páginas '+' ao lado do nome do anexo.

4 - Em seguida, clique diretamente no número da página para visualizar o seu conteúdo.

| Menu 🥆 🖅 🗐                            | Processo Digital SolarBPM 2022/000049 👔 📩 🖡                                                                                                   |
|---------------------------------------|----------------------------------------------------------------------------------------------------|
| Módulo do Sistema:                    |                                                                                                    |
| Solar BPM Y                           | Dados Anexos Ţramitações Tarefas Juntadas/Vinculações Dados Adicionais                                                                        |
|                                       | Processo SolarBPM 2022/000049                                                                                                    |
| Cadastro de<br>Processo/Documento     | Anexos Em elaboração                                                                                                    |
| Autuação de Documento                 | Velecionar todos + = Q - ^                                                                                                    |
| 💼 Consulta de                         | +         Folha Lider         2:           □         Q         ↑         1         de 1         −         +         Zoom automático         ✓ |
| Processos/Documentos                  | 3 vigina 0002                                                                                                    |
| Ilistórico de Atividades              |                                                                                                    |
| NOVA! Fila de trabalho                | + Origão Padrão do Sistema SolarBPM                                                                                                    |
| ✓ Relatórios                          | + JPEG                                                                                                    |
| ▲ Cadastros Básicos                   | FOLHA LÍDER                                                                                                    |
| ▲ Classificação                       |                                                                                                    |
| · · · · · · · · · · · · · · · · · · · | NUMERO DO PROCESSO: SolarBPM 2022/000049                                                                                                    |
| Meu Menu 🗸 🔧                          | INTERESSADO: ALUNO 1                                                                                                    |
| Fila da Trabalha                      | CLASSIFICAÇÃO: 227 - Teste Solar BPM                                                                                                    |
|                                       | DESCRIÇÃO DO ASSUNTO: Teste de cadastro processo SOLAR                                                                                        |
| Q,                                    |                                                                                                    |

### COMO ASSINAR DIGITALMENTE UM DOS ANEXOS

Para assinar digitalmente um anexo, siga o passo a passo abaixo:

- 1 Na pasta digital do processo/documento selecione o anexo em questão.
- 2 Clique no ícone 💌.

| -                                   |                                                                                                    |
|-------------------------------------|----------------------------------------------------------------------------------------------------|
| Menu 🔨 📧 🔳                          | Processo Digital SolarBPM 2022/000049 👔 🐈 🖡                                                                                                    |
| Módulo do Sistema:                  |                                                                                                    |
| Solar BPM ×                         | Dados Anexos Tramitações Tarefas Juntadas/Vinculações Dados Adicionais                                                                                                    |
| Cadastro de<br>Processo/Documento   | Processo SolarBPM 2022000049                                                                                                    |
| Autuação de Documento               |                                                                                                    |
| Consulta de<br>Processos/Documentos | Image: Section of the section of the section of |
| S Histórico de Atividades           | + 🗇 DOCX<br>+ 🗇 JPEG GOVERNO DO ESTADO DE DEMONSTRAÇÃO                                                                                                    |
| NOVA! Fila de trabalho              | Órgão Padrão do Sistema SolarBPM                                                                                                    |
| ✓ Relatórios                        |                                                                                                    |
| ▲ Cadastros Básicos                 | FOLHA LÍDER                                                                                                    |
| Classificação                       | NÚMERO DO PROCESSO: SolarBPM 2022/000049                                                                                                    |
| Meu Menu 🗸 🔧                        | INTERESSADO: ALUNO 1                                                                                                    |
| Fila de Trabalho 🗸 🗘                | CLASSIFICAÇÃO: 227 - Teste Solar BPM                                                                                                    |
| Q.                                  | DESCRIÇÃO DO ASSUNTO: Teste de cadastro processo SOLAR.                                                                                                    |

3 - Selecione se deseja assinar digitalmente utilizando um Certificado ICP-Brasil ou pela 'Assinatura eletrônica do sistema'.

4 - Siga o procedimento padrão da assinatura digital escolhida, ou vinculando o certificado digital, ou digitando sua senha de acesso ao SOLAR BPM.

5 - Clique em 'Assinar'.

| Viódulo do Sistema:                                                           |       | ^  |                                                                                                    |
|-------------------------------------------------------------------------------|-------|----|----------------------------------------------------------------------------------------------------|
| Solar BPM                                                                     | ~     |    | Dados Anexos Tramitações Tarefas Juntadas/Vinculações Dados Adicionais                                                                                                    |
| Cadastro de<br>Processo/Docume                                                | nto   |    | Processo SolardBM 2022.000049 Anaron (Ign scheruppin) Assinatura ×                                                                                                    |
| <ul> <li>Autuação de Docu</li> <li>Consulta de<br/>Processos/Docum</li> </ul> | entos | ł  | Selecione o Tipo de Assinatura     Selecione o Tipo de Assinatura     Selecione o Tipo de Assinatura eletônica do sistema     Assinatura ICP-Brasil @ Assinatura eletônica do sistema     As |
| Histórico de Ativid                                                           | ades  |    | + ⊡ tooc<br>+ ⊡ toocx<br>+ ⊡ tueca<br>Area Senha de usuário do Sistema                                                                                                    |
| <ul> <li>NOVA! Fila de trab</li> <li>Relatórios</li> </ul>                    | alho  |    | Informe a senha<br>Confirme sua senha de acesso ao sistema e clique no botão "Assinar" para assinar                                                                                          |
| 🔨 Cadastros Básicos                                                           |       |    | digitalmente utilizando os dados do seu usuário.                                                                                                    |
| ▲ Classificação                                                               |       | Ţ  | Assinar                                                                                                    |
| Meu Menu                                                                      | ~     | ٩  |                                                                                                    |
| Fila de Trabalho                                                              | ~     | Φ  |                                                                                                    |
|                                                                               |       | Q, | 🛓 👷 🗙 🛨 MAISAÇÕES                                                                                                    |

6 - Para visualizar a assinatura, clique no anexo e confira o painel de assinatura na parte superior do documento.

7 - Para visualizar a tarja da assinatura na lateral do documento, o anexo deverá ser materializado para que ela seja apresentada.

| м  | lenu                                               | ^ 1           | - 🗖 | Processo Digital SolarBPM 202                                                            | 22/000049 🕕 🛨 🖡                                    |                                 |                                      |
|----|----------------------------------------------------|---------------|-----|------------------------------------------------------------------------------------------|----------------------------------------------------|---------------------------------|--------------------------------------|
| M  | ódulo do Sistema:                                  |               | -   |                                                                                          |                                                    |                                 |                                      |
|    | Solar BPM                                          | ~             |     | Dados <mark>Anexos</mark> Transitad                                                      | ções Tarefas Juntadas/Vinculações                  | Dados Adicionais                |                                      |
| E  | Cadastro de<br>Processo/Docume<br>Autuação de Docu | nto<br>imento |     | Processo SolarBPM 2022/000049<br>Anexos Em elaboração 7.<br>∰ Selecionar todos + = Q → ^ | ASSINADO DIGITALMENTE POR:<br>AUNO 1<br>07/10/2022 | Baixar documento com assinatura | Imprimir com a tarja                 |
|    | Consulta de                                        |               |     | + T Polha Líder                                                                          | E Q ↑ ↓ 1 de 3                                     | — 🕂 Zoom automático 🗸           | »                                    |
| 6  | Processos/Docume                                   | entos         | e   |                                                                                          |                                                    |                                 | <u> </u>                             |
| C  | Histórico de Ativida                               | ades          | - 1 | + DOCX                                                                                   |                                                    |                                 |                                      |
| Ē  | NOVA! Fila de trab                                 | alho          |     | T Sto                                                                                    |                                                    |                                 | _                                    |
|    | <ul> <li>Relatórios</li> </ul>                     |               |     |                                                                                          | ARQUIVO COM VARIAS PAGINAS                         |                                 | _                                    |
|    | Cadastas Rásias                                    |               |     | 4                                                                                        | PAGINA 01                                          |                                 |                                      |
|    | Cumation busicos                                   |               |     |                                                                                          |                                                    |                                 |                                      |
|    | ▲ Classificação                                    |               |     |                                                                                          |                                                    |                                 |                                      |
|    |                                                    |               | *   |                                                                                          |                                                    |                                 |                                      |
| М  | leu Menu                                           | ~             | 2   |                                                                                          |                                                    |                                 |                                      |
| Fi | la de Trabalho                                     | ~             | Φ   |                                                                                          |                                                    |                                 |                                      |
|    |                                                    |               | Q,  | 🔒 👷 🗶 🛨 MAIS AÇÕES 🔺                                                                     |                                                    | https://ribeiraopreto           | hmLsolarbpm.softplan.com.br/portal/# |

#### COMO INSERIR NOVOS ANEXOS NO PROCESSO/DOCUMENTO

Para inserir novos anexos no processo ou documentos, há quatro opções:

#### Inserindo um arquivo do meu computador

1 - Clique no ícone 📑

| Solar BPM Cadastro de Processo/Documento                                                        | •   | Dados Anexos Tramitações                | Tarefas Juntadas/Vinculações Dados Adicionais                         |
|-------------------------------------------------------------------------------------------------|-----|-----------------------------------------|-----------------------------------------------------------------------|
| Cadastro de<br>Processo/Documento                                                               | - 1 |                                         |                                                                       |
| Autuação de Document                                                                            |     | Processo SolarBPM 2022/000049           | ēin                                                                   |
| Consulta de<br>Processos/Documentos                                                             |     | + C Folha Lider<br>+ C S 3 PAG<br>+ ODC | $Q_{\uparrow} \uparrow \downarrow$ 1 de 1 — + Zoom automático v       |
| <ul> <li>Histórico de Atividades</li> <li>NOVA! Fila de trabalho</li> <li>Relatórios</li> </ul> | 1   | + • DOCX<br>+ • JPEG                    | GOVERNO DO ESTADO DE DEMONSTRAÇÃO<br>Órgão Padrão do Sistema SolarBPM |
| ▲ Cadastros Básicos                                                                             |     |                                         | FOLHA LÍDER                                                           |
| ▲ Classificação                                                                                 | •   |                                         | NÚMERO DO PROCESSO: SolarBPM 2022/000049                              |
| Meu Menu 🗸                                                                                      | ٩   |                                         | INTERESSADO: ALUNO 1                                                  |
| Fila de Trabalho 🗸 🗸                                                                            | 6   |                                         | CLASSIFICAÇÃO: 227 - Teste Solar BPM                                  |

2 - Arraste o documento para a área de transferência ou clique no botão 'Selecionar arquivo'.

O sistema permite a inclusão de vários arquivos ao mesmo tempo. Para isso, basta arrastá-los para a área de transferência.

3 - Confira o nome e, se quiser, altere-o. Você também pode alterar a ordem dos documentos, caso tenha escolhido mais de um.

- 4 Assinale a coluna 'Assinar' caso queira assinar o anexo.
- 5 Assinale a coluna 'Elaboração' caso o documento ainda não tenha sido finalizado.

| Menu 🥆 😑 🔲                          | Processo Digital SolarBPM 2022/000049 👔 🔶 🖡                            |
|-------------------------------------|------------------------------------------------------------------------|
| Módulo do Sistema:                  | Dados Anexos Tramitações Tarefas Juntadas/Vinculações Dados Adicionais |
| Cadastro de<br>Processo/Documento   | Inserir anexo 2 V                                                      |
| Autuação de Documento               | Selecionar arquivo                                                     |
| Consulta de<br>Processos/Documentos | Gerar: Cerar: Ceraric de modelo A partir de modelo A partir de sonner  |
| S Histórico de Atividades           | (Éditor on-line) (Editor on-line) A partir de scaline                  |
| 🖻 NOVA! Fila de trabalho            |                                                                        |
| ✓ Relatórios                        | Arquivos                                                               |
| ▲ Cadastros Básicos                 | Ordem Nome do anexo 3. Assinar Elaboração Excluir                      |
| ▲ Classificação                     | = 🖉 Teste                                                              |
| Мен Мери                            |                                                                        |
|                                     |                                                                        |
| Fila de Trabalho 🗸 🗘                |                                                                        |
| Q,                                  |                                                                        |

6 - Acione o botão 'Enviar' e o arquivo selecionado será inserido na pasta digital.

| Menu                             | <b>^</b> '= 🔳 | Processo Digital SolarBPM 2022/000049 👔 📩 🖡                            |   |
|----------------------------------|---------------|------------------------------------------------------------------------|---|
| Módulo do Sistema:<br>Solar BPM  | •             | Dados Anexos Tramitações Tarefas Juntadas/Vinculações Dados Adicionais |   |
| Cadastro de<br>Processo/Document | :0            |                                                                        | Î |
| Autuação de Docum                | nento         |                                                                        |   |
| Consulta de<br>Processos/Documen | itos          |                                                                        |   |
| () Histórico de Atividad         | des           |                                                                        |   |
| 🗐 NOVA! Fila de trabali          | ho            |                                                                        |   |
| ✓ Relatórios                     |               | Arraste os arquivos aqui                                               |   |
| Cadastros Básicos                |               | ou clique em selecionar arquivo                                        |   |
| ∧ Classificação                  |               |                                                                        | l |
| Meu Menu                         | ~ 4           |                                                                        | l |
| Fila de Trabalho                 | х Ф<br>о      | 6. Envlar Cancelar                                                     | Ŧ |

# Inserindo anexos a partir de um modelo em branco

| Menu 🧥 📜                                                                    | 🛛 Processo Digital SolarBPM 2022/000049 👔 🜟 🖡                                                   |
|-----------------------------------------------------------------------------|-------------------------------------------------------------------------------------------------|
| Módulo do Sistema:                                                          | Dados <u>Anexos</u> Tramitações Tarefas Juntadas/Vinculações Dados Adicionais                   |
| Cadastro de<br>Processo/Documento                                           | Processo SolarBPM 2022/00049 Anesos [Em claboração]                                             |
| Autuação de Documento                                                       |                                                                                                 |
| Consulta de<br>Processos/Documentos                                         |                                                                                                 |
| <ul> <li>Histórico de Atividades</li> <li>NOVA! Fila de trabalho</li> </ul> | + 🗈 0 00CX<br>+ 🖹 0 JPEG GOVERNO DO ESTADO DE DEMONISTRAÇÃO<br>Orgão Padrão do Sistema SolarBPM |
| ✓ Relatórios                                                                |                                                                                                 |
| ▲ Cadastros Básicos                                                         | FOLHA LÍDER                                                                                     |
| ▲ Classificação                                                             | NÚMERO DO PROCESSO: SolarBPM 2022/000049                                                        |
|                                                                             |                                                                                                 |

2 - Na seção 'Outras opções' selecione a opção 'Peça em branco'.

| Menu 🖍 😑 🗐                          | Processo Digital Sola | (BPM 2022/000049 👔 📩 🖡                                       |
|-------------------------------------|-----------------------|--------------------------------------------------------------|
| Médulo do Sistema:                  | Dados Anexos          | Tramitações Tarefas Juntadas/Vinculações Dados Adicionais    |
| Cadastro de<br>Processo/Documento   | Inserir anexo         | Outras opções                                                |
| Autuação de Documento               | Selecionar arquivo    |                                                              |
| Consulta de<br>Processos/Documentos |                       | Gerar: Peça em branco A partir de modelo A partir de scanner |
| Ilistórico de Atividades            |                       | (Eator on-line) (Eator on-line)                              |
| NOVA! Fila de trabalho              |                       |                                                              |
| ✓ Relatórios                        |                       |                                                              |
| ▲ Cadastros Básicos                 |                       |                                                              |
| ▲ Classificação                     |                       |                                                              |
| Meu Menu 🗸 🔌                        |                       |                                                              |
| Fila de Trabalho 🛛 🗸 🗘              |                       |                                                              |
| đ                                   |                       |                                                              |

3 - Informe o nome da peça e clique em 'Gerar peça'.

| Menu 🥆 💳 🔳                            | Processo Digital SolarBPM 2022/000049 👔 🜟 🖡                            |
|---------------------------------------|------------------------------------------------------------------------|
| Módulo do Sistema:                    |                                                                        |
| Solar BPM Y                           | Dados Anexos Tramitações Tarefas Juntadas/Vinculações Dados Adicionais |
| Cadastro de<br>Processo/Documento     | Gerar peça em branco                                                   |
| Autuação de Documento                 | Nome                                                                   |
| Consulta de<br>Processos/Documentos   | Teste                                                                  |
| ( Histórico de Atividades             | Digite o nome do peça. 4.                                              |
| NOVA! Fila de trabalho                | Gerar Peça Voltar                                                      |
| ✓ Relatórios                          |                                                                        |
| ▲ Cadastros Básicos                   |                                                                        |
| ▲ Classificação                       |                                                                        |
| · · · · · · · · · · · · · · · · · · · |                                                                        |
| Meu Menu 🗸 🔧                          |                                                                        |
| Fila de Trabalho 🗸 🗸 🗘                |                                                                        |
| Q                                     |                                                                        |

4 - Edite o anexo e feche-o ao concluir a edição.

O Editor Online salva automaticamente o documento, não sendo necessário salvar manualmente.

| Manu                                |                                                                               |
|-------------------------------------|-------------------------------------------------------------------------------|
| Menu ^ = 🗎                          | Processo Digital SolarBPM 2022/000049 😈 🎽 🛉                                   |
| Módulo do Sistema:                  | A                                                                             |
| Solar BPM Y                         | Dados <u>Anexos</u> Tramitações Tarefas Juntadas/Vinculações Dados Adicionais |
|                                     | - Seu documento sena santo automaticamente.                                   |
| Cadastro de<br>Processo/Documento   | Document Editor ) Teste / Volt                                                |
| Autuação de Documento               | □     □     □     11     < ∧ ✓                                                |
| Consulta de<br>Processos/Documentos |                                                                               |
| ( Histórico de Atividades           | Espacamento                                                                   |
| NOVA! Fila de trabalho              | Antes Depois                                                                  |
| 9                                   | Criando documento de teste                                                    |
| <ul> <li>Relatórios</li> </ul>      | parágrafos do mesmo estilo                                                    |
| ▲ Cadastros Básicos                 | Cor do plano de fundo                                                         |
| ▲ Classificação                     | T Exbir configurações avançadas                                               |
| Mari Manu                           |                                                                               |
| Med Menu                            |                                                                               |
| Fila de Trabalho 🗸 🗘                |                                                                               |
| 9                                   |                                                                               |

- 5 Perceba que o anexo foi inserido na aba 'Em elaboração' da pasta digital.
- 6 Para publicá-lo, selecione o anexo
- 7 Clique no botão 'Mais ações' e clique em 'Publicar anexo'.

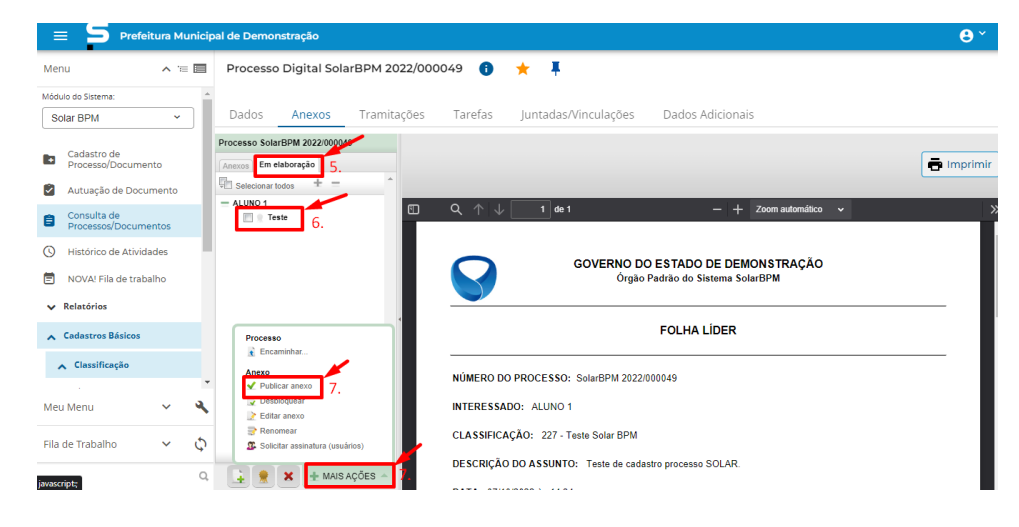

Inserindo anexos a partir de um modelo pré-definido

1 - Clique no ícone 📑

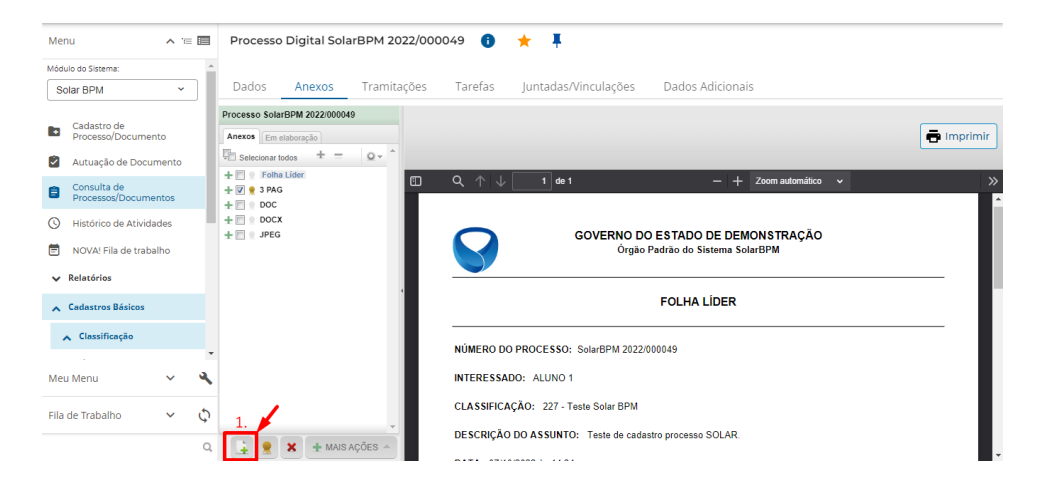

2 - Na seção 'Outras opções' selecione a opção 'A partir de modelo'.

| Menu                            | ^ 1   | - 8 | Processo | o Digital Sol | arBPM 2022/00 | 0049 🔒  | * Ŧ             |           |                  |                    |                     |
|---------------------------------|-------|-----|----------|---------------|---------------|---------|-----------------|-----------|------------------|--------------------|---------------------|
| Módulo do Sistema:<br>Solar BPM | ~     |     | Dados    | Anexos        | Tramitações   | Tarefas | Juntadas/Vincul | ações D   | ados Adicionais  |                    |                     |
| Cadastro de<br>Processo/Documer | nto   |     | Inseri   | ir anexo      |               |         |                 | Outras op | ções             | 2                  | 1                   |
| Autuação de Docu                | mento |     | Selec    | ionar arquivo |               |         |                 |           |                  | 2.                 |                     |
| Consulta de<br>Processos/Docume | ntos  |     |          |               |               |         |                 | Gerar:    | Peça em branco   | A partir de modelo | A partir de scapper |
| Histórico de Ativida            | ades  | - 1 |          |               |               |         |                 |           | (Editor on-line) | (Editor on-line)   |                     |
| NOVA! Fila de traba             | alho  |     |          |               |               |         |                 |           |                  |                    |                     |
| ✓ Relatórios                    |       |     |          |               |               |         |                 |           |                  |                    |                     |
| ▲ Cadastros Básicos             |       |     |          |               |               |         |                 |           |                  |                    |                     |
| 🔨 Classificação                 |       |     |          |               |               |         |                 |           |                  |                    |                     |
|                                 |       | Ŧ   |          |               |               |         |                 |           |                  |                    |                     |
| Meu Menu                        | ~     | 2   |          |               |               |         |                 |           |                  |                    |                     |
| Fila de Trabalho                | ~     | φ   |          |               |               |         |                 |           |                  |                    |                     |
|                                 |       | Q,  |          |               |               |         |                 |           |                  |                    |                     |

- 3 Pesquise o modelo da peça.
- 4 Digite o nome da peça e depois clique em 'Gerar Peça'.

| Menu 🔨 📜                            | Processo Digital SolarBPM 2022/000049 🔋 🛨 🖡                            |
|-------------------------------------|------------------------------------------------------------------------|
| Módulo do Sistema:                  |                                                                        |
| Solar BPM Y                         | Dados Anexos Tramitações Tarefas Juntadas/Vinculações Dados Adicionais |
| Cadastro de<br>Processo/Documento   | Gerar peça a partir de um modelo                                       |
| Autuação de Documento               | Modelo de anexo                                                        |
| Consulta de<br>Processos/Documentos | 3. teste02 Q                                                           |
| S Histórico de Atividades           | Nome                                                                   |
| NOVA! Fila de trabalho              | 4. Teste                                                               |
| ✓ Relatórios                        | Dipite o nome da peça.                                                 |
| ▲ Cadastros Básicos                 | 4. Gerar Peça Voltar                                                   |
| ▲ Classificação                     |                                                                        |
| Meu Menu 🗸 🔧                        |                                                                        |
| Fila de Trabalho 🗸 🗸                |                                                                        |
| Q                                   |                                                                        |

5 - Edite o anexo e clique no botão 'Voltar'.

| _                                     |                                                                        |                                       |
|---------------------------------------|------------------------------------------------------------------------|---------------------------------------|
| Menu 🔨 🖆 🔲                            | Processo Digital SolarBPM 2022/000049 🛭 🛉 🕴                            |                                       |
| Módulo do Sistema:                    |                                                                        |                                       |
| Solar BPM 👻                           | Dados Anexos Tramitações Tarefas Juntadas/Vinculações Dados Adicionais |                                       |
|                                       | Jeu documento sela salvo automaticamente.                              |                                       |
| Cadastro de<br>Processo/Documento     | Document Editor V Teste                                                | 5. Voltar                             |
| Autuação de Documento                 | ⊕     ⊕     ⊕     ⊡     <                                              | I× ⊘ I&×<br>I× ♂ Normal ×             |
| Consulta de<br>Processos/Documentos   | I                                                                      | Espaçamento de linha<br>Múltiplo 1.08 |
| Ilistórico de Atividades              |                                                                        | Espaçamento                           |
| NOVA! Fila de trabalho                |                                                                        | Antes Depois 0 cm ()                  |
| A Palatórios                          | •                                                                      | Não adicionar intervalo entre         |
|                                       | · Teste de alguns tipos de integração                                  | parágrafos do mesmo estilo            |
| <ul> <li>Cadastros Básicos</li> </ul> | - Numero: 49                                                           | Cor do plano de fundo                 |
| ▲ Classificação                       | Nome do interessado: ALUNO 1                                           | Exibir configurações avançadas        |
| · · · · · · · · · · · · · · · · · · · | CPF do interessado: 012.345.678-90                                     |                                       |
| Meu Menu 🗸 🔧                          | Descrição resumida: Teste de cadastro processo SOLAR.                  |                                       |
|                                       | Data de cadastro: 07/10/2022                                           |                                       |
| Fila de Trabalho 🛛 🗸 🗘                | Data da autuação: 07/10/2022 ás 02:34                                  |                                       |
| 0                                     | Tipo de processo: Processo digital                                     |                                       |

O Editor Online salva automaticamente o documento, não sendo necessário salvar manualmente.

- 6 Perceba que o anexo foi inserido na aba 'Em elaboração' da pasta digital.
- 7 Para publicá-lo, selecione o anexo.
- 8 Clique no botão 'Mais ações' e clique em 'Publicar anexo'.

| 😑 🧲 Prefeitura Munici               | al de Demonstração                                                             | <b>8</b> ~ |
|-------------------------------------|--------------------------------------------------------------------------------|------------|
| Menu 🧥 💳 🕅                          | Processo Digital SolarBPM 2022/000049 ( 🔶 🕇                                    |            |
| Módulo do Sistema:                  |                                                                                |            |
| Solar BPM ~                         | Dados Anexos Tramitações Tarefas Juntadas/Vinculações Dados Adicionais         |            |
| Cadastro de<br>Processo/Documento   | Processo Solar/BPM 2022 000049                                                 | 🖶 Imprimir |
| Autuação de Documento               | Selecionar todos + =                                                           |            |
| Consulta de<br>Processos/Documentos | Com automático →     Teste     Teste                                           | ×          |
| S Histórico de Atividades           |                                                                                |            |
| NOVA! Fila de trabalho              | Órgão Padrão do Sistema SolarBPM                                               |            |
| ✓ Relatórios                        |                                                                                |            |
| 🔨 Cadastros Básicos                 | Processo                                                                       |            |
| <ul> <li>Classificação</li> </ul>   | Anexo NÚMERO DO PROCESSO: SolarBPM 2022/00049                                  |            |
| Meu Menu 🗸 🔧                        | V Puldicar meso     8     Debloguest     INTERESSADO: ALUNO 1     Editar arexo |            |
| Fila de Trabalho 🗸 🗘                | CLASSIFICAÇÃO: 227 - Teste Solar BPM                                           |            |
| javascript;                         | DESCRIÇÃO DO ASSUNTO: Teste de cadastro processo SOLAR.                        |            |

## Inserindo anexos a partir de um scanner

1 - Clique no ícone 🔜 e, na seção 'Outras opções', selecione a opção 'A partir de scanner'.

2 - Informe o nome e acione o botão 'Abrir scanner'.

3 - Selecione o dispositivo e acione o botão 'Capturar'.

4 - Acione o botão 'Confirmar' e feche a janela do scanner.

5 - Escolha o formato do anexo e acione o botão 'Próximo'. O arquivo será inserido na pasta digital.

#### COMO EDITAR/PUBLICAR UM ANEXO EM MINUTA

1 - Quando o anexo for inserido na aba 'Em elaboração', ele ainda não está oficialmente inserido no processo e ainda poderá ser editado e/ou complementado. Para isso, basta selecionar o anexo, clicar em 'Mais ações' e, em seguida, em 'Editar anexo'.

2 - Finalizando as edições, você deverá aplicar as alterações realizadas no documento. Para isso, clique em 'Mais ações' e, em seguida, em 'Desbloquear'.

3 - Assim as suas alterações serão inseridas no anexo em elaboração e outro usuário poderá complementá-lo posteriormente.

4 - Você poderá renomear o anexo, selecionando-o e clicando em 'Mais ações' - 'Renomear'.

5 - Quando o anexo estiver pronto para ser publicado oficialmente no processo, selecione-o, clique no botão 'Mais ações' e, em seguida, em 'Publicar anexo'.

#### COMO EXCLUIR UM ANEXO EM ELABORAÇÃO

Para excluir um anexo ainda em elaboração, siga o passo a passo abaixo:

1 - Acesse a aba 'Em elaboração' da pasta digital do processo/documento.

2 - Selecione o anexo a ser excluído.

3 - Clique no ícone de exclusão 본

| Menu                            | <u>^</u> 's |    | Processo     | Digital Sol                             | arBPM 2022/0 | 000049 🕕  | * Ŧ                          |                              |          |
|---------------------------------|-------------|----|--------------|-----------------------------------------|--------------|-----------|------------------------------|------------------------------|----------|
| Módulo do Sistema:              |             | ^  |              |                                         |              |           |                              |                              |          |
| Solar BPM                       | ~           |    | Dados        | Anexos                                  | Tramitaçõe   | s Tarefas | Juntadas/Vinculações         | Dados Adicionais             |          |
| Cadastro de<br>Processo/Documer | nto         |    | Anexos Em el | BPM 2022/0000<br>aboração<br>todos + 1. | 49           |           |                              |                              | - Imprin |
| Consulta de<br>Processos/Docume | entos       |    | - ALUNO 1    | te                                      | -            | ዲ 🔶 🗸     | 1 de 1                       | — 🕂 Zoom automático 🗸        |          |
| Histórico de Ativida            | ades        |    |              | 2.                                      |              |           | GOVERNO E                    | O ESTADO DE DEMONSTRAÇÃO     |          |
| NOVA! Fila de traba             | alho        |    |              |                                         |              |           | Orgão                        | o Padrão do Sistema SolarBPM |          |
| <ul> <li>Relatórios</li> </ul>  |             |    |              |                                         |              |           |                              |                              |          |
| ▲ Cadastros Básicos             |             |    |              |                                         |              |           |                              | FOLHA LÍDER                  |          |
| 🔨 Classificação                 |             |    |              |                                         |              |           |                              |                              |          |
|                                 |             | *  |              |                                         |              | NUMERO    | DO PROCESSO: SolarBPM 2022   | //00049                      |          |
| Meu Menu                        | ~           | ٩  |              |                                         |              | INTERESS  | ADO: ALUNO 1                 |                              |          |
| Fila de Trabalho                | ~           | φ  |              | 1                                       |              | CLASSIFIC | CAÇÃO: 227 - Teste Solar BPM |                              |          |
|                                 |             | Q, |              | × 3. MAIS                               | AÇÕES A      | DESCRIÇÂ  | O DO ASSUNTO: Teste de cad   | astro processo SOLAR.        |          |

4 - Confirme a ação e o anexo será removido da respectiva aba.

# COMO DESENTRANHAR/EXCLUIR UM ANEXO JÁ PUBLICADO

Para desentranhar ou excluir um anexo já publicado, siga o passo a passo abaixo:

1 - Acesse a aba 'Anexos' do processo/documento.

2 - Selecione o anexo a ser desentranhado ou excluído. Existem duas opções para retirar uma peça publicada da pasta digital, são elas:

# Primeira opção | Excluir

1 - Clique no ícone 🗶 e confirme.

| Menu 🧥 📹 🛙                                                     | 🛛 Processo Digital SolarBPM 2022/000049 ( 📩 🕇                                                                                                    |
|----------------------------------------------------------------|----------------------------------------------------------------------------------------------------|
| Módulo do Sistema:                                             | A                                                                                                    |
| Solar BPM *                                                    | Dados Anexos Tramitações Tarefas Juntadas/Vinculações Dados Adicionais                                                                                                    |
| Cadastro de<br>Processo/Documento                              | Processo Solgr@BA 2022/00049                                                                                                    |
| Autuação de Documento     Consulta de     Processos/Documentos | 1 - 3 = 6 California Boos + Zoom automático + Zoom automático + Zoom automático + Zoom automático + Zoom automático + Zoom automático + Zoom automático + Zoom automático + Zoom automático |
| Histórico de Atividades                                        | GOVERNO DO ESTADO DE DEMONSTRAÇÃO                                                                                                    |
| <ul> <li>Relatórios</li> </ul>                                 |                                                                                                    |
| ▲ Cadastros Básicos                                            | FOLHA LÍDER                                                                                                    |
| ▲ Classificação                                                | NÚMERO DO PROCESSO: Sola-RPM 2022000049                                                                                                    |
| Meu Menu 🗸 V                                                   | INTERESSADO: ALUNO 1                                                                                                    |
| Fila de Trabalho 🗸 🗸                                           | CLASSIFICAÇÃO: 227 - Teste Solar BPM                                                                                                    |
|                                                                | DESCRIÇÃO DO ASSUNTO: Teste de cadastro processo SOLAR.                                                                                                    |

🗩 Você só poderá utilizar esta opção caso o anexo tenha sido publicado na tramitação atual.

### Segunda opção | Desentranhar

1 - Clique no botão 'Mais ações' e, em seguida, na opção 'Desentranhar'.

| Menu 🧥 🖅 🖿                          | Processo Digital SolarBPM 2022/000049 👔 👷 🖡                                                                                                    |
|-------------------------------------|----------------------------------------------------------------------------------------------------|
| Módulo do Sistema:                  |                                                                                                    |
| Solar BPM Y                         | Dados Anexos Tramitações Tarefas Juntadas/Vinculações Dados Adicionais                                                                                                    |
| Cadastro de<br>Processo/Documento   | Processo SolarEPM 2022000049                                                                                                    |
| Autuação de Documento               |                                                                                                    |
| Consulta de<br>Processos/Documentos | +         Polinis Lider           +         Image: Polinis Lider           +         Image: Polinis Lider           +         Image: Polinis Lider           +         Image: Polinis Lider           Image: Polinis Lider         Image: Polinis Lider           +         Image: Polinis Lider           Image: Polinis Lider         Image: Polinis Lider           Image: Polinis Lider         Image: Polinis Lider           Image: Polinis Lider         Image: Polinis Lider           Image: Polinis Lider         Image: Polinis Lider           Image: Polinis Lider         Image: Polinis Lider           Image: Polinis Lider         Image: Polinis Lider           Image: Polinis Lider         Image: Polinis Lider           Image: Polinis Lider         Image: Polinis Lider         Image: Polinis Lider           Image: Polinis Lider         Image: Polinis Lider         Image: Polinis Lider           Image: Polinis Lider         Image: Polinis Lider         Image: Polinis Lider           Image: Polinis Lider         Image: Polinis Lider         Image: Polinis Lider           Image: Polinis Lider         Image: Polinis Lider         Image: Polinis Lider           Image: Polinis Lider         Image: Polinis Lider         Image: Polinis Lider           Image: Polinis                                                                                                    |
| () Histórico de Atividades          |                                                                                                    |
| NOVA! Fila de trabalho              | Processo     Órgão Padrão do Sistema SolarBPM     Ércaminhar                                                                                                    |
| ✓ Relatórios                        | Materializar/Download                                                                                                    |
| ▲ Cadastros Básicos                 | Lá Histórice opia FOLHA LÍDER<br>Anexo                                                                                                    |
| Classificação                       | Solicitar assinatura (usuainos)     Solicitar assinatura (interessados)     NÚMERO DO PROCESSO: Solar/BPM 2022/000049                                                                                                    |
| Meu Menu 🗸 🌂                        | Construction     Construction     C |
| Fila de Trabalho 🗸 🗘                | Batkar versão original     CLASSIFICAÇÃO: 227 - Teste Solar BPM     Z Reordenar anexos                                                                                                    |
| iavascript:                         | DESCRIÇÃO DO ASSUNTO: Teste de cadastro processo SOLAR.                                                                                                    |

2 - Informe o motivo da remoção e acione o botão 'Desentranhar' ou 'Desentranhar e assinar' caso deseje realizar a assinatura desse desentranhamento.

| Menu 🥆 🖆 🗐                                                                                  | Processo Digital SolarBPM 20                                                                                             | 22/000049 👔 📩 🖡                                                                                                    |
|---------------------------------------------------------------------------------------------|----------------------------------------------------------------------------------------------------|----------------------------------------------------------------------------------------------------|
| Módulo do Sistema:                                                                          | Dados <mark>Anexos</mark> Tramita                                                                                        | ções Tarefas Juntadas/Vinculações Dados Adicionais                                                                                                    |
| Cadastro de<br>Processo/Documento     Autuação de Documento     Consulta de     Consulta de | Processo SolarBPM 2022/000049<br>Anexos Em elaboração<br>Selecionar todos + = Q+ ^1<br>+ = P Folha Lider<br>+ = \$ 3 PAG | Desentranhar ×<br>Monvo: Nesta data, atendendo à solicitação de(indicar                                                                                                    |
| Processos/Documentos     Histórico de Atividades     NOVA! Fila de trabalho     Relatórios  | + 2 00C<br>+ 00CX<br>+ 3 JPEG<br>+ 7 Teste                                                                               | <pre>smm xxxx datkdness o nome, o cargo e a unidade da autoridade que solicitou o<br/>desantranhamento do nexo), registrada à folha mana despacho/instrução, quando<br/>houver) desentranhamenhou-se deste processo/documento<br/>numero do processo/documento), o(s)<br/>anexos(s)</pre> |
| <ul> <li>Cadastros Básicos</li> <li>Classificação</li> </ul>                                |                                                                                                    | <ol> <li>formar novo documento;</li> <li>foliariar documento;</li> <li>foliariar documentos juntados indevidamente;</li> <li>foliariar documentos juntados indevidamente;</li> <li>foliariaria interessado, via original do(s)<br/>documento(s).</li> </ol>                               |
| Meu Menu 🗸 🔧                                                                                |                                                                                                    | Encaminhamento dado ao(s) anexo(s) desentranhado(s):                                                                                                    |
| Fila de Trabalho 🖌 🗘 🔍                                                                      | 🛓 👷 🗶 🛨 MAIS AÇÕES 🗠                                                                                                    | Oesentranhar Desentranhar e assinar Fechar                                                                                                    |

Esta segunda opção substituirá o anexo por um termo de desentranhamento com o motivo informado. Ao desentranhar um anexo, ele perde a sua validade dentro do processo.

### COMO TRABALHAR COM PROCESSOS/DOCUMENTOS PELA FILA DE TRABALHO

1 - Para acessar a sua fila de trabalho, no menu lateral clique em 'Fila de trabalho'.

| Menu                                                      | <b>v</b> 18 |    | 늘 Pasta de Avisos                                                                                                    |             |
|-----------------------------------------------------------|-------------|----|----------------------------------------------------------------------------------------------------|-------------|
| Meu Menu                                                  | ~           | ٩  | Processos Administrativos     Processos cancelados pelo sistema(0)                                                             |             |
| Fila de Trabalho                                          | ^           | Φ  | <ul> <li>Processos aguardando recebimento(0)</li> <li>Documentos/Processos sem eliqueta(0)</li> <li>Processos (200)</li> </ul> |             |
| Fila de trabalho:                                         |             |    | Processos recusados(0)     Processos reprovados(0)                                                                             |             |
| ALUNO 1                                                   |             |    | > Avisos Gerais(0)<br>> Ver toda:                                                                                              | s as pastas |
| <ul> <li>Processos Administrati<br/>Documentos</li> </ul> | tivos e     |    |                                                                                                    |             |
| ✓ Solicitações de Assi                                    | natura      |    |                                                                                                    |             |
| ✓ Digitais                                                |             |    |                                                                                                    |             |
| ✓ Físicos                                                 |             |    |                                                                                                    |             |
| ✓ Por classificação                                       |             |    |                                                                                                    |             |
|                                                           |             |    |                                                                                                    |             |
|                                                           |             |    |                                                                                                    |             |
|                                                           |             | Q, |                                                                                                    |             |

2 - A Fila de Trabalho é dividida nos grupos 'Solicitações de Assinatura', 'Físicos', 'Digitais' e 'Por classificação'.

3 - No grupo 'Solicitação de assinatura' estão presentes todas as peças de processos com solicitação de assinatura pendente para o seu usuário. Neste agrupamento você poderá visualizar o conteúdo da peça e proceder com a assinatura ou recusá-la.

4 - Nos grupos 'Físicos' e 'Digitais' os processos/documentos são agrupados por 'Meus processos', 'Recebidos', 'Não recebidos', 'Todos' e 'Tarefas'.

**Meus processos**: ficam somente os processos que foram encaminhados via tramitação interpessoal e apenas o dono da fila visualiza o processo.

Recebidos: apenas processos que foram e processos que ainda não foram encaminhados.

Não recebidos: processos que não foram recebidos.

5 - No grupo 'Por classificação' os processos/documentos físicos e digitais são agrupados pelo assunto.

6 - Basta clicar em um item de agrupamento (que contém a quantidade de processo/documento exibida ao lado) e será exibida a lista dos processos contidos no respectivo grupo, habilitando-os para execução de encaminhamentos,

recebimentos e outras ações pertinentes.

7 - Ao acessar as listas de processos/documentos contidos na Fila de Trabalho é possível visualizar diversos dados importantes como o número de identificação, o detalhamento da classificação, etc.

8 - Caso queira acessar as informações completas dos respectivos processos/documentos, basta clicar sobre o respectivonúmero de identificação.

Para visualizar e entender os demais símbolos constantes da Fila de Trabalho, posicione o mouse sobre o ícone para exibir a descrição do mesmo.

#### **COMO RECEBER PROCESSOS/DOCUMENTOS**

Para realizar o recebimento de processos, há duas opções:

#### 1ª opção | Acessando a Fila de Trabalho

- 1 Acesse a sua Fila de Trabalho.
- 2 No menu 'Digitais' acesse o submenu 'Não Recebidos'.

Os processos pendentes de recebimento estarão destacados em cor diferenciada.

- 3 Selecione aqueles que deseja receber.
- 4 Acione o botão 'Receber'.
- 5 Os registros selecionados serão recebidos e a data do recebimento será adicionada aos dados do processo.

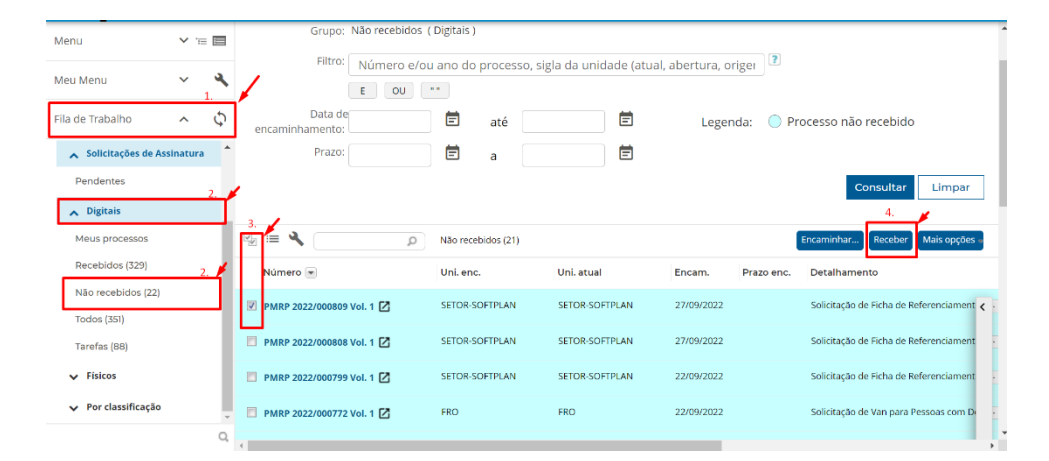

#### 2ª opção | Consultando o processo/documento

- 1 Consulte o processo em questão.
- 2 Acione o botão 'Ações' .
- 3 Clique na opção 'Receber'.

| Menu 🧥 📹 🗐                            | Processo Digital SolarBPM 2022/000049 👔 🔶 🖡                              | Criar tarefa Ações 🔺 Voltar |  |  |  |
|---------------------------------------|--------------------------------------------------------------------------|-----------------------------|--|--|--|
| Módulo do Sistema:                    | 1.                                                                       | Alterar Dades 2.            |  |  |  |
| Solar BPM Y                           | Dados Anexos Tramitações Tarefas Juntadas/Vinculações Dados Ac           | Alterar Dados               |  |  |  |
| Cadastro de<br>Processo/Documento     | Operação realizada com sucesso     Encaminhamento realizado com sucesso. | Novo documento para juntada |  |  |  |
| Autuação de Documento                 |                                                                          | Gerenciar acesso externo    |  |  |  |
| Consulta de<br>Processos/Documentos   | Dados do Processo Digital Receber                                        |                             |  |  |  |
| ( Histórico de Atividades             | SolarBPM - Órgão Padrão do Sistema SolarBPM                              | Recusar 3.                  |  |  |  |
| NOVA! Fila de trabalho                | Unidade Responsável Data de Entrada                                      | Comprovante                 |  |  |  |
| ✓ Relatórios                          | SETOR-SOFTPLAN - Setor softplan 07/10/2022 - 14:34 Interessado(s) Ativo  | Imprimir Etiqueta           |  |  |  |
| <ul> <li>Cadastros Básicos</li> </ul> | 012.345.678-90 - ALUNO 1 Sim                                             | Retirar da Fila de Trabalho |  |  |  |
|                                       | Classificação<br>Teste Solar BPM                                         | Cancelamento/Reativação     |  |  |  |
| Meu Menu 🗸 🔧                          | Detalhamento do assunto                                                  |                             |  |  |  |
|                                       | Teste de cadastro processo SOLAR.                                        |                             |  |  |  |
| Fila de Trabalho 🛛 🗸 🗘                | Informações complementares                                               |                             |  |  |  |
| Q,                                    | -                                                                        |                             |  |  |  |

4 - O processo será recebido e a data do recebimento será adicionada nos dados do processo.

## **COMO RECUSAR PROCESSOS/DOCUMENTOS**

Para fazer a recusa de processos ou documentos que foram encaminhados erroneamente para o seu usuário/unidade, há duas opções:

Os processos/documentos só poderão ser recusados caso ainda não tenham sido recebidos pelo seu usuário ou unidade.

#### 1ª opção | Acessando a Fila de Trabalho

- 1 Acesse a sua Fila de Trabalho.
- 2 Acione o menu 'Digitais' e o submenu 'Não recebidos'.
- 3 Selecione os processos que deverão ser recusados.
- 4 Acione o botão 'Mais opções'.
- 5 Clique na opção'Recusar'.
- 6 Insira o motivo da recusa e acione o botão 'Recusar'.
- 7 O processo retornará ao usuário ou à unidade que o havia encaminhado.

| Menu 🗸 1                                                                    | Processos da Fila de Trabalho                                                                                      |
|-----------------------------------------------------------------------------|----------------------------------------------------------------------------------------------------|
| Meu Menu 21<br>Fila de Trabalho ^<br>Solicitações de Assinatur<br>Pendentes | Grupo: Não recebidos (Digitais)<br>Filtro: Número e/ou ano do processo, sigla da unidade (atual, abertura, origer) |
| Digitais     Meus processos     Recebidos (329)     2                       | Data de E até Legenda: O Processo não recebido encaminhamento: Prazo: E a Consultar Limpar                         |
| Todos (351)                                                                 | Receber Mais opcies -                                                                                              |
| Tarefas (88)                                                                | Número 🕡 Uni. enc. Uni. atual Encam. Prazo enc. Deta Recusar                                                       |
| ✓ Físicos                                                                   | MRP 2022/000009 Vol. 1 SETOR SOFTPLAN SETOR SOFTPLAN 27/09/2022 Solicit,                                           |
| <ul> <li>Por classificação</li> </ul>                                       | PMRP 2022/000608 Vol. 1 2 SETOR SOFTPLAN SETOR SOFTPLAN 27/09/2022 Solicitação de Ficha de Referenciament          |

# 2ª opção | Consultando o processo/documento

- 1 Consulte o processo em questão.
- 2 Acione o botão 'Ações'.
- 3 Clique na opção 'Recusar'.

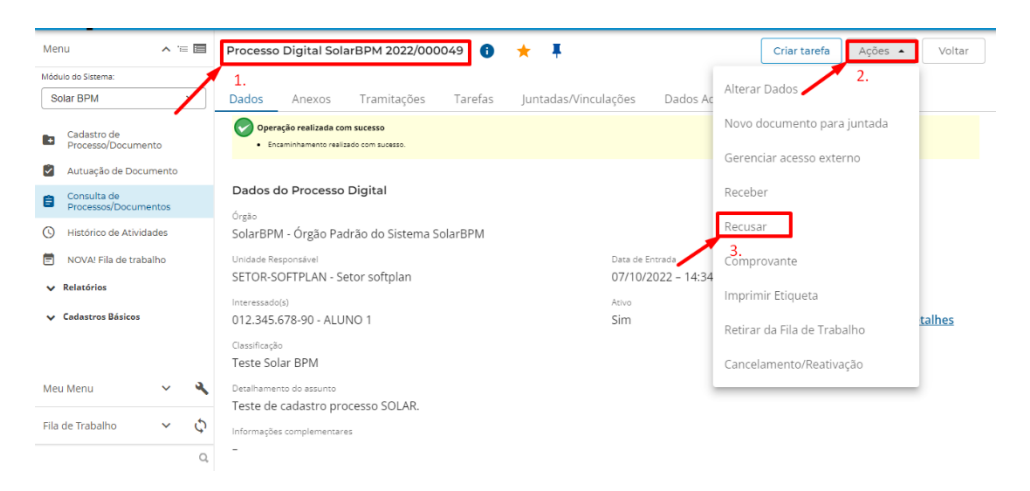

## **COMO ENCAMINHAR PROCESSOS/DOCUMENTOS**

Para realizar um encaminhamento de processos ou documentos há duas opções:

🔑 Os processos/documentos só poderão ser encaminhados por usuários que possuírem a carga do processo.

#### 1ª opção | Acessando a Fila de Trabalho

- 1 Acesse a sua Fila de Trabalho e localize os processos por meio dos grupos 'Por classificação' ou 'Recebidos'.
- 2 Selecione os processos que deverão ser encaminhados
- 3 Acione no botão 'Encaminhar'.

| Menu 🗸 📹 🔳                     | Grupo: Recebidos (Digi     | tais )                 |                        |                       |                     | í                              |
|--------------------------------|----------------------------|------------------------|------------------------|-----------------------|---------------------|--------------------------------|
|                                | Filtro: Número e/ou        | i ano do processo, sig | gla da unidade (atual, | abertura, origem), da | ata (er 🎴           |                                |
| Meu Menu 1.                    | E OU                       | ••                     |                        |                       |                     |                                |
| Fila de Trabalho 🛛 🥆 🗘         | Data de<br>encaminhamento: | 🛱 até                  | Ē                      | Lege                  | enda: 🔵 Processo nã | o recebido                     |
| ▲ Solicitações de Assinatura ▲ | Prazo:                     | 🖹 a                    | Ē                      |                       |                     |                                |
| Pendentes 1.                   |                            |                        |                        |                       |                     | Consultar Limpar               |
| ∧ Digitais                     |                            |                        |                        |                       | 3.                  |                                |
| Meus processos 1.              | (م 🔪 🖌 🖃                   | Recebidos (332)        |                        |                       | Encaminhar          | . Receber Mais opções 🕫        |
| Recebidos (332)                | 2. Nemero 💌                | Uni. enc.              | Uni. atual             | Usr. Recebim.         | Encam. Prazo enc.   | Detalhamento                   |
| Não recebidos (25)             | MRP 2022/000847 Vol. 1 🔀   | SETOR-SOFTPLAN         | DIGITAL                | Usuário do sistema    | 30/09/2022          | Solicitação de Cartão de E 🧹 🕫 |
| Todos (357)                    | <b>_</b>                   |                        |                        |                       |                     |                                |
| Tarefas (88)                   | PMRP 2022/000846 Vol. 1    | SETOR-SOFTPLAN         | DIGITAL                | Usuário do sistema    | 30/09/2022          | Solicitação de Cartão de E  ic |
| ✓ Físicos                      | PMRP 2022/000841 Vol. 1    | SETOR-SOFTPLAN         | DIGITAL                | Usuário do sistema    | 29/09/2022          | Solicitação de Van para Pe a:  |
| ✔ Por classificação            | PMRP 2022/000840 Vol. 1    | FRO                    | FRO                    | ALUNO 1               | 29/09/2022          | teste                          |
| 0                              | 1 até 50 de 332            | <                      | 1 2 3 4                | 5 6 7 >               |                     |                                |

- 4 Preencha o tipo e a descrição do encaminhamento.
- 5 Selecione as opções caso deseja assinar os dados ou encaminhar com prioridade.
- 6 Informe no campo 'Ação' qual ação deseja realizar entre as opções disponíveis.

7 - Preencha o campo 'Unidade' para endereçar o encaminhamento do processo/documento.

8 - Caso queira encaminhar o processo/documento para um usuário específico (tramitação interpessoal), preencha o campo 'Usuário'.

9 - Ao final, para efetivar o encaminhamento, clique no botão 'Encaminhar'.

| /lenu ^ 'i                          | ·= 🔳 | Encaminhamento Anexos Controle de acesso                                                                                      |                 |           |
|-------------------------------------|------|----------------------------------------------------------------------------------------------------|-----------------|-----------|
| fódulo do Sistema:                  |      |                                                                                                    |                 |           |
| Solar BPM                           | ~    | Processos/Documentos                                                                                                    |                 |           |
| Cadastro de<br>Processo/Documento   |      | Kúmero         Volume         Detalhamento           Solar894 2022/000049         1         Teste de cadastro processo SOLAR. | Nº Páginas      | Tipo<br>🕼 |
| Autuação de Documento               |      | Dados do Encaminhamento                                                                                                    |                 |           |
| Consulta de<br>Processos/Documentos |      | Tipo encaminhamento Teste<br>5 de 200 caractere                                                                               |                 | d<br>d    |
| ③ Histórico de Atividades           |      |                                                                                                    |                 |           |
| NOVA! Fila de trabalho              |      |                                                                                                    |                 | Salvar    |
| <ul> <li>Relatórios</li> </ul>      |      | 5 🧧 Gerar peça de tramitação na pasta digital                                                                                 |                 |           |
| ✓ Cadastros Básicos                 |      | Encaminhar com prioridade  Próxima Ação                                                                                       |                 |           |
|                                     |      | azo (dias): 6. Término do prazo/                                                                                              |                 | ~         |
| vleu Menu 🗸 🗸                       | ٩    | 6.1 Unidades de encaminhamento marcadas como favoritas por mim (?)                                                            |                 |           |
| ila de Trabalho 🛛 🗸                 | Φ    | Undade' 16E UK-SUF IV-AN Sator forgan<br>Usuário: 1012/34567890 ALUNO 1                                                       |                 | q         |
|                                     | Q    |                                                                                                    | Encaminhar<br>7 | Voltar    |

### 2ª opção | Consultando o processo/documento

- 1 Consulte o processo em questão.
- 2 Acione o botão 'Ações'.
- 3 Clique na opção 'Encaminhar'.

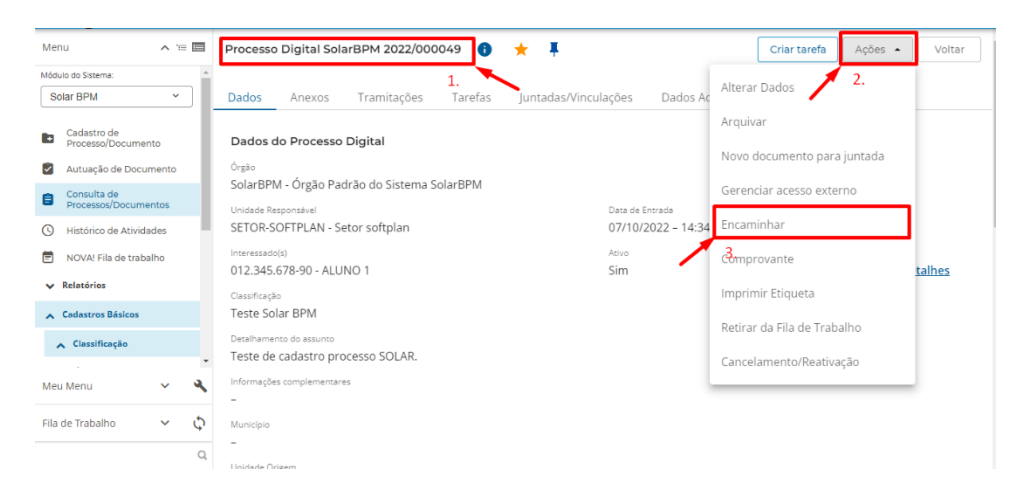

- 4 Preencha o tipo e a descrição do encaminhamento.
- 5 Selecione as opções caso deseja assinar os dados ou encaminhar com prioridade.
- 6 Informe no campo 'Ação' qual ação deseja realizar entre as opções disponíveis.
- 7 Preencha o campo 'Unidade' para endereçar o encaminhamento do processo/documento.

8 - Caso queira encaminhar o processo/documento para um usuário específico (tramitação interpessoal), preencha o campo 'Usuário'.

9 - Ao final, para efetivar o encaminhamento, clique no botão 'Encaminhar'.

| Menu 🧄 🖆 🗐                            | Encaminhamento de Processos                                        |
|---------------------------------------|--------------------------------------------------------------------|
|                                       | Encaminhamento   Anexos   Controle de acesso                       |
| Módulo do Sistema:                    |                                                                    |
| Solar BPM Y                           | Processos/Documentos                                               |
|                                       | Número Volume Detalbamento Nº Báninas. Tino                        |
| Cadastro de                           | SolarBPM 2022/000049 1 Teste de cadastro processo SOLAR.           |
| - Frocesso, Documento                 | Dados do Engaminhamento                                            |
| Autuação de Documento                 |                                                                    |
| 👝 Consulta de                         | Tipo encaminhamente 1/8 ' Encaminhamento Q                         |
| Processos/Documentos                  | 3 de 2000 caractere                                                |
| Ilistórico de Atividades              |                                                                    |
| 🗮                                     |                                                                    |
| NOVA: Fila de trabalho                | Salvar                                                             |
| ✓ Relatórios                          | 5 Gerar peça de tramitação na pasta digital                        |
|                                       | Encaminhar com prioridade                                          |
| <ul> <li>Cadastros Basicos</li> </ul> | Próxima Ação                                                       |
|                                       |                                                                    |
|                                       | Aça'o'i Encaminhar para outra unidade V                            |
| Meu Menu 🗸 🍕                          | C 1 Unidades de encaminhamento marcadas como favoritas por mim (?) |
| incontrol in the second               | 0.1 O.1 Unidade's (SETOR-SOFTPLAN Sator softalan IQ                |
| Fila de Trabalho 🗸 🖒                  | Usuário: [01234567890 ALUNO 1 Q                                    |
|                                       | Encaminhar Voltar                                                  |
| Q                                     | 7                                                                  |
|                                       |                                                                    |

# COMO CRIAR UM ENCAMINHAMENTO PADRÃO

Para criar um encaminhamento padrão e facilitar a operação de encaminhar processos, siga o passo a passo abaixo:

1 – Acesse o menu 'Cadastros Básicos' e clique na funcionalidade 'Encaminhamento Padrão'.

2 – Informe qual é a unidade ou setor que você pertence.

| Menu 🔨 💳 🖩                                                                  | Cadastro de Encaminhamento Padrão                                                                                                    | ľ      |
|-----------------------------------------------------------------------------|----------------------------------------------------------------------------------------------------|--------|
| ▲ Cadastros Básicos ✓ Classificação                                         | 2.<br>Unidade                                                                                                    |        |
| ✓ Áreas                                                                     | Unidude <sup>®</sup> ADM SECTETARIA MUNICIPAL DA ACMINISTRACAD                                                                                                    | Q      |
| ✓ Interessado                                                               | Encaminhamentos                                                                                                    |        |
| Tipos Forma de recebimento Município Tipos de Números de Processos Externos | Tata Di Contra di Contra d | 8 ^    |
| Encaminhamento Padrão<br>Modelos de Documentos<br>V Alteração de senha      | 3. · Quandade de regionas 1 · · · · · · · · · · · · · · · · · ·                                                                                                    | 5.     |
| Meu Menu V G                                                                |                                                                                                    | ialvar |

3 - Clique no botão 'Adicionar'.

3.1 – Informe o nome resumido do encaminhamento para facilitar a identificação do mesmo.

3.2 - Clique no icone de texto 'T' na coluna 'Enc', ao lado do nome inserido, e será aberta uma janela para inserção de texto.

3.3 – Informe o texto padrão para o encaminhamento e clique em 'Salvar'.

4 - Por fim, clique no botão 'Salvar' para que as alterações sejam salvas.

| Quantidade de registros: 1                 | -<br>Adicionar<br>10- |
|--------------------------------------------|-----------------------|
| 8.                                         | Salvar                |
| Texto de teste padrão para encaminhamento. |                       |
|                                            |                       |
|                                            |                       |
|                                            |                       |
|                                            |                       |
| Salvar 9 <sup>Fechar</sup>                 |                       |

Para excluir um encaminhamento, a unidade de destino não poderá ter realizado o recebimento do processo/documento.

Para realizar esta operação, siga o passo a passo abaixo:

- 1 Na tela de dados do processo em questão acesse a aba 'Tramitações'.
- 2 Acione o botão 'Excluir encaminhamento'.

| Menu 🧥 🚝 🔲                          | Processo Digital SolarB      | PM 2022/00004          | 9 🚯 ★ 🖡                    |                        | Cria                 | r tarefa 🛛 Ações 👻 | Voltar   |
|-------------------------------------|------------------------------|------------------------|----------------------------|------------------------|----------------------|--------------------|----------|
| lódulo do Sistema:                  | 1                            |                        |                            |                        |                      |                    |          |
| Solar BPM ¥                         | Dados Anexos T               | ramitações 1           | larefas Juntadas/Vin       | culações D             | ados Adicionais      |                    |          |
| Cadastro de<br>Processo/Documento   | Tramitações Visual           | izar todos os despa    | 2.<br>Excluir encam        | inhamento              |                      |                    |          |
| Autuação de Documento               |                              |                        |                            |                        |                      |                    |          |
| Consulta de<br>Processos/Documentos | Unidade                      | Recebime               | Usuário recebimento        | Encaminh               | Usuário encaminhamen | Despacho           | TI       |
| Histórico de Atividades             | PORTAL                       | 07/10/202<br>2 - 14:34 | ALUNO 1                    | 10/10/202<br>2 - 08:25 | ALUNO 1              | Encaminhamento     |          |
| NOVA! Fila de trabalho              |                              |                        |                            |                        |                      |                    |          |
| ✓ Processo                          | SETOR-SOFTPLAN               | 10/10/202<br>2 - 08:35 | ALUNO 1                    | 10/10/202<br>2 - 14:38 | Usuário do sistema   | Encaminhamento     | <b>±</b> |
| <ul> <li>Relatórios</li> </ul>      |                              |                        |                            |                        |                      |                    |          |
| ▲ Cadastros Básicos                 | SETOR-SOFTPLAN               | 10/10/202<br>2 - 14:38 | Usuário do sistema         |                        |                      |                    |          |
| Meu Menu 🗸 🔧                        | 3 registro(s) encontrado(s)  |                        |                            |                        |                      |                    |          |
| Fila de Trabalho 🗸 🗸                | TI - Tramitação Interpessoal | de processos/docur     | nentos (pessoas da mesma u | inidade)               |                      |                    |          |
| Q,                                  |                              |                        |                            |                        |                      |                    |          |

3 - Abaixo da tabela clique novamente em 'Excluir encaminhamento' ou 'Excluir TI (Tramitação Interpessoal)', dependendo do tipo de tramitação na qual o processo se encontra.

| Menu 🧥 📹 🖬                                                | Processo Digital SolarBPM 2022         | X Exclusão de Encaminhamentos de Processo/Documento<br>SolarBPM 2022/000049                                                                                                    |
|-----------------------------------------------------------|----------------------------------------|----------------------------------------------------------------------------------------------------|
| Módulo do Sistema:                                        |                                        |                                                                                                    |
| Solar BPM *                                               | Dados Anexos Tramitaçõ                 | Visualizar todos os despachos<br>Tramitações                                                                                                    |
| Cadastro de<br>Processo/Documento                         | Tramitações Visualizar todo            | Unidade> Recebimento Usuário Recebito Encaminhamento Usuário Encaminha Despacho TI PR<br>PORTAL 07/10/2022 - 14:34 ALUNO 1 10/10/2022 - 08:25 ALUNO 1 Encaminhamento                                                                                                    |
| Autuação de Documento                                     |                                        | SETOR-<br>SOFTPLAN 10/10/2022 - 08:35 ALUNO 1 10/10/2022 - 14:38 Usuário do sistema Encaminhamento 😤                                                                                                    |
| Consulta de<br>Processos/Documentos                       | Unidade Rec                            | SETOR- 10/10/2022 - 14:38 Usuário do sistema - SOFTPLAN                                                                                                    |
| Ilistórico de Atividades                                  | 07/<br>PORTAL 2 -                      |                                                                                                    |
| NOVA! Fila de trabalho                                    | 10/                                    | ·                                                                                                    |
| ✓ Processo                                                | SETOR-SOFTPLAN 2-                      | Commonde de Liferco 2.                                                                                                    |
| <ul> <li>Relatórios</li> <li>Cadastros Básicos</li> </ul> | SETOR-SOFTPLAN 10/<br>2 -              | II - I ramitação interpessoal de processos/documentos (pessoas da mesma unidade)     PR - Tramitações efetuadas como processo     Securitor de processos de processos de |
| Meu Menu 🗸 🔧                                              | 3 registro(s) encontrado(s)            |                                                                                                    |
| Fila de Trabalho 🛛 🗸 🗘                                    | TI - Tramitação Interpessoal de proces |                                                                                                    |
| Q                                                         |                                        |                                                                                                    |

#### **COMO EDITAR UM DESPACHO**

Para realizar a edição de um despacho, siga o passo a passo abaixo:

- 1 Na tela de dados do processo em questão acesse a aba 'Tramitações'.
- 2 Acione o botão 'Excluir encaminhamento'.

| Menu 🦒 📹 🗐                                                   | Processo Digital SolarBPM         | 2022/000049 ()                | * Ŧ                   |                        |                     | Criar tarefa | Ações 💌  | Voltar |
|--------------------------------------------------------------|-----------------------------------|-------------------------------|-----------------------|------------------------|---------------------|--------------|----------|--------|
| Módulo do Sistema:                                           | Dados Anexos Tran                 | nitações Tarefas              | Juntadas/Vincula      | ações Dad              | os Adicionais       |              |          |        |
| Cadastro de<br>Processo/Documento                            | Tramitações Visualizar            | todos os despachos            | Excluir encaminha     | amento                 |                     |              |          |        |
| Autuação de Documento                                        | Unidade                           | Recebime Usuári               | recebimento           | Encaminh               | Jsuário encaminhame | n Despach    | 9        | TI     |
| Processos/Documentos                                         |                                   |                               |                       |                        |                     |              |          |        |
| Histórico de Atividades                                      | PORTAL                            | 07/10/202 ALUNO<br>2 - 14:34  | 01                    | 10/10/202<br>2 - 08:25 | ALUNO 1             | Encamir      | nhamento |        |
| <ul> <li>NOVA! Fila de trabalho</li> <li>Processo</li> </ul> | SETOR-SOFTPLAN                    | 10/10/202<br>2 - 08:35 ALUNO  | 01                    | 10/10/202<br>2 - 14:38 | Jsuário do sistema  | Encamir      | nhamento | ÷      |
| Relatórios     Cadastros Básicos                             | SETOR-SOFTPLAN                    | 10/10/202<br>2 - 14:38 Usuári | o do sistema          |                        |                     |              |          |        |
| Meu Menu 🗸 🔧                                                 | 3 registro(s) encontrado(s)       |                               |                       |                        |                     |              |          |        |
| Fila de Trabalho 🗸 🗘                                         | TI - Tramitação Interpessoal de p | processos/documentos (p       | essoas da mesma unida | ade)                   |                     |              |          |        |
| Q                                                            |                                   |                               |                       |                        |                     |              |          |        |

3 - Clique sobre o despacho do encaminhamento desejado, efetue as alterações e acione o botão 'Confirmar'.

4 - Por fim, acione o botão 'Alterar despacho' para salvar as alterações.

| Menu 🗸 🛎 🔳                                                     | Processo Digital SolarBPM 202        | X 35076k.         00100202-1438         Usuario do sistema         10/10/2022-1658         ALUNO 1         Encantrohamento 18           SCOFENRIA-<br>SCOFENRIA-<br>SCOFENNIA         3.         8 |
|----------------------------------------------------------------|--------------------------------------|----------------------------------------------------------------------------------------------------|
| Meu Menu 🗸 🍳                                                   | Dados Anexos Tramitad                |                                                                                                    |
| Fila de Trabalho 🔹 🔨                                           | Tramitaçãos                          | Quantidade de registros: 4                                                                                                    |
| Fila de trabalho:                                              |                                      | TI - Tramitação Interpessoal de processos/documentos (pessoas da mesma unidade)                                                                                                    |
| ALUNU 1                                                        | Unidade R                            | Pre- maintações electrologis como processo                                                                                                    |
| <ul> <li>Processos Administrativos e<br/>Documentos</li> </ul> | POPTAI 07                            | Excluir encaminhamento Excluir TI Alterar Despacho                                                                                                    |
| ▲ Solicitações de Assinatura                                   | 2                                    | ncaminhamento                                                                                                    |
| Pendentes                                                      | SETOR-SOFTPLAN                       |                                                                                                    |
| <ul> <li>Digitais</li> </ul>                                   | -                                    |                                                                                                    |
| Meus processos                                                 | SETOR-SOFTPLAN 2                     | 1                                                                                                    |
| Recebidos (51)                                                 |                                      |                                                                                                    |
| Não recebidos (21)                                             | SECRETARIA-SOFTPLAN                  |                                                                                                    |
| Todos (72)                                                     | 4 registro(s) encontrado(s)          |                                                                                                    |
| Tarefas (6)                                                    | TI. Tramitação Internersoal de prore | 3. Confirmar Fechar                                                                                                    |

## **CONHECENDO O MÓDULO DE TAREFAS**

O sistema permite criar várias tarefas dentro de processos/documentos e indicar quem serão os responsáveis pela execução (usuários e/ou unidades), mesmo que estes responsáveis não possuam a carga do processo.

Description Somente os responsáveis indicados poderão trabalhar nessas tarefas, se atribuindo a elas.

As tarefas atribuídas poderão ser desatribuídas para que outro usuário (desde que seja um dos responsáveis indicados) possa continuar trabalhando nela.

Há vários tipos de tarefas, por exemplo, o Comunique-se, para que o órgão possa se comunicar com o interessado e este possa responder ao órgão.

#### **COMO CRIAR UMA TAREFA**

Você poderá criar uma tarefa para o processo/documento se possuir a carga do mesmo.

Para criar uma tarefa em um processo ou documento, siga o passo a passo abaixo:

1 - Na tela de dados do processo clique no botão 'Criar tarefa'.

| Menu 🥆 📹 🗐                          | Processo Digital SolarBPM 2022/000049 ( 🔶              | <b>∓</b> 1                            | Criar tarefa Ações 👻 Voltar      |
|-------------------------------------|--------------------------------------------------------|---------------------------------------|----------------------------------|
| Processo/Documento                  |                                                        |                                       |                                  |
| Autuação de Documento               | Dados Anexos Tramitações Tarefas Junta                 | adas/Vinculações Dados Adicionais     | N                                |
| Consulta de<br>Processos/Documentos | Dados do Processo Digital                              |                                       |                                  |
| ( Histórico de Atividades           | Óreão                                                  |                                       |                                  |
| NOVA! Fila de trabalho              | SolarBPM - Órgão Padrão do Sistema SolarBPM            |                                       |                                  |
| ✓ Relatórios                        | Unidade Responsável<br>SETOR-SOFTPLAN - Setor softplan | Data de Entrada<br>07/10/2022 - 14:34 | Autuado em<br>07/10/2022 - 14:34 |
| ▲ Cadastros Básicos                 | Interessado(s)                                         | Ativo                                 | Principal                        |
| ▲ Classificação                     | 012.345.678-90 - ALUNO 1                               | Sim                                   | Sim 😫 Ver detalhes               |
| Cadastro                            | Classificação                                          |                                       |                                  |
| ✓ Áreas                             | Teste Solar BPM<br>Detalhamento do assunto             |                                       |                                  |
| ✓ Interessado                       | Teste de cadastro processo SOLAR.                      |                                       |                                  |
| Meu Menu 🗸 🔧                        | Informações complementares<br>-                        |                                       |                                  |
| Fila de Trabalho 🗸 🗸                | Município                                              |                                       |                                  |
| Q                                   | -<br>Unidade Orizem                                    |                                       |                                  |

2 - Selecione qual tipo de tarefa você deseja criar e acione o botão 'Próximo'.

| 1enu 🧥 🖄 🖬                            | Presses Digital DMDD 2022/000940 🙈 🖕 🔳 | Criartarafa Acõec - Voltar<br>Fechar X |
|---------------------------------------|----------------------------------------|----------------------------------------|
| ódulo do Sistema:                     | Criar tarefa                           |                                        |
| Solar BPM V                           | D Busca de tipos de tarefa             | <u> </u>                               |
| Cadastro de<br>Processo/Documento     | Descrição y                            |                                        |
| Autuação de Documento                 | Assinatura de documentos (externa)     |                                        |
| Consulta de<br>Processos/Documentos   | Comunique-se                           |                                        |
| Histórico de Atividades               | F Concluído                            |                                        |
| NOVA! Fila de trabalho                | Gerar Taxa - Diadema                   |                                        |
| Relatórios                            | Inclusão de documentos no processo     |                                        |
| <ul> <li>Cadastros Básicos</li> </ul> | F Notificação                          |                                        |
|                                       | Solicitar informações                  |                                        |
| leu Menu 🗸 🗸                          | C Tarefa Diadema                       |                                        |
| ila de Trabalho 🗸 🕻                   | Selecionar Cancelar                    |                                        |
|                                       |                                        |                                        |

3 - Preencha os campos do formulário e informe os responsáveis que poderão atuar nessa tarefa.

Os responsáveis poderão ser unidades, pessoas ou órgãos.

4 - Acione o botão 'Salvar' ou 'Criar tarefa'.

# COMO CONSULTAR AS TAREFAS DE UM PROCESSO/DOCUMENTO

Para verificar quais tarefas foram cadastradas para um determinado processo ou documento, siga o passo a passo abaixo:

- 1 Consulte o processo em questão.
- 2 Na tela de dados do processo acesse a aba 'Tarefas'. Serão listadas todas as tarefas relacionadas a ele.
- 3 Clicando sobre a tarefa serão mostradas informações sobre ela.

| Men    | Ц                                     | <u>^</u> 1   |    | Processo Digit | al Sola | rBPM 2022/00    | 0049 🤨  | * #                  |                  | Criar tarefa | Ações 👻   | Voltar |
|--------|---------------------------------------|--------------|----|----------------|---------|-----------------|---------|----------------------|------------------|--------------|-----------|--------|
|        | Processo/Documen<br>Autuação de Docur | ito<br>nento | î  | Dados Ane      | exos    | Tramitações     | Tarefas | huntadas/Vinculações | Dados Adicionais |              |           |        |
| ٥      | Consulta de<br>Processos/Docume       | ntos         | 1  | Tarefas        |         |                 |         | 2.                   |                  |              |           |        |
| 0      | Histórico de Ativida                  | des          |    | Situação       |         |                 |         |                      |                  |              |           |        |
| Ē      | NOVA! Fila de traba                   | lho          |    | Todas          | *       |                 |         |                      |                  |              |           |        |
| ~ 1    | Relatórios                            |              |    | Atribuir       | Tipo t  | arofa           |         | Atribuída a          | Criação          | Brazo        | Situação  | Tipo   |
| ~      | Cadastros Básicos                     |              |    | Atribuir       | npo a   | arera           |         | Atribuída            | chaçao           | Plazo        | Situação  | про    |
| ^      | Classificação                         |              |    | Atribuir       | Solici  | tar informações | 3.      | -                    | 07/10/2022       |              | Em aberto |        |
|        | Cadastro                              |              |    |                |         |                 |         |                      |                  |              |           |        |
| ~      | Áreas                                 |              |    |                |         |                 |         |                      |                  |              |           |        |
| ~      | Interessado                           |              | -  |                |         |                 |         |                      |                  |              |           |        |
| Meu    | Menu                                  | ~            | ٩  |                |         |                 |         |                      |                  |              |           |        |
| Fila c | le Trabalho                           | ~            | Φ  |                |         |                 |         |                      |                  |              |           |        |
|        |                                       |              | Q, |                |         |                 |         |                      |                  |              |           |        |

4 - Você poderá visualizar seus dados básicos, dados da criação e de finalização.

5 - Você poderá ainda criar outra tarefa a partir dela, atribuir a tarefa para seu usuário, desatribuir, rejeitar, agendar, editar ou cancelar, conforme algumas regras que permitem ou não a execução de cada uma dessas ações.

| Manu a la 🗖                         |                                                                     |
|-------------------------------------|---------------------------------------------------------------------|
|                                     | Tarefa: Solicitar Informações Fechar X                              |
| Processo/Documento                  | Dados básicos Dados de criação Dados de finalização                 |
| Autuação de Documento               |                                                                     |
| Consulta de<br>Processos/Documentos | Citer tevels Atzbuir Desatzbuir Bejeiter Agender Editer Genosler 5. |
| Histórico de Atividades             | e Deta de finalizació: U/10/2022 Usuáno de rinação: ALUNO 1         |
| NOVA! Fila de trabalho              | Praze: Situação: ABERTA                                             |
| ✓ Relatórios                        | Descrição<br>Testa de tarefa<br>Antosido a:                         |
| ▲ Cadastros Básicos                 | Respondevic:<br>01234557890 - ALUNO 1 (SETOR-SOFTPLAN)              |
| ▲ Classificação                     |                                                                     |
| Cadastro                            |                                                                     |
| ✓ Áreas                             |                                                                     |
| ✓ Interessado                       |                                                                     |
| Meu Menu 🗸 🔧                        |                                                                     |
| Fila de Trabalho 🗸 🗘                |                                                                     |
| Q                                   |                                                                     |

#### **COMO ACESSAR A FILA DE TAREFAS**

Para acessar a fila de tarefas, siga o passo a passo abaixo:

1 - Acesse a sua Fila de trabalho.

A Fila de Trabalho é dividida nos grupos 'Físicos', 'Digitais' e 'Por classificação'. Dentro dos grupos 'Físicos' e 'Digitais', os processos/documentos são agrupados por 'Meus processos', 'Recebidos', 'Não recebidos', 'Todos' e 'Tarefas'.

2 - Clique no grupo 'Tarefas' para conferir todas as tarefas abertas em que você ou sua unidade foram indicados como responsáveis para executá-las.

| Menu                         | <b>v</b> 1 |    | Processos da     | Fila de Trat    | balho       |            |                  |                  |                  |             |                |                   |      |
|------------------------------|------------|----|------------------|-----------------|-------------|------------|------------------|------------------|------------------|-------------|----------------|-------------------|------|
| Meu Menu                     | ~          | ٩  | 1                |                 |             |            |                  |                  |                  |             |                |                   |      |
| Fila de Trabalho             | ^          | φ  | Grupo:<br>1.     | Fila de tarefas |             |            |                  |                  |                  |             |                |                   |      |
| Documentos                   |            | -  | Filtro:          | Número e/o      | u ano do    | process    | io, tipo tarefa, | detalhament      | to do assunto, d | ata criação | ?              |                   |      |
| - Colicitaçãos do Ass        | lostur     |    | Data criação:    |                 | Ē           | até        |                  | Ē                |                  | Legenda:    | Tarefa retor   | rnada do agendame | nto  |
| Randontas                    | anacura    |    | Prazo:           |                 | Ē           | até        |                  | Ē                |                  |             | 🔵 Tarefa com   | início agendado   |      |
| Pendentes                    |            | -1 |                  |                 |             |            |                  |                  |                  |             | OTarefa próxir | ma ao prazo final |      |
| <ul> <li>Digitais</li> </ul> |            | -1 |                  |                 |             |            |                  |                  |                  |             | Tarefa com p   | orazo vencido     |      |
| Meus processos               |            |    |                  |                 |             |            |                  |                  |                  |             |                |                   |      |
| Recebidos (370)              |            |    |                  |                 |             |            |                  |                  |                  |             |                | Consultar Limpa   | ar   |
| Não recebidos (25)           |            |    |                  |                 |             |            |                  |                  |                  |             |                |                   |      |
| Todos (395)                  |            |    | = 🌂 🖻 🔄          | Q               | Fila de ta  | refas (97) |                  |                  |                  |             |                |                   |      |
| Tarefas (97)                 |            |    | 2. Processo 💌    | Detalham        | ento        |            |                  | Tipo tarefa      |                  |             | Município      | Data criação      | Data |
| ✓ Físicos                    |            | -  | PMRP 2022/000891 | Plataforma      | da Ouvidori | a Geral do | Município de Ri  | • Verificar docu | umentos          |             |                | 07/10/2022        | <    |
|                              |            | 0  | 1 até 50 de 97   |                 |             |            |                  | < 1 2            | >                |             |                |                   |      |
|                              |            |    |                  |                 |             |            |                  |                  |                  |             |                |                   |      |

As tarefas já finalizadas não serão visualizadas na fila de tarefas. Você poderá vê-las somente na aba 'Tarefas' de seu respectivo processo/documento.

3 - Na fila de tarefas você poderá verificar o respectivo processo/documento, o prazo, a atribuição, dentre outras informações.

COMO SE ATRIBUIR/DESATRIBUIR DE UMA TAREFA

Para se *atribuir* a uma tarefa, siga o passo a passo abaixo:

- 1 Acesse a sua Fila de trabalho e clique no grupo 'Tarefas' no menu lateral.
- 2 Clique sobre o tipo de tarefa que ainda não possui um usuário atribuído.

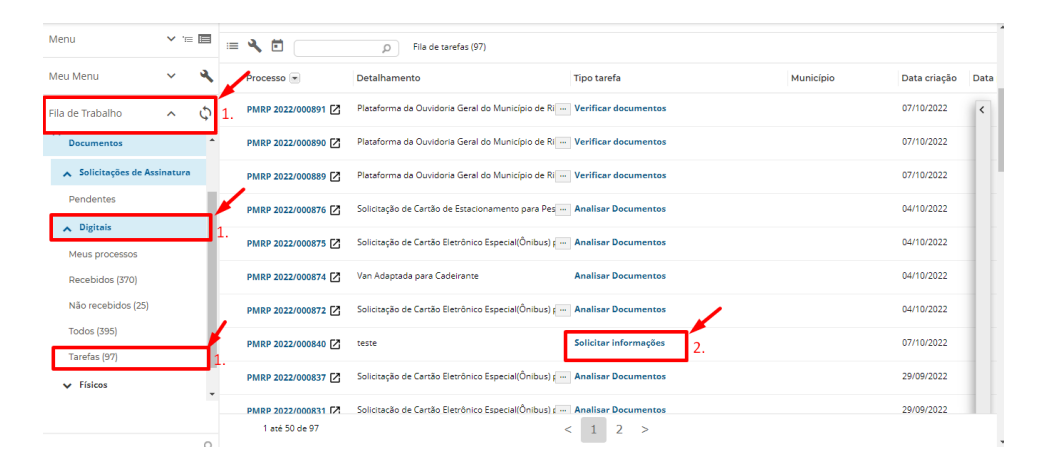

3 - Na janela da tarefa aberta clique em 'Atribuir'.

| = <b>5</b> Pret              | feitura M   | unicip | pal de Demonstração                                                    | <b>9</b> × |
|------------------------------|-------------|--------|------------------------------------------------------------------------|------------|
| Menu                         | <b>v</b> 15 |        | i≡ 🔦 🛍 ρ Fila de tarefas (97)                                          |            |
| Meu Menu                     | ~           | ٩      | Tarrefe Solicitar informações<br>Dados bésicos - Dados de finalização  | X Jata     |
| Fila de Trabalho             | ^           | Φ      | Ciertzerfe Atibur Destribuir Bejeitar Agendar Editar Cancelar          | <          |
| Documentos                   |             | ^      | Data de criação: 07/10/2022 Utuário de criação: ALUNO 1                |            |
| 🔨 Solicitações de            | Assinatura  |        | Dista de finalização: Usuário de finalização:<br>Pran: Sinucia: ABERTA |            |
| Pendentes                    |             | - 1    | Description                                                            |            |
| <ul> <li>Digitais</li> </ul> |             |        | teste<br>Aribuido a:                                                   |            |
| Meus processos               |             |        | 01234557890 - ALUNO 1 (FRO)                                            |            |
| Recebidos (370)              |             |        |                                                                        |            |
| Não recebidos (25            | 5)          |        |                                                                        |            |
| Todos (395)                  |             |        |                                                                        |            |
| Tarefas (97)                 |             |        |                                                                        |            |
| ✓ Físicos                    |             |        |                                                                        |            |
|                              |             |        |                                                                        |            |
|                              |             | Q,     |                                                                        |            |

4 - Ao consultar novamente a fila de tarefas, a tarefa recém-atribuída estará com o nome do seu usuário atribuído a ela.

| /lenu                                    | <b>v</b> 16 |   |               | D Fila de tarefas (97)                                |                        |           |              |                        |
|------------------------------------------|-------------|---|---------------|-------------------------------------------------------|------------------------|-----------|--------------|------------------------|
| leu Menu                                 | ~           | ٩ | sso 💌         | Detalhamento                                          | Tipo tarefa            | Município | Data criação | Data prazo Atribuído a |
| ila de Trabalho                          | ^           | φ | 2022/000891   | Plataforma da Ouvidoria Geral do Município de Ri      | - Verificar documentos |           | 07/10/2022   |                        |
| Documentos                               |             | - | 2022/000890 🖸 | Plataforma da Ouvidoria Geral do Município de Ri      | - Verificar documentos |           | 07/10/2022   |                        |
| <ul> <li>Solicitações de Assi</li> </ul> | inatura     |   | 2022/000889 🗹 | Plataforma da Ouvidoria Geral do Município de Ri      | Verificar documentos   |           | 07/10/2022   |                        |
| Pendentes                                |             |   | 2022/000876 🗹 | Solicitação de Cartão de Estacionamento para Pes      | Analisar Documentos    |           | 04/10/2022   |                        |
| Digitais     Meus processos              |             | 1 | 2022/000875 🖸 | Solicitação de Cartão Eletrônico Especial(Ônibus) g   | Analisar Documentos    |           | 04/10/2022   |                        |
| Recebidos (370)                          |             |   | 2022/000874 🖸 | Van Adaptada para Cadeirante                          | Analisar Documentos    |           | 04/10/2022   |                        |
| Não recebidos (25)                       |             |   | 2022/000872   | Solicitação de Cartão Eletrônico Especial(Ônibus) g   | - Analisar Documentos  |           | 04/10/2022   | 4.                     |
| Todos (395)<br>Tarefas (97)              |             |   | 2022/000840 🖸 | teste                                                 | Solicitar informações  |           | 07/10/2022   | ALUNO 1                |
| ✓ Físicos                                |             | 1 | 2022/000837   | Solicitação de Cartão Eletrônico Especial(Ônibus) g - | - Analisar Documentos  |           | 29/09/2022   |                        |
|                                          |             | * | 2022/000831   | Solicitação de Cartão Eletrônico Especial(Ônibus) g   | - Analisar Documentos  |           | 29/09/2022   |                        |
|                                          |             |   | 2022/000823 🗹 | Solicitação de Cartão Eletrônico Especial(Ônibus) ç - | - Finalizar Processo   |           | 28/09/2022   |                        |
|                                          |             | _ | 1 até 50      | de 97                                                 | <                      | 1 2 >     |              |                        |

Para se *desatribuir* de tarefa, siga o passo a passo abaixo:

- 1 Acesse a sua Fila de trabalho e clique no grupo 'Tarefas' no menu lateral.
- 2 Clique sobre o tipo de tarefa que está atribuída ao seu usuário.

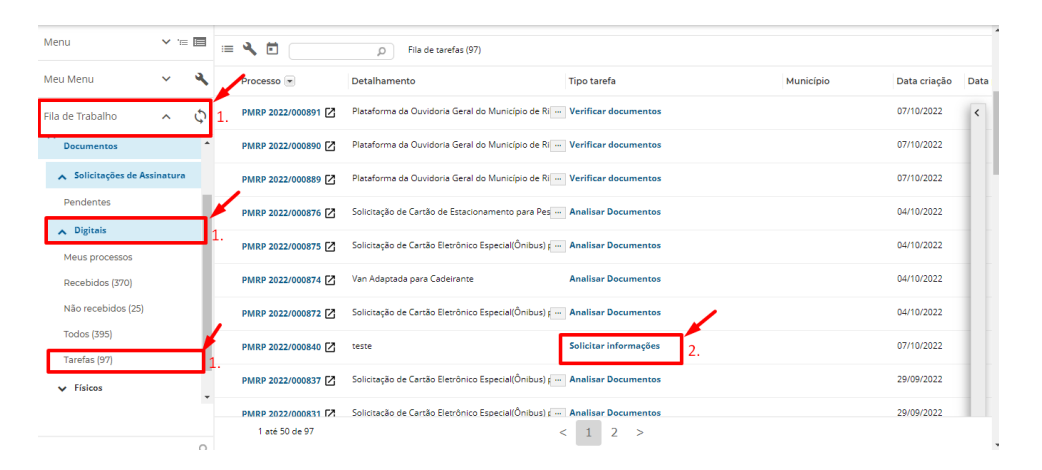

3 - Na janela da tarefa aberta clique em 'Desatribuir'.

| Menu                                    | <b>v</b> := |    | 🗏 🔦 🖸 👘 D Ria de tarefas (97)                                                          |    |
|-----------------------------------------|-------------|----|----------------------------------------------------------------------------------------|----|
| Meu Menu                                | ~           | ٩  | Tarefa: Salisitar Informações<br>Dados básicos Dados de criação u Dados de finalização | ха |
| Fila de Trabalho                        | ^           | Φ  | Ciler tanda Alabbair Deurobeir Rejeter Agender Editer Canceler                         | <  |
| Documentos                              |             | ^  | Deta de crisidar 07/10/2022 Usaletin de crisidar ALURIO 1                              |    |
| <ul> <li>Solicitações de Ass</li> </ul> | inatura     |    | Data de finalização: Usuário de finalização:                                           |    |
| Pendentes                               |             | ÷. | Praze Stugler ABERTA<br>Deservation                                                    |    |
| A Dicitais                              |             | 1  | teste<br>antigente AURO 1                                                              |    |
| Meus processos                          |             | т  | Responsiveis                                                                           |    |
| Recebidos (370)                         |             | 1  | 0123409/390 - ACUNO 1 (HKO)                                                            |    |
| Não recebidos (25)                      |             | 1  |                                                                                        |    |
| Todos (395)                             |             |    |                                                                                        |    |
| Tarefas (97)                            |             |    |                                                                                        |    |
|                                         |             |    |                                                                                        |    |
| ✓ Fisicos                               |             | -  |                                                                                        |    |
|                                         |             |    |                                                                                        |    |
|                                         |             |    |                                                                                        |    |
|                                         |             |    |                                                                                        |    |
|                                         |             | Q, |                                                                                        |    |

4 - Ao consultar novamente a fila de tarefas, a tarefa recém-desatribuída estará sem nenhum usuário atribuído a ela.

## COMO FINALIZAR UMA TAREFA

Para finalizar uma tarefa, siga o passo a passo abaixo:

- 1 Acesse a tarefa em questão e atribua-se a ela.
- 2 Clique na aba 'Dados de finalização'.
- 3 Informe os dados solicitados.

🔎 Os campos da aba 'Dados de finalização' mudam de acordo com o tipo de tarefa cadastrada.

4 - Depois de preencher todas as informações, clique em 'Finalizar tarefa'.

| Menu                                    | <b>~</b> T |    | 😑 🔧 🖸 P File de carefas (97)                                                         |    |
|-----------------------------------------|------------|----|--------------------------------------------------------------------------------------|----|
| Meu Menu                                | ~          | ٩  | Tarréz Grézier informações<br>— Dedos bésicos Dudos de criação Dedos de Inalização 2 | a  |
| Fila de Trabalho                        | ^          | Φ  | Criertzerts Alebour Douzhour Rejeiter Agendar Editar Cancelar                        | 5  |
| Documentos                              |            | ^  | "becorição da Frantização da servita (parecor?                                       |    |
| <ul> <li>Solicitações de Ast</li> </ul> | sinatura   |    | Pinalização de tarefa por teste.                                                     | 5. |
| Pendentes                               |            | -1 |                                                                                      |    |
| ∧ Digitais                              |            |    | —                                                                                    |    |
| Meus processos                          |            |    |                                                                                      |    |
| Recebidos (370)                         |            |    |                                                                                      |    |
| Não recebidos (25)                      |            |    | Frateruch 4.                                                                         |    |
| Todos (395)                             |            |    |                                                                                      |    |
| Tarefas (97)                            |            |    |                                                                                      |    |
| ✓ Físicos                               |            |    |                                                                                      |    |
|                                         |            |    |                                                                                      |    |
|                                         |            |    |                                                                                      |    |
|                                         |            |    |                                                                                      |    |
|                                         |            |    |                                                                                      |    |

🔎 A tarefa recém-finalizada não será mais exibida na Fila de tarefas.

#### COMO CRIAR UMA TAREFA DO TIPO COMUNIQUE-SE

Para criar uma tarefa do tipo 'Comunique-se', siga o passo a passo abaixo:

1 - Ao consultar um processo/documento cujo interessado possua acesso ao Portal de atendimento, acione o botão 'Criar tarefa'.

| Menu 🥆 📛 🕅                            | Processo Digital SolarBPM 2022/000049 👔 🔶                    | ¥ (                                   | Criar tarefa Ações 👻 Voltar      |
|---------------------------------------|--------------------------------------------------------------|---------------------------------------|----------------------------------|
| lódulo do Sistema:                    |                                                              |                                       | 1.                               |
| Solar BPM Y                           | Dados Anexos Tramitações Tarefas Junt                        | tadas/Vinculações Dados Adicionais    |                                  |
| Cadastro de<br>Processo/Documento     | Dados do Processo Digital                                    |                                       |                                  |
| Autuação de Documento                 | Órgão                                                        |                                       |                                  |
| Consulta de<br>Processos/Documentos   | SolarBPM - Orgão Padrão do Sistema SolarBPM                  |                                       |                                  |
| Histórico de Atividades               | Unidade Responsével<br>SETOR-SOFTPLAN - Setor softplan       | Data de Entrada<br>07/10/2022 - 14:34 | Autuado em<br>07/10/2022 - 14:34 |
| NOVA! Fila de trabalho                | Interessado(s)                                               | Ativo                                 | Principal                        |
| <ul> <li>Relatórios</li> </ul>        | 012.345.678-90 - ALUNO 1                                     | SIM                                   | Sim 🛃 <u>ver detaines</u>        |
| <ul> <li>Cadastros Básicos</li> </ul> | Classificação<br>Teste Solar BPM                             |                                       |                                  |
|                                       | Detalhamento do assunto<br>Teste de cadastro processo SOLAR. |                                       |                                  |
| Aeu Menu 🗸 🔧                          | Informações complementares<br>—                              |                                       |                                  |
| ila de Trabalho 🗸 🗘                   | Município                                                    |                                       |                                  |
| Q,                                    | -                                                            |                                       |                                  |

2 - Informe o tipo de tarefa 'Comunique-se' e acione o botão 'Próximo'.

| lenu                                                 | <u>∧</u> '⊨ <b>□</b> | Processo Digital SolarRDM 2022/0000/9 🙃 📥 📕 | Criantarefa Acõec - Voltar<br>Fechar X |
|------------------------------------------------------|----------------------|---------------------------------------------|----------------------------------------|
| ódulo do Sistema:                                    |                      | Criar tarefa                                |                                        |
| Solar BPM                                            | ~                    |                                             |                                        |
| Cadastro de<br>Processo/Documen<br>Autuação de Docur | nto<br>mento         | Comunique-se<br>Fristanto<br>Q 2.           | х                                      |
| Consulta de<br>Processos/Docume                      | ntos                 |                                             |                                        |
| Histórico de Ativida                                 | ades                 | 2                                           |                                        |
| NOVA! Fila de traba                                  | alho                 | u<br>c                                      |                                        |
| <ul> <li>Relatórios</li> </ul>                       |                      |                                             |                                        |
| <ul> <li>Cadastros Básicos</li> </ul>                |                      | т                                           |                                        |
|                                                      |                      |                                             |                                        |
| leu Menu                                             | ~ 4                  | 8                                           |                                        |
| ila de Trabalho                                      | ~ ¢                  | N                                           |                                        |
|                                                      | 0                    | 1                                           |                                        |

3 - Preencha a descrição da tarefa. Se necessário informe documentos pendentes para upload pelo interessado.

| Menu 🧥 📹 🔳                            | Processo Dinital SolarRDM 2022/0000A9 🙈 🤞 📕 🛛 🖓 riar tarefa 🖉 Acõec 🗸 🚽 Fed                                                       | uoltar<br>har X |
|---------------------------------------|----------------------------------------------------------------------------------------------------|-----------------|
| Módulo do Sistema:                    | Nova tarefa: Comunique-se                                                                                                    | -               |
| Solar BPM ~                           |                                                                                                    |                 |
|                                       | Descrição da tareta"<br>Toda                                                                                                    |                 |
| Cadastro de<br>Processo/Documento     | 3                                                                                                    |                 |
| Autuação de Documento                 |                                                                                                    |                 |
| Consulta de<br>Processos/Documentos   |                                                                                                    |                 |
| Ilistórico de Atividades              | <u>c</u>                                                                                                    |                 |
| NOVA! Fila de trabalho                | Prazo Prazo (dias corridos)                                                                                                    |                 |
| ✓ Relatórios                          | Prazo Encerrar Comunique-se após o vencimento do prazo                                                                            |                 |
|                                       | Informar data de inicio (agendar) 🕕                                                                                               |                 |
| <ul> <li>Cadastros Basicos</li> </ul> |                                                                                                    |                 |
|                                       | 3 ALUNO 1 - feipe_araujo@hotmail.com *                                                                                            |                 |
|                                       | Nome E-mail                                                                                                    | ' I I I         |
| Meu Menu 🗸 🔌                          | Documentos pendentes                                                                                                    |                 |
| Fila de Trabalho 🗸 🗘                  | Nenhum documento pendente específicado. Clique aqui para específicar os     documentos pendentes     Arcompanhamento da nendáncia |                 |
| Q,                                    |                                                                                                    | ¥               |

4 - Informe também as unidades que farão o acompanhamento dessa tarefa e as unidades que deverão analisar a resposta do 'Comunique- se'.

- 5 Assinale as opções correspondentes caso queira gerar uma peça e também gerar uma confirmação de leitura.
- 6 Acione o botão 'Salvar'.

| Menu 🔺 🖮 🗐                          | Pronesso Dinital SolarRDM 2022/000049 🤹 🦕 T Criartarefa Acões y Mr<br>Criar Tarefa Fecha        | altar |
|-------------------------------------|-------------------------------------------------------------------------------------------------|-------|
| Módulo do Sistema:                  | Prazo                                                                                           | *     |
| Solar BPM ×                         | D Informar data de inicio (agendar) 9                                                           |       |
|                                     | Data Environmente e para*                                                                       |       |
| Cadastro de<br>Processo/Documento   | ALUNO 1 - felipe_arsujo@hotmail.com                                                             |       |
| ~                                   | Nome E-mail                                                                                     |       |
| Autuação de Documento               | Documentos pendentes                                                                            |       |
| Consulta de<br>Processos/Documentos | Nenhum documento pendente especificado. Clique aqui para especificar os<br>documentos pendentes | 11    |
| Ilistórico de Atividades            | Acompanhamento da pendência                                                                     |       |
| NOVA! Fila de trabalho              | 2 Unidade(s) para acompanhamento*                                                               |       |
| Ne Delatórios                       | 0 101234567890 - ALUNO 1 (SETOR-SOFTPLAN)                                                       |       |
| • Inclutorios                       | Sigla Nome Q                                                                                    |       |
| ✓ Cadastros Básicos                 | Analisar resposta do Comunique-se                                                               |       |
|                                     | 2 Unidade/usuário*                                                                              |       |
|                                     | 01234567890 - ALUNO 1 (SETOR-SOFTPLAN) *                                                        |       |
|                                     | Sigla Nome Q                                                                                    |       |
| Meu Menu 🗸 🔧                        | 3 🖬 Gerar Peça                                                                                  |       |
| Fila de Trabalho 🗸 🗘                | V Gener confirmação de leitura                                                                  |       |
|                                     |                                                                                                 | -     |
| Q,                                  | 4                                                                                               |       |

7 - Assim que a tarefa 'Comunique-se' é criada, os interessados selecionados podem responder alguma pendência relativa ao processo/documento.

8 - As unidades informadas no campo 'Analisar resposta do Comunique-se' serão as unidades responsáveis por tratar a resposta dessa tarefa.

9 - Os interessados que receberem o e-mail serão os responsáveis por responder essa tarefa e resolver a pendência, diretamente pelo Portal de atendimento.

|                                                                                                    |                                                                                                    |                                           |     | Em aberto | PMRP 2022/000840                                             | Barrah and a second final second |
|----------------------------------------------------------------------------------------------------|----------------------------------------------------------------------------------------------------|-------------------------------------------|-----|-----------|--------------------------------------------------------------|----------------------------------|
| Dados do Usuário                                                                                                    | Comunique-se                                                                                                    | 03/10/2022                                |     |           |                                                              | Resolver pendencia               |
| Busca de Serviços                                                                                                    | Comunique-se                                                                                                    | 10/10/2022                                |     | Em aberto | SolarBPM<br>2022/000049                                      | Resolver pendência               |
| Abertura de Processos                                                                                                    | Comunique-se                                                                                                    | 10/10/2022                                |     | Em aberto | SolarBPM<br>2022/000049                                      | Resolver pendência               |
| Processos liberados                                                                                                    | Comunique-se                                                                                                    | 10/10/2022                                |     | Em aberto | SolarBPM<br>2022/000049                                      | Resolver pendência               |
| Troca de Senha                                                                                                    | Comunique-se                                                                                                    | 10/10/2022                                |     | Em aberto | SolarBPM<br>2022/000049                                      | Resolver pendência               |
| Conferência de Documentos<br>Meus Processos                                                                                                    | Comunique-se                                                                                                    | 10/10/2022                                |     | Em aberto | SolarBPM                                                     | Resolver pendência               |
| Minhas Pendências 7.                                                                                                    | Comunique-se                                                                                                    | 10/10/2022                                |     | Em aberto | SolarBPM<br>2022/000049                                      | Resolver pendência               |
|                                                                                                    | 1 - 10 de 74                                                                                                    |                                           | H K | 1 > ▶     |                                                              |                                  |
|                                                                                                    |                                                                                                    |                                           |     |           |                                                              |                                  |
| Dados do Usuário                                                                                                    | Resolver pendência - Comunique-se                                                                                                    |                                           |     |           |                                                              |                                  |
| Dados do Usuário<br>Busca de Serviços<br>Abertura do Processos                                                                                                    | Resolver pendência - Comunique-se<br>Número do processo/document<br>Solar BPM 2022/000049                                                                                                    | 0                                         |     |           |                                                              |                                  |
| Dados do Usuário<br>Busca de Serviços<br>Abertura de Processos<br>Consulta de Processos                                                                                                    | Resolver pendência - Comunique se<br>Número do processo/document<br>SolarBPM 2022/000049<br>Descrição do Comunique-se<br>Teste<br>Data de envio                                                                                                    | 0                                         |     |           | Prazo de resposta                                            |                                  |
| Dados do Usuário<br>Busca de Serviços<br>Abertura de Processos<br>Consulta de Processos<br>Processos liberados                                                                                       | Resolver pendência - Comunique-se<br>Número do processo/document<br>SolarBPM 2022/000049<br>Descrição do comunique-se<br>Teste<br>Data de envio<br>10/10/2022<br>Usuário de confirmação de leitu                                                                                                    | o                                         |     |           | Prazo de resposta<br>Data/hora de confir                     | mação de leitura                 |
| Dados do Usuário<br>Busca de Serviços<br>Abertura de Processos<br>Consulta de Processos<br>Processos liberados<br>Troca de Senha                                                                     | Resolver pendência - Comunique-se<br>Número do processo/document<br>SolarBPM 2022/000049<br>Descrição do Comunique-se<br>Teste<br>Data de envio<br>10/1/0/2022<br>Usuário de confirmação de leitu<br>ALUNO 1                                                                                                    | o                                         |     |           | Prazo de resposta<br>Data/hora de confir<br>10/10/2022 09:05 | mação de leitura                 |
| Dados do Usuário<br>Busca de Serviços<br>Abertura de Processos<br>Consulta de Processos<br>Processos liberados<br>Troca de Senha<br>Conferência de Documentos                                        | Resolver pendência - Comunique-se<br>Número do processordocument<br>Solar®M 2022/000049<br>Descrição do Comunique-se<br>Teste<br>Data de envio<br>10/10/2022<br>Usuário de confirmação de leitur<br>A LUNO 1<br>Descrição da finalização do Com<br>Teste 02                                                                             | o<br>ra<br>unique-se*                     |     |           | Prazo de resposta<br>Data/hora de confir<br>10/10/2022 09:09 | mação de leitura<br>5            |
| Dados do Usuário<br>Busca de Serviços<br>Abertura de Processos<br>Consulta de Processos<br>Processos liberados<br>Troca de Senha<br>Conferência de Documentos<br>Meus Processos                      | Resolver pendéncia - Comunique-se<br>Número do processo/document<br>SolarBPM 2022/000049<br>Descrição do Comunique-se<br>Teste<br>Data de envio<br>10/10/2022<br>Usuário de confirmação de leitu<br>ALUNO 1<br>Descrição da finalização do Com<br>Teste O2                                                                              | o<br>ra<br>unique-se <sup>o</sup>         |     |           | Prazo de resposta<br>Data/hora de confir<br>10/10/2022 09:05 | mação de leitura<br>5            |
| Dados do Usuário<br>Busca de Serviços<br>Abertura de Processos<br>Consulta de Processos<br>Processos liberados<br>Troca de Senha<br>Conferência de Documentos<br>Meus Processos                      | Resolver pendência - Comunique-se<br>Nûmero do processo/document<br>SolarBPM 2022/000049<br>Descrição do Comunique-se<br>Teste<br>Data de envio<br>10/10/2022<br>Usuário de confirmação de leitu<br>ALUNO 1<br>Descrição da finalização do Com<br>teste 02<br>Outros atlexos;tamano máximo de<br>Selecione os arquivos 1                | o<br>ra<br>unique-se*<br>50 MB por enexo) |     |           | Prazo de resposta<br>Data/hora de confir<br>10/10/2022 09:05 | mação de leitura                 |
| Dados do Usuário<br>Busca de Serviços<br>Abertura de Processos<br>Consulta de Processos<br>Processos liberados<br>Troca de Senha<br>Conferência de Documentos<br>Meus Processos<br>Minhas Pendências | Resolver pendência - Comunique-se<br>Número do processor/document<br>Solar#PM 2022/000049<br>Descrição do Comunique-se<br>Teste<br>Data de envio<br>10/10/2022<br>Usuário de confirmação de leitur<br>A LUNO 1<br>Descrição da finalização do Com<br>Teste 02<br>Outros anexos(tamente méximo de<br>Selecione os arquivos)<br>HTML/html | 0<br>ra<br>unique-se*<br>50 MB por enexo) |     |           | Prazo de resposta<br>Data/hora de confir<br>10/10/2022 09:09 | mação de leitura<br>5            |

10 - No momento que o interessado finalizar sua tarefa, uma outra tarefa chamada 'Analisar resposta do comunique- se' é criada automaticamente pelo sistema para que a resposta seja analisada pelas unidades informadas como responsáveis pela análise da resposta.

| Mer  | nu                              | <b>^</b> 1 |    | Processo Digit | al Sola | arBPM 2022/000      | 049 🕕   | ★ ₹                  |                  | Criar tarefa | Ações 👻    | Voltar      |
|------|---------------------------------|------------|----|----------------|---------|---------------------|---------|----------------------|------------------|--------------|------------|-------------|
| Módu | ilo do Sistema:                 |            |    |                |         |                     |         |                      |                  |              |            |             |
| S    | lar BPM                         |            | *  | Dados Ane      | exos    | Tramitações         | Tarefas | Juntadas/Vinculações | Dados Adicionais |              |            |             |
|      | Cadastro de<br>Processo/Documen | ito        |    | Tarefas        |         |                     |         |                      |                  |              |            |             |
| 2    | Autuação de Docur               | mento      |    | Situação       |         |                     |         |                      |                  |              |            |             |
| ۵    | Consulta de<br>Processos/Docume | ntos       |    | Todas          | •       |                     |         | ,                    |                  |              |            |             |
| 0    | Histórico de Ativida            | ides       |    | Atribuir       | Tipo t  | arefa               |         | At rouída a          | Criação          | Prazo        | Situação   | Tipo        |
| Ē    | NOVA! Fila de traba             | lho        |    | Atribuir       | Anali   | sar resposta do Cor | nunig   | 8.                   | 10/10/2022       |              | Em aberto  | )<br>I<br>I |
| ×    | Relatórios<br>Cadastros Básicos |            |    |                | Com     | unique-se           |         | ALUNO 1              | 10/10/2022       |              | Finalizada | <b>[</b> ]] |
|      |                                 |            |    | Atribuir       | Solic   | tar informações     |         |                      | 07/10/2022       |              | Em aberto  | E!!         |
| Meu  | ı Menu                          | ~          | ٩  |                |         |                     |         |                      |                  |              |            |             |
| Fila | de Trabalho                     | ~          | Φ  |                |         |                     |         |                      |                  |              |            |             |
|      |                                 |            | Q, |                |         |                     |         |                      |                  |              |            |             |

11 - O usuário que finalizar a tarefa de análise da resposta do 'Comunique-se' decidirá quais anexos inseridos pelo interessado (caso anexos tenham sido inclusos) devem ser publicados na pasta digital.

12 - Caso ainda reste alguma pendência, na finalização da tarefa de análise, basta marcar a opção 'Reenviar Comunique-se' para que outro 'Comunique-se' seja reenviado automaticamente para o interessado.

| Menu                                                                                   | Promeson Dinitral SolarBDM 2022/0000/60<br>Tartefis: Analisar resposta do Comunique-se<br>Dados básicos<br>Dados de orisção<br>Dados de finalização<br>comunió, Adriano<br>Descrição da finalização da tarefa(parecer)*<br>Teste ol. <br>9. | Criartarafa Anhar Voltar<br>Fechar X |
|----------------------------------------------------------------------------------------|----------------------------------------------------------------------------------------------------|--------------------------------------|
| <ul> <li>Kelatorios</li> <li>Cadastros Básicos</li> <li>Meu Menu</li> <li>X</li> </ul> | Decementes enderles       9       Selectore os arquivos para inserir na pasta       0       e* rthiL.html       0.ut       Cerar Peça       10       Remviar Comunique-se                                                                   | umento<br>ros anexos                 |
| Fila de Trabalho 🗸 🗘                                                                   | Freiter prob                                                                                                    |                                      |

### COMO CRIAR UMA TAREFA PARA SOLICITAR ASSINATURA DE UM DOCUMENTO

Para criar uma tarefa de solicitação de assinatura, siga o passo a passo abaixo:

- 1 Ao consultar um processo/documento, acesse a aba 'Anexos'.
- 2 Selecione os anexos que devem serem assinados.
- 3 Clique no botão 'Mais ações' e, em seguida, na opção 'Solicitar assinatura (usuários)'.

| Menu 🧄 🗐                                                          | Processo Digital SolarBPM 2022/000049 👔 🜟 🖡                                                                                                    |
|-------------------------------------------------------------------|----------------------------------------------------------------------------------------------------|
| Módulo do Sistema:<br>Solar BPM Y                                 | Dados Anexos Tramitações Tarefas Juntadas/Vinculações Dados Adicionais                                                                                                    |
| Cadastro de<br>Processo/Documento                                 | Processos SolarBPM 2022000049                                                                                                    |
| Autuação de Documento     Consulta de     Processos/Documentos    |                                                                                                    |
| Histórico de Atividades     NOVA! Fila de trabalho     Relatórios | Processo     Arquivo texto teste extensão .DOC     Arquivo texto teste extensão .DOC                                                                                                    |
| ✓ Cadastros Básicos                                               | + C Histórico cópia  Anexo S Solicitar assistatura (insidiros) C Solicitar assistatura (insidiros) C Solicitar assistatura (insidiros)                                                                                                    |
| Meu Menu 🗸 🔌                                                      | Concentrational and Concentration of the Concentration of the Concentra |
| Fila de Trabalho V C                                              | Dould Wise organi     Record reactor     Accord reactor     Accord reactor     Accord reactor     Accord reactor                                                                                                    |

4 - Informe um ou mais usuários - aqueles que devem assinar os anexos selecionados e, caso deseje, um prazo para realizar a assinatura. Descreva também o motivo pelo qual deseja que assine a peça e, logo após, acione o botão 'Enviar solicitação'.

| Menu ^ Te                                              | -          | Processo Digital SolarBPM 2022/000049 🛛 🍵 📩 🖡                                  |                    |
|--------------------------------------------------------|------------|--------------------------------------------------------------------------------|--------------------|
| lódulo do Sistema:                                     |            |                                                                                |                    |
| Solar BPM                                              | ~          | Dados Anexos Tramitações Tarefas Juntadas/Vinculações Dados Adicionais         |                    |
|                                                        | P          | rocesso SolarBI Solicitar Assinatura (usuários)                                | ×                  |
| <ul> <li>Cadastro de<br/>Processo/Documento</li> </ul> |            | Anexos Em elat                                                                 |                    |
| Autuação do Documento                                  | 8          | Selectiona tode Solicitando assinatura para DOC                                |                    |
| Autuação de Documento                                  | _          |                                                                                |                    |
| Consulta de<br>Processos/Documentos                    |            | Quem deve assinar?                                                             |                    |
| C) Histórico de Atividades                             |            | C DOCK ☆ ALUNO 1 (SETOR-SOFTPLAN) ③ ☆ Teste Aluno Permissão (SETOR-SOFTPLAN) ③ | × V                |
|                                                        |            | PEG                                                                            |                    |
| ] NOVA! Fila de trabalho                               | 1          | Fill Tramitag Prazo                                                            |                    |
| <ul> <li>Relatórios</li> </ul>                         | - 1        | -ALUNO 1 12/10/2022                                                            |                    |
| Cadastros Básicos                                      |            | Confirm                                                                        |                    |
|                                                        |            | E I HTML Descrição                                                             | II                 |
|                                                        |            | Teste de assinatura                                                            |                    |
|                                                        |            | Preenchimento opcional                                                         |                    |
| Meu Menu 🗸 🗸                                           | <u> </u>   |                                                                                |                    |
| ila da Trabalha 💦 😽                                    |            |                                                                                | Enviar solicitação |
|                                                        | <i>Ç</i> , |                                                                                |                    |
|                                                        | Q,         |                                                                                |                    |
|                                                        |            |                                                                                |                    |

5 - Uma tarefa será criada e associada ao processo/documento e poderá também ser visualizada na aba de 'Tarefas' e na fila de 'Solicitações de Assinaturas' dos usuários informados na criação da solicitação.

Caso uma ou mais solicitações de assinatura já tiverem sido feitas para uma determinada peça, ao solicitar uma assinatura será possível visualizar o histórico das solicitações na parte debaixo da janela de solicitação de assinatura na seção 'Histórico de Solicitações'.

## COMO FINALIZAR UMA TAREFA DE SOLICITAÇÃO ASSINATURA DE DOCUMENTO

Para finalizar uma tarefa de 'Solicitação de Assinatura', há duas opções:

#### Acessando pela aba 'Tarefas' do processo

1 - Acesse o processo em questão e clique na aba 'Tarefas'.

2 - Clique sobre uma tarefa do tipo 'Assinatura de documentos'. O sistema já terá atribuído automaticamente a tarefa ao seu usuário, caso você seja o responsável por ela.

| Menu 🧥 🖅 🗐                                         | Processo Digital SolarBPM 2022/000049                              | 🕽 🛧 📮 Assinatura pendent | e                | Criar tarefa | Ações 👻                 | Voltar |
|----------------------------------------------------|--------------------------------------------------------------------|--------------------------|------------------|--------------|-------------------------|--------|
| Módulo do Sistema:                                 | Dados Anexos Tramitações 1. Taref.                                 | Juntadas/Vinculações     | Dados Adicionais |              |                         |        |
| Cadastro de<br>Processo/Documento                  | Tarefas<br>Situação<br>Todas 💌                                     |                          |                  |              |                         |        |
| Processos/Documentos     Minhas Tarefas            | Atribuit Tipo tarefa                                               | Atribuída a              | Criação          | Prazo        | Situação                | Tipo   |
| Histórico de Atividades     NOVA! Fila de trabalho | 2. <u>Assinatura de documentos</u><br>Analisar resposta do Comuniq | <br>ALUNO 1              | 10/10/2022       |              | Em aberto<br>Finalizada |        |
| Relatórios 🗸 🗸                                     | <u>Comunique-se</u>                                                | ALUNO 1                  | 10/10/2022       | -            | Finalizada              |        |
| Fila de Trabalho 🗸 🗘                               | Solicitar informações                                              | -                        | 07/10/2022       |              | Em aberto               |        |
| Q.                                                 |                                                                    |                          |                  |              |                         |        |

3 - Você poderá assinar ou recusar as solicitações de assinatura, assinalando as ações desejadas (recusar ou aceitar) ao lado de cada peça e acionando na sequência o botão 'Executar ações selecionadas'.

| Menu 🔨 🗉 🗐                          | Proc | esso Digital Sola<br>efa: Assinatura de c | RDM 2022  | /0000/49             |                              |                      | riar tarofa                | Fechar X |
|-------------------------------------|------|-------------------------------------------|-----------|----------------------|------------------------------|----------------------|----------------------------|----------|
| Módulo do Sistema:                  |      |                                           |           |                      |                              |                      |                            |          |
| Solar BPM ~                         |      | Dados Básico                              | os        |                      |                              |                      | /                          | · •      |
| Cadastro de<br>Processo/Documento   | 1    | Data de criação<br>10/10/2022 às 09       | 9:58      | Situação<br>Pendente | Descrição<br>Teste de assina | tura                 |                            |          |
| Autuação de Documento               | S    |                                           |           |                      |                              |                      |                            | - 11     |
| Consulta de<br>Processos/Documentos |      | Documentos                                | para assi | nar                  |                              |                      |                            |          |
| G Histórico de Atividades           |      | Recusar Aceita                            | r Nome do | documento            |                              | Usuário(             | s) Motivo                  |          |
| NOVA! Fila de trabalho              | 3.   | × ✓                                       | DOC       |                      |                              | ± .                  | -                          |          |
| ✓ Relatórios                        |      |                                           |           |                      |                              |                      |                            |          |
| ✓ Cadastros Básicos                 |      |                                           |           |                      | Can                          | celar Solicitação 3. | Executar ações selecionada | is       |
| Meu Menu 🗸 🔧                        |      |                                           |           |                      |                              |                      |                            |          |
| Fila de Trabalho 🗸 🗘                |      |                                           |           |                      |                              |                      |                            |          |
| Q                                   |      |                                           |           |                      |                              |                      |                            | •        |

Ao recusar uma solicitação, você deve informar o motivo da recusa.

4 - Selecione o tipo de assinatura que deseja, se é Assinatura ICP – Brasil, ou Assinatura eletrônica do sistema. Caso selecione a opção 'Assinatura eletrônica do sistema' informe a senha de acesso ao sistema e depois clique no botão 'Assinar'.

| Menu 🖍 👾 🖬                          | Processo Dioital SolarBDM 2022/000040 🚓 🗼 🛛 📩 Criscando Criscanda Accesso Solar Solar | 2 <b>7</b> |
|-------------------------------------|----------------------------------------------------------------------------------------------------|------------|
| Middulo do Sistema:                 |                                                                                                    | î.         |
| Solar BPM ~                         |                                                                                                    |            |
| Cadastro de<br>Processo/Documento   | Dados B<br>Selecione o Tipo de Assinatura                                                                                                    |            |
| Autuação de Documento               | Assinatura ICP-Brasil      Assinatura eletrônica do sistema                                                                                                    |            |
| Consulta de<br>Processos/Documentos | Senha de usuario do Sistema                                                                                                    |            |
| () Histórico de Atividades          | Docume                                                                                                    |            |
| NOVA! Fila de trabalho              | Recusar<br>Confirme sua senha de acesso ao sistema e clique no botão "Assinar" para assinar digitalmente<br>utilizando os dados do seu usuário.                                                                                                    |            |
| <ul> <li>Relatórios</li> </ul>      |                                                                                                    |            |
| ✓ Cadastros Básicos                 | 4. Assnar Fechar                                                                                                    |            |
|                                     | eclonadas                                                                                                    |            |
| Meu Menu 🗸 🔧                        |                                                                                                    |            |
| Fila de Trabalho 🗸 🗘                |                                                                                                    |            |
| Q                                   |                                                                                                    | 1*         |

🔎 Caso você seja a pessoa que solicitou a assinatura e deseja cancelá-la, basta clicar no botão 'Cancelar solicitação'.

| Menu                             | <u>∧ '=</u> ■ | l Prov | reeso Digital Solar RDM 2022/000049 🙃 🤟                  | T Arrienture consistent          | Criar tarefa            | Acõec - Voltar<br>Fechar X |
|----------------------------------|---------------|--------|----------------------------------------------------------|----------------------------------|-------------------------|----------------------------|
| Módulo do Sistema:               |               |        |                                                          |                                  |                         |                            |
| Solar BPM                        | ×             | D      | Dados Básicos                                            |                                  |                         | ^                          |
| Cadastro de<br>Processo/Document | 0             | 1      | Data de criação Situação<br>10/10/2022 às 09:58 Pendente | Descrição<br>Teste de assinatura |                         |                            |
| Autuação de Docum                | iento         |        |                                                          |                                  |                         |                            |
| Consulta de<br>Processos/Documen | itos          |        | Documentos para assinar                                  |                                  |                         |                            |
| Histórico de Atividad            | les           |        | Recusar Aceitar Nome do documento                        |                                  | Usuário(s)              | Motivo                     |
| NOVA! Fila de trabal             | ho            |        | X V DOC                                                  |                                  | ± ±                     |                            |
| <ul> <li>Relatórios</li> </ul>   |               |        |                                                          |                                  |                         |                            |
| ✓ Cadastros Básicos              |               |        |                                                          | Cancelar Soli                    | citação <b>Executar</b> | ações selecionadas         |
| Meu Menu                         | ~ 4           |        |                                                          |                                  |                         | - I'                       |
| ila de Trabalho                  | ~ ¢           |        |                                                          |                                  |                         |                            |
|                                  |               |        |                                                          |                                  |                         |                            |

5 - Vale ressaltar que esta ação não poderá ser desfeita e será necessário realizar outra solicitação de assinatura.

# Acessando pela Fila de solicitações de assinatura

1 - Acesse a sua Fila de trabalho e clique no menu 'Solicitações de Assinatura' 'Pendentes' no menu lateral.

As solicitações estarão agrupadas por processo e em ordem crescente, ou seja, da solicitação mais antiga para a mais recente.

2 - Clique sobre o número do processo para acessá-lo na mesma janela, caso deseja acessar o processo. Você pode inclusive voltar para a fila de solicitações sem perder as informações que você estava visualizando.

| Menu 🗸 ' 🗉 🔳                                                   | Assinatura de Documentos                      |                                                                       |                        |
|----------------------------------------------------------------|-----------------------------------------------|-----------------------------------------------------------------------|------------------------|
| Meu Menu 🗸 🔧                                                   | D Evibinda I da I dasumantas                  |                                                                       | 20 = 1do1nigioa(s) ( ) |
| Fila de Trabalho 🔹 🗘                                           |                                               |                                                                       | zo • Tuerpagina(s) < 7 |
| Fila de trabalho: 1.                                           | SolarBPM 2022/000049     documento            |                                                                       | ^                      |
| Processos Administrativos e<br>Documentos                      | Solicitado por<br>ALUNO 1                     |                                                                       |                        |
| <ol> <li>Solicitações de Assinatura</li> </ol>                 | AssinarRecusar Documentos                     | Data de criação Prazo Descrição                                       | Motivo<br>recusa       |
| Pendentes                                                      | 🔨 🗆 🗎 рос                                     | 10/10/2022 às 10:18                                                   | 2                      |
| ∧ Digitais 1.                                                  | N                                             |                                                                       |                        |
| Meus processos                                                 |                                               |                                                                       |                        |
| Recebidos (52)                                                 |                                               |                                                                       |                        |
| Não recebidos (21)                                             |                                               |                                                                       |                        |
| Todos (73)                                                     |                                               |                                                                       |                        |
| Tarefas (6) 🗸                                                  |                                               |                                                                       |                        |
| Menu 🗸 🚈 🗐                                                     | Processo Digital SolarBPM 2022/000049         | Assinatura pendente                                                   |                        |
| Meu Menu 🗸 🔧                                                   |                                               |                                                                       |                        |
| •                                                              | Dados <u>Anexos</u> Tramitações Tarefas       | Juntadas/Vinculações Dados Adicionais                                 |                        |
| Fila de Trabalho 🔹 🔨                                           | Processo SolarBPM 2022/000049                 |                                                                       |                        |
| Fila de trabalho:                                              | Anexos Em elaboração                          |                                                                       | 🖶 Imprimir             |
| ALUNO 1 Y                                                      | + Folha Lider                                 | l dat l Zene udamilia                                                 |                        |
| <ul> <li>Processos Administrativos e<br/>Documentos</li> </ul> |                                               |                                                                       | *                      |
| <ul> <li>Solicitações de Assinatura</li> </ul>                 | Finite Teste                                  | GOVERNO DO ESTADO DE DEMONSTRAÇÃO<br>Órgão Padrão do Sistema SolarBPM |                        |
| Pendentes                                                      | + 🔤 👔 Tramitação - SETOR-SOFTPLAN             |                                                                       |                        |
| Digitais                                                       | + Criação da tarefa<br>+ O Criação de leitura | FOLHA LÍDER                                                           |                        |
| Meus processos                                                 | ± 🔿 🖇 HTML                                    |                                                                       |                        |
| Recebidos (52)                                                 | NUMERO                                        | JO PROCESSO: SolarBPM 2022/000049                                     |                        |
| Não recebidos (21)                                             | INTERESS                                      | ADO: ALUNO 1                                                          |                        |
| Todos (73)                                                     | CLASSIFIC                                     | AÇAO: 227 - Teste Solar BPM                                           |                        |
| Tarefas (6)                                                    | DE SCRIÇA<br>DATA: 07/                        | 10/2022 às 14:34                                                      |                        |

3 - Clique sobre o nome da peça para visualizar seu conteúdo na mesma janela, podendo voltar para a fila de solicitações sem perder as informações que você estava visualizando.

| Menu 🗸 '= 🗐                                                    | Assinatura de Documentos         |                     |                 |                          |
|----------------------------------------------------------------|----------------------------------|---------------------|-----------------|--------------------------|
| Meu Menu 🗸 🔧                                                   |                                  |                     |                 |                          |
| Fila de Trabalho 🧄 🔨                                           | Exibindo 1 de 1 documentos       |                     |                 | 20 ▼ 1 de1 página(s) < > |
| Fila de trabalho:                                              | SolarBPM 2022/000049 1 documento |                     |                 | ^                        |
| <ul> <li>Processos Administrativos e<br/>Documentos</li> </ul> | Solicitado por<br>ALUNO 1        |                     |                 |                          |
| <ul> <li>Solicitações de Assinatura</li> </ul>                 | AssinarRecustor Documentos 3.    | Data de criação     | Prazo Descrição | Motivo                   |
| Pendentes                                                      |                                  | 10/10/2022 às 10:18 |                 |                          |
| <ul> <li>Digitais</li> </ul>                                   |                                  |                     |                 |                          |
| Meus processos                                                 |                                  |                     |                 |                          |
| Recebidos (52)                                                 |                                  |                     |                 |                          |
| Não recebidos (21)                                             |                                  |                     |                 |                          |
| Todos (73)                                                     |                                  |                     |                 |                          |
| Tarefas (6) 🗸                                                  |                                  |                     |                 |                          |
| 0                                                              |                                  |                     |                 |                          |

|                                            | _      |                           |                  |                                   | - + 700m a    |
|--------------------------------------------|--------|---------------------------|------------------|-----------------------------------|---------------|
| enu                                        | ✓ '= 🔳 | Assinatura                | de Documentos    |                                   | P. Zoom autom |
| eu Menu                                    | ~ �    |                           |                  |                                   |               |
| la de Trabalho                             | ~ ¢    | 20 🗸 ldeld                | ocumentos        | Arquivo texto teste extensão .DOC |               |
| a de trabalho:                             | *      | and there is              |                  |                                   |               |
| ALUNO 1                                    | ~      | 🗌 📘 SolarB                | РМ 2022/0000 🚺 ^ |                                   |               |
| Processos Administrativ<br>Documentos      | /os e  | Solicitado por<br>ALUNO 1 |                  | L                                 |               |
| <ul> <li>Solicitações de Assina</li> </ul> | atura  | Andrea Decision           |                  |                                   |               |
| Pendentes                                  |        |                           | doc 🕓 🖂          |                                   |               |
| <ul> <li>Digitais</li> </ul>               |        |                           |                  |                                   |               |
| Meus processos                             |        |                           |                  |                                   |               |
| Recebidos (52)                             | - 1    |                           |                  |                                   |               |
| Não recebidos (21)                         |        |                           |                  |                                   |               |
| Todos (73)                                 |        |                           |                  |                                   |               |
| Tarefas (6)                                | -      |                           |                  |                                   |               |
|                                            | Q,     |                           |                  |                                   |               |

- 4 Selecione uma ou mais peças para recusá-las ou assiná-las.
- 5 Clique no botão 'Concluir' para assinar ou recusar.

| 😑 🧲 Prefeitura Municip                                         | al de Demonstração                  |                     |                 | <b>e</b> ~                |
|----------------------------------------------------------------|-------------------------------------|---------------------|-----------------|---------------------------|
| Menu 🗸 🖅 🔳                                                     | Assinatura de Documentos            |                     |                 |                           |
| Meu Menu V 🔧<br>Fila de Trabalho A 🗘                           | Exibindo 1 de 1 documentos          |                     |                 | 20 ▼ 1 de 1 página(s) < > |
| Fila de trabalho:                                              | SolarBPM 2022/000049                | 1 documento         |                 | ^                         |
| <ul> <li>Processos Administrativos e<br/>Documentos</li> </ul> | Solicitado por<br>ALUNO 1           |                     |                 |                           |
| <ul> <li>Solicitações de Assinatura</li> </ul>                 | AssinarRecusar Documentos           | Data de criação     | Prazo Descrição | Motivo<br>recusa          |
| Pendentes                                                      | Doc                                 | 10/10/2022 às 10:18 |                 | 2                         |
| Digitais                                                       |                                     |                     |                 |                           |
| Meus processos                                                 |                                     |                     |                 |                           |
| Recebidos (52)                                                 |                                     |                     |                 |                           |
| Não recebidos (21)                                             |                                     |                     |                 |                           |
| Todos (73)                                                     |                                     |                     |                 |                           |
| Tarefas (6)                                                    | 1 documento selecionado (9.71 KB) 🥻 | <b>、</b>            |                 | 5. Concluir               |

6 - Ao executar as ações (assinatura ou recusa) nas peças selecionadas, o registro sairá da fila de solicitações.

7 - Selecione o tipo de assinatura que deseja, se é Assinatura ICP – Brasil, ou Assinatura eletrônica do sistema. Caso selecione a opção 'Assinatura eletrônica do sistema' informe a senha de acesso ao sistema e depois clique no botão 'Assinar'.

| Menu 🗸 'ा                                                      |         | Assinatura de Pocumentos                                                                                                    | -                  |
|----------------------------------------------------------------|---------|----------------------------------------------------------------------------------------------------|--------------------|
| Meu Menu 🗸                                                     | ٩       | Selecione o Tipo de Assinatura                                                                                                    |                    |
| Fila de Trabalho                                               | φ       | Exibine Assinatura ICP-Brasil 💿 Assinatura eletrônica do sistema                                                                             | de 1 página(s) < 🚿 |
| Fila de trabalho:                                              |         | SolarB Senha de usuário do Sistema                                                                                                    | ^                  |
| <ul> <li>Processos Administrativos e<br/>Documentos</li> </ul> | 1       | ALUNO 1 Confirme sua senha de acesso ao sistema e clique no botão "Assinar" para assinar digitalmente<br>utilizando os dados do seu usuário. |                    |
| <ul> <li>Solicitações de Assinatura</li> </ul>                 | 1       | AssinarRecusar Docu                                                                                                    | Motivo<br>recusa   |
| Pendentes                                                      |         |                                                                                                    | 2                  |
| ▲ Digitais                                                     |         |                                                                                                    |                    |
| Meus processos                                                 |         |                                                                                                    |                    |
| Recebidos (52)                                                 |         |                                                                                                    |                    |
| Não recebidos (21)                                             | 1       |                                                                                                    |                    |
| Todos (73)                                                     |         |                                                                                                    |                    |
| Tarefas (6)                                                    | •<br>0, | 1 documento se anti para na presenta da composición de la composición de la composición de la composición de la                              | Concluir           |

Quando todas as peças da solicitação forem assinadas ou recusadas, a tarefa será finalizada automaticamente e o processo sairá da fila de solicitações de assinatura.

### COMO CONSULTAR O HISTÓRICO DE ATIVIDADES

1 - A tela de histórico de atividades tem a função de auxiliar o usuário a consultar todo histórico de movimentação realizada dentro do SOLAR BPM.

2 - Para consultar a tela observe os passos abaixo:

3 - Dentro do menu, acesse a aba 'Histórico de Atividades'.

4 - Selecione o período desejado, lembrando que é possível filtrar o histórico pelo último dia, último mês, último ano, data específica ou data personalizada.

5 - É possível também consultar por palavras-chave.

6 - Caso desejado é possível selecionar algum tipo de execução. Por padrão o Solar traz todas selecionadas.

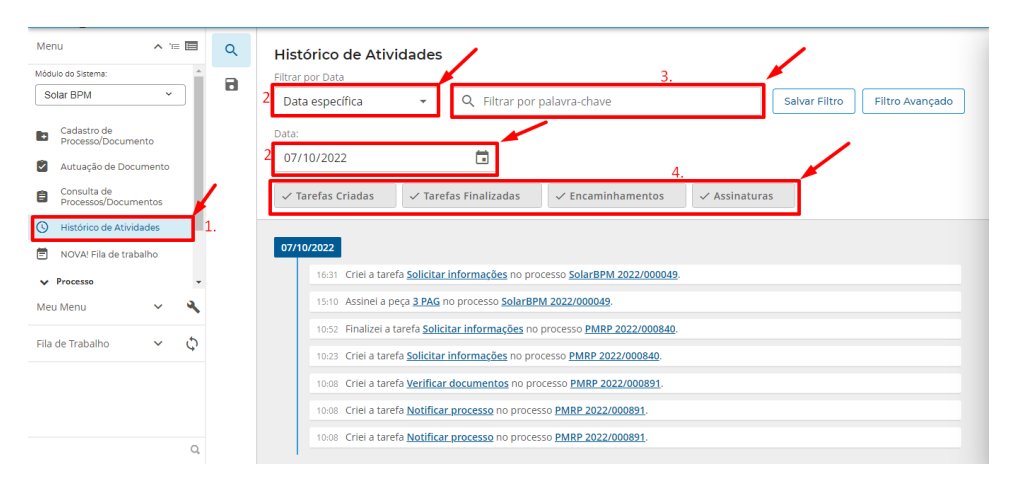

Lembrando que é possível salvar o filtro desejado para que fique fixo para próximas consultas. Para salvar basta clicar no botão 'Salvar filtro' e informar o nome do filtro que deseja atribuir.

#### COMO ASSOCIAR UM NÚMERO DE PROCESSO EXTERNO A UM PROCESSO DO SOLAR BPM

Para associar um número de processo externo a um processo do Solar BPM (que nada mais é um campo informativo) e para ter acesso ao número do processo externo, siga o passo a passo abaixo:

1 - No Menu lateral selecione o menu 'Consulta Processos/Documentos'.

- 2 Informe o número do processo a ser consultado.
- 3 Clique no botão 'Consultar'.

| Menu 🔨 📹 🗖                          |                                          |                                         |
|-------------------------------------|------------------------------------------|-----------------------------------------|
| Módulo do Sistema:                  | Opções de consulta                       |                                         |
| Solar BPM                           | Número Dados Textual                     |                                         |
|                                     |                                          |                                         |
| - Cadastro de                       | Visualizar                               |                                         |
| Processo/Documento                  | Dados do processo O Tramitações O Anexos |                                         |
| Autuação de Documento               |                                          | 3.                                      |
| Consulta de<br>Processos/Documentos |                                          |                                         |
| S Histórico de Atividades           |                                          |                                         |
| NOVA! Fila de trabalho              |                                          |                                         |
| ✓ Relatórios                        |                                          | • •                                     |
| ▲ Cadastros Básicos                 | ★ Favoritos                              | Ultimos acessados                       |
| ▲ Classificação                     | Ver tudo                                 | Ver tudo                                |
|                                     | Processo/Documento Marcado em            | Processo/Documento Acessado em          |
| Meu Menu 🗸 🔧                        | SolarBPM 2022/000049 07/10/2022 - 14:36  | SolarBPM 2022/000049 07/10/2022 • 14:36 |
|                                     | Interested (r)                           | Interestado(s)                          |
| Fila de Trabalho 🛛 🗸 🗘              | 012 345 678-90 - ALUNO 1                 | 012 345 678-90 - ALLINO 1               |
|                                     |                                          |                                         |
| Q.                                  | Classificação                            | Classificação                           |

4 - Na tela de dados do processo acesse a aba 'Dados adicionais'.

5 - No grupo 'Processos Externos' clique no botão 'Novo'.

D Caso o processo já possua um processo externo vinculado a ele, o botão 'Novo' será alterado para 'Editar'.

| lenu 🧥 🖆 🔲                          | Processo Digital SolarBPM 2022/000049 👔 👷 🖡 Criaryfrefa 🗛              | ;ões 👻 Voltar |
|-------------------------------------|------------------------------------------------------------------------|---------------|
| ódulo do Sistema:                   | 4.                                                                     |               |
| Solar BPM Y                         | Dados Anexos Tramitações Tarefas Juntadas/Vinculações Dados Adicionais |               |
| Cadastro de<br>Processo/Documento   |                                                                        | 5.            |
| Autuação de Documento               | Processos Externos                                                     | + NOVO A      |
| Consulta de<br>Processos/Documentos | Nenhum registro encontrado                                             |               |
| Histórico de Atividades             |                                                                        |               |
| NOVA! Fila de trabalho              | Prazos                                                                 | + Novo 🔨      |
| <ul> <li>Relatórios</li> </ul>      |                                                                        |               |
| Cadastros Básicos                   | Nenhum registro encontrado                                             |               |
| ▲ Classificação                     |                                                                        |               |
| . 🔹 💌                               | Lembretes                                                              | + Novo ^      |
| la de Trabalho 🗸 🗘                  | Nenhum registro encontrado                                             |               |

6 - Na tabela acione o botão 'Adicionar'.

7 - Selecione o tipo de número externo que será adicionado e o órgão externo de origem e o número do processo/documento externo.

8 - Acione o botão 'Salvar' para armazenar os dados no sistema.

| Menu 🧥 🖅 🗐                          | Processo Digital SolarBPM 2022 | × Cadastro de Números Externos do Processo/Documento<br>SolarBPM 2022/000049 |                    |
|-------------------------------------|--------------------------------|------------------------------------------------------------------------------|--------------------|
| Módulo do Sistema:                  |                                |                                                                              | Número do          |
| Solar BPM ~                         | Dados Anexos Tramitaçõ         | Tipo número externo* Órgão externo* 7.                                       | processo/documento |
| Cadastro de<br>Processo/Documento   |                                | -Selecione-     -Selecione-                                                  | • ®                |
| Autuação de Documento               | Processos Externos             |                                                                              |                    |
| Consulta de<br>Processos/Documentos | Nenhum registro encontrado     |                                                                              |                    |
| S Histórico de Atividades           |                                |                                                                              | 6. 🗸               |
| 🖻 NOVA! Fila de trabalho            | Drazos                         | Quantidade de registros: 0                                                   | Adicionar          |
| ✓ Relatórios                        | Pidzus                         |                                                                              | 8. Salvar          |
| ▲ Cadastros Básicos                 | Nenhum registro encontrado     |                                                                              |                    |
| <ul> <li>Classificação</li> </ul>   |                                |                                                                              |                    |
| Meu Menu 🗸 🔧                        | Lembretes                      |                                                                              |                    |
| Fila de Trabalho 🗸 🗘                | Nenhum registro encontrado     |                                                                              |                    |
| Q,                                  |                                |                                                                              |                    |

### COMO INFORMAR UM PRAZO PARA UM PROCESSO/DOCUMENTO

Para realizar o cadastro de um prazo no processo ou documento, siga o passo a passo abaixo:

- 1 Na tela de dados do processo em questão acesse a aba 'Dados adicionais'.
- 2 No grupo 'Prazos' clique no botão 'Novo'.

| _                                                          |            |                                                                          |                      |
|------------------------------------------------------------|------------|--------------------------------------------------------------------------|----------------------|
| Menu                                                       | ✓ '∈ ■     | Processo Digital SolarBPM 2022/000049 👔 🌟 🖡 Criar ta                     | arefa Ações 👻 Voltar |
| Meu Menu                                                   | ~ 4        | Dados Anexos Tramitações Tarefas Juntadas/Vinculações 1 Dados Adicionais |                      |
| ila de Trabalho                                            | ~ 0        |                                                                          |                      |
| ia de trabalho:<br>ALUNO 1                                 | ~          | Processos Externos                                                       | 2. + Novo            |
| <ul> <li>Processos Administ</li> <li>Documentos</li> </ul> | trativos e | Nenhum registro encontrado                                               |                      |
| <ul> <li>Solicitações de A</li> <li>Pendentes</li> </ul>   | Assinatura | Prazos                                                                   | + Novo 🔨             |
| Digitais     Meus processos                                |            | Nenhum registro encontrado                                               |                      |
| Recebidos (51)<br>Não recebidos (21)                       |            | Lembretes                                                                | 🖍 Editar 🔷           |
| Todos (72)<br>Tarefas (6)                                  |            | Registrado em Registrado por Descrição                                   |                      |
|                                                            |            | 0 10/10/2022 - Etta processo fel declarazzaria da processo F             |                      |

Caso o processo já possua algum prazo definido, o botão 'Novo' será alterado para 'Editar'.

3 - Informe a data de referência e o número de dias para que seja calculado o fim do prazo.

4 - No campo de detalhamento informe o motivo do prazo e acione o botão 'Confirmar'.

5 - Selecione se o processo vai permanecer na fila de trabalho, marcando a opção 'Processo deve permanecer na fila de trabalho'. Em caso negativo, marque a opção 'Processo deve retornar para a fila de trabalho no término do prazo'.

6 - Por fim, clique em 'Salvar'.

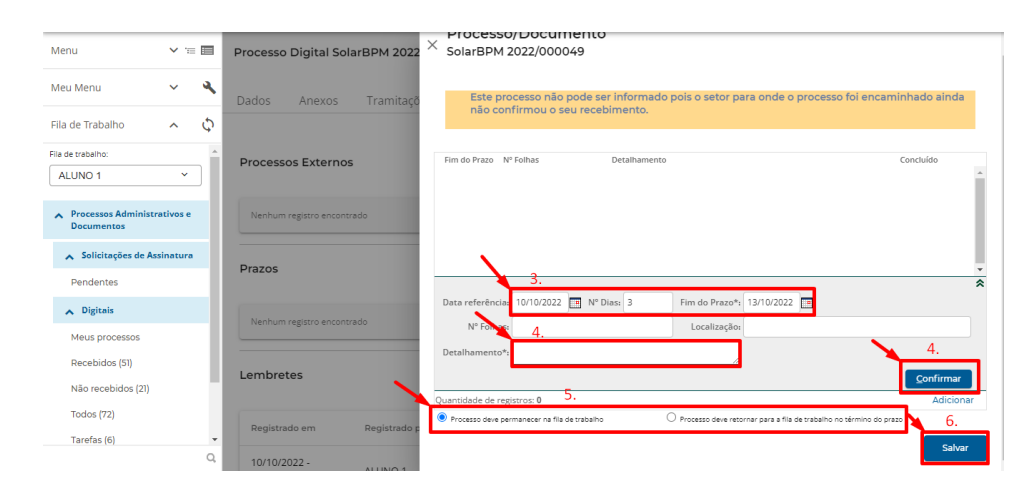

### COMO INSERIR TEXTOS DE LEMBRETES NO PROCESSO

Esta funcionalidade permite registrar pequenas informações de lembrete que ficarão em destaque na aba 'Dados' do processo.

Para cadastrar um lembrete, siga o passo a passo abaixo:

- 1 Consulte o processo no qual será cadastrado o lembrete.
- 2 Clique na aba 'Dados Adicionais'.
- 3 No agrupamento 'Lembretes' clique em 'Novo'.

🔎 Caso já haja algum lembrete cadastrado para este processo, o botão 'Novo' será substituído pelo botão 'Editar'.

| Menu 🔨 🗐                            | Processo Físico SolarBPN 2022/000050 🚯 🙀 📮 Criar tarefa Açõe           | s 🕶 Voltar     |
|-------------------------------------|------------------------------------------------------------------------|----------------|
| Módulo do Sistema:                  | 1.                                                                     |                |
| Solar BPM ~                         | Dados Anexos Tramitações Tarefas Juntadas/Vinculações Dados Adicionais |                |
| Cadastro de<br>Processo/Documento   | 2. Processos Externos                                                  | + Novo 🔨       |
| Autuação de Documento               |                                                                        |                |
| Consulta de<br>Processos/Documentos | Nenhum registro encontrado                                             |                |
| () Histórico de Atividades          |                                                                        |                |
| 🖹 NOVA! Fila de trabalho            | Prazos                                                                 | + Novo ^       |
| ✓ Processo                          |                                                                        |                |
| ✓ Relatórios                        | Nenhum registro encontrado                                             |                |
| ▲ Cadastros Básicos                 |                                                                        |                |
| Meu Menu 🗸 🔧                        | Lembretes                                                              | + Novo ^<br>3. |
| Fila de Trabalho 🗸 🗘                | Nenhum registro encontrado                                             |                |

- 4 Clique no botão 'Adicionar' para habilitar uma linha de preenchimento.
- 5 Insira no campo 'Descrição' a informação que ficará como lembrete.
- 6 Marque a opção 'Destaque' para que a informação seja exibida na aba 'Dados' do processo.
- 7 Por fim, clique em 'Salvar'.

| SolarBPM 2022/      | 5. 6.    | 1       |  |              |
|---------------------|----------|---------|--|--------------|
| Registrado em       | Destaque | Externo |  |              |
| 07/12/2022 15:54:16 | ALUNO 1  | Teste   |  | □ ⊗ <b>≜</b> |
|                     |          |         |  |              |

### **COMO VINCULAR PROCESSOS/DOCUMENTOS**

D Lembre-se que processos e documentos vinculados seguem tramitando separadamente.

Para realizar uma vinculação, siga o passo a passo abaixo:

- 1 Acesse o processo ao qual será vinculado o outro processo/documento.
- 2 Na tela de dados do processo acesse a aba 'Juntadas/Vinculações'.

3 - No grupo 'Processos/Documentos Vinculados/Precedentes' clique no botão 'Novo'.

| Me         | nu                                | ^ `    | = = | Processo Digital SolarBPM 2022/000049 🕕 🛧 🖡 Assinatura pendente Criar tarefa  | Ações 🔻 Voltar |
|------------|-----------------------------------|--------|-----|-------------------------------------------------------------------------------|----------------|
| Mód        | ulo do Sistema:                   |        | ~   | 1.                                                                            |                |
| S          | olar BPM                          | ~      | ·   | Dados Anexos Tramitações Tarefas <b>Juntadas/Vinculações</b> Dados Adicionais |                |
| <b>I</b> + | Cadastro de<br>Processo/Docume    | nto    |     | 2.                                                                            |                |
| 2          | Autuação de Docu                  | imento |     | Documentos Juntados                                                           | + Novo ^       |
| ٨          | Consulta de<br>Processos/Docume   | entos  |     | Nenhum registro encontrado                                                    |                |
| 0          | Histórico de Ativida              | ades   | - 1 |                                                                               |                |
| Ē          | NOVA! Fila de trab                | alho   |     | Processos Juntados                                                            | + Novo 🔨       |
| ~          | Relatórios                        |        |     |                                                                               |                |
| ^          | Cadastros Básicos                 |        |     | Nenhum registro encontrado                                                    |                |
|            | <ul> <li>Classificação</li> </ul> |        |     |                                                                               |                |
| Mei        | u Menu                            | ~      | a,  | Processos/Documentos Vinculados/Precedentes                                   | + Novo ^       |
| Fila       | de Trabalho                       | ~      | φ   | Nenhum registro encontrado                                                    | <b>2</b> 3.    |
|            |                                   |        | Q,  |                                                                               |                |

D Caso o processo já possua alguma vinculação, o botão 'Novo' será alterado para 'Editar'.

- 4 Na tabela informe o processo/documento a ser vinculado e o tipo de vinculação.
- 5 Acione o botão 'Confirmar' para inserir na tabela e, em seguida, clique em 'Salvar'.

| Menu 🧥 📜                                                        | Processo Digital SolarBPM 2022 | × Vinculação de Processos/Documentos<br>SolarBPM 2022/000049                 |
|-----------------------------------------------------------------|--------------------------------|------------------------------------------------------------------------------|
| Módulo do Sistema:                                              | Dados Anexos Tramitaçõ         | Processo/Documento Vinculado em Tipo                                         |
| Cadastro de<br>Processo/Documento     Autuação de Documento     | Documentos Juntados            |                                                                              |
| Consulta de<br>Processos/Documentos     Histórico de Atividades | Nenhum registro encontrado     | 4                                                                            |
| <ul> <li>NOVA! Fila de trabalho</li> <li>Relatórios</li> </ul>  | Processos Juntados             | Process/Documento* SolarBPM Q 2022 / 000051<br>Tipo vinculação* Vinculação V |
| ∧ Cadastros Básicos                                             | Nenhum registro encontrado     | Confirmar<br>Quantidade de registros: 0                                      |
| Meu Menu V                                                      | Processos/Documentos Vincul    | Salvar                                                                       |
| Fila de Trabalho V 🗘                                            | Nenhum registro encontrado     |                                                                              |

6 - Ao consultar os processos/documentos vinculados será exibido um lembrete sobre o vínculo existente.

| Menu 🧄 📹                                                     | Processo Digital SolarBPM 2022/000049 ( 🔶 🕴                     | Assinatura pendente                   | Criar tarefa Ações 👻 Voltar            |
|--------------------------------------------------------------|-----------------------------------------------------------------|---------------------------------------|----------------------------------------|
| Módulo do Sistema:                                           | Dados Anexos Tramitações Tarefas Juntada                        | s/Vinculações Dados Adicionais        |                                        |
| Cadastro de<br>Processo/Documento                            | Observações                                                     |                                       |                                        |
| Consulta de<br>Processos/Documentos                          | Dados do Processo Digital                                       |                                       |                                        |
| Histórico de Atividades     NOVA! Fila de trabalho           | <sub>Örgão</sub><br>SolarBPM - Órgão Padrão do Sistema SolarBPM |                                       |                                        |
| ✓ Relatórios                                                 | Unidade Responsável<br>SETOR-SOFTPLAN - Setor softplan          | Data de Entrada<br>07/10/2022 - 14:34 | Autuado em<br>07/10/2022 - 14:34       |
| <ul> <li>Cadastros Básicos</li> <li>Classificação</li> </ul> | Interessado(s)<br>012.345.678-90 - ALUNO 1                      | Ativo<br>Sim                          | Principal<br>Sim 🖹 <u>Ver detalhes</u> |
| Meu Menu 🗸 🔌                                                 | Classificação<br>Teste Solar BPM                                |                                       |                                        |
| Fila de Trabalho 🗸 🗘                                         | Detalhamento do assunto<br>Teste de cadastro processo SOLAR.    |                                       |                                        |
| Q,                                                           | Informações complementares                                      |                                       |                                        |

#### **Desvincular processos e documentos**

1 - Para desfazer a vinculação de processos e documentos, acesse a aba 'Juntadas/Vinculações' do processo referência (pai).

2 - No grupo 'Processos/Documentos Vinculados/Precedentes' clique no botão 'Editar' e, em seguida, clique noícone a lado do item que deverá ter sua vinculação cancelada.

| _                                  |               |                                   |                |                      |                  |              |                |
|------------------------------------|---------------|-----------------------------------|----------------|----------------------|------------------|--------------|----------------|
| Menu                               | <b>^</b> TE 🔳 | Processo Digital SolarBPM 2022/00 | 00049 🔒 🍸      | Assinatura pend      | lente            | Criar tarefa | Ações 👻 Voltar |
| Módulo do Sistema:                 |               |                                   |                |                      |                  |              |                |
| Solar BPM                          | ~             | Dados Anexos Tramitações          | Tarefas 1      | luntadas/Vinculacões | Dados Adicionais |              |                |
|                                    |               | 3                                 |                | ,                    |                  |              |                |
| Cadastro de<br>Processo/Documento  |               |                                   |                |                      |                  |              |                |
| Autuação de Docume                 | into          | Documentos Juntados               |                |                      |                  |              | + Novo V       |
| Consulta de<br>Processos/Documento | os            | Processos Juntados                |                |                      |                  |              | + Novo へ       |
| () Histórico de Atividade          | 95            |                                   |                |                      |                  |              |                |
| 🗐 NOVA! Fila de trabalho           | 0             | Nenhum registro encontrado        |                |                      |                  |              |                |
| ✓ Relatórios                       |               |                                   |                |                      |                  |              |                |
| ▲ Cadastros Básicos                |               | Processos/Documentos Vinculad     | os/Precedentes |                      |                  |              | 2. 🎤 Editar 🔺  |
| Classificação                      |               |                                   |                |                      |                  |              |                |
|                                    | -             | Processo                          | Vinculado em   | Tipo vinculação      |                  |              |                |
| Meu Menu                           | ~ ~           | SolarBPM 2022/000051              | 10/10/2022     | Vinculação           |                  |              |                |
| Fila de Trabalho                   | ~ ¢           | 1 registro(s) encontrado(s)       |                |                      |                  |              |                |
|                                    | 0.            |                                   |                |                      |                  |              |                |

#### 3 - Por fim, clique em 'Salvar'.

| Menu 🖍 🖅 🗐                          | Processo Digital SolarBPM 2022 | X Vinculação de Processos/Documentos<br>SolarBPM 2022/000049                        |                   |
|-------------------------------------|--------------------------------|-------------------------------------------------------------------------------------|-------------------|
| Módulo do Sistema:                  |                                | Berner Berner                                                                       |                   |
| Solar BPM Y                         | Dados Anexos Tramitaçõ         | Processor/documento Vinculado em Tipo<br>SolarBPM 2022/000051 10/10/2022 Vinculação | 2. 🛞 1            |
| Cadastro de<br>Processo/Documento   | Desumentes Juntados            |                                                                                     |                   |
| Autuação de Documento               | Documentos Juntados            |                                                                                     |                   |
| Consulta de<br>Processos/Documentos | Processos Juntados             |                                                                                     | Ţ                 |
| Histórico de Atividades             |                                |                                                                                     | *                 |
| NOVA! Fila de trabalho              | Nenhum registro encontrado     | Processo/Documento*:                                                                |                   |
| ✓ Relatórios                        |                                | Tipo vinculação*i Vinculação 🗸                                                      |                   |
| ▲ Cadastros Básicos                 | Processos/Documentos Vincul    |                                                                                     | <u>C</u> onfirmar |
| ▲ Classificação                     |                                | Quantidade de registros: 1                                                          | Adicionar         |
|                                     | Processo                       |                                                                                     | 3. Salvar         |
| Meu Menu 🗸 🔧                        | SolarBPM 2022/000051           |                                                                                     |                   |
| Fila de Trabalho 🗸 🗘                | 1 registro(s) encontrado(s)    |                                                                                     |                   |
| Q,                                  |                                |                                                                                     |                   |

#### COMO REALIZAR UMA JUNTADA PROCESSUAL

A juntada processual só poderá ser realizada se ambos os processos estiverem na mesma unidade e já tiverem sidorecebidos.

Para realizar uma juntada processual, siga o passo a passo abaixo:

- 1 Acesse o processo referência (pai) ao qual será juntado o outro processo (filho).
- 2 Na tela de dados do processo acesse a aba 'Juntadas/Vinculações'.
- 3 No grupo 'Processos Juntados' clique no botão 'Novo'.

| Mer  | iu                               | <b>^</b> 1 | - 🗆 | Processo | Digital Sola      | rBPM 2022/00   | 0049 🔒     | * #       | Assinatura pende | ente             | Criar tarefa | Ações - | • Voltar |
|------|----------------------------------|------------|-----|----------|-------------------|----------------|------------|-----------|------------------|------------------|--------------|---------|----------|
| Módu | ilo do Sistema:                  | ~          | 1   | 1.       | Anover            | Tramitaçãos    | Taxofas    | luntadasi | Vinculaçãos      | Dadas Adisionais |              |         |          |
| 50   |                                  |            | -   | Dados    | Anexos            | Tramitações    | Taretas    | Juntadas/ | vinculações      | Dados Adicionais |              |         |          |
|      | Cadastro de<br>Processo/Document | to         |     |          |                   |                |            | 2.        |                  |                  |              |         |          |
| 2    | Autuação de Docun                | nento      |     | Docume   | ntos Juntao       | ios            |            |           |                  |                  |              |         | + Novo 🗸 |
| ۵    | Consulta de<br>Processos/Documer | ntos       |     | Processo | os Juntados       |                |            |           |                  |                  |              | 1       | + Novo 🔨 |
| 0    | Histórico de Atividad            | des        | - 1 |          |                   |                |            |           |                  |                  |              | 1       | 3.       |
| Ē    | NOVA! Fila de trabal             | lho        |     | Nenhum   | registro encontra | do             |            |           |                  |                  |              |         |          |
| ~    | Relatórios                       |            |     |          |                   |                |            |           |                  |                  |              |         |          |
| ^    | Cadastros Básicos                |            |     | Processo | os/Documei        | ntos Vinculado | s/Preceden | tes       |                  |                  |              |         | + Novo 🔨 |
|      | Classificação                    |            |     |          |                   |                |            |           |                  |                  |              |         |          |
|      |                                  |            | ٣   | Nenhum   | registro encontra | do             |            |           |                  |                  |              |         |          |
| Meu  | I Menu                           | ~          | ્ય  |          |                   |                |            |           |                  |                  |              |         |          |
| Fila | de Trabalho                      | ~          | Φ   |          |                   |                |            |           |                  |                  |              |         |          |
|      |                                  |            | Q,  |          |                   |                |            |           |                  |                  |              |         |          |

🔎 Caso o processo já possua outras juntadas, o botão 'Novo' será alterado para 'Editar'.

4 - Clique em 'Adicionar' e, nos campos habilitados, informe o número do processo a ser juntado e o motivo.

5 - Acione o botão 'Confirmar' para inserir os dados na tabela e, em seguida, clique em 'Salvar'. Um termo de juntadaprocessual será publicado na pasta digital.

| 😑 🧲 Prefeitura Municip              | al de Demonstração             |                                                         | <b>8</b> ~ |
|-------------------------------------|--------------------------------|---------------------------------------------------------|------------|
| Menu 🔨 🖅 🗐                          | Processo Digital SolarBPM 2022 | × Juntada de Processos<br>SolarBPM 2022/000049          | Î          |
| Módulo do Sistema:                  |                                |                                                         |            |
| Solar BPM Y                         | Dados Anexos Tramitaçõ         | O processo referência deve ester na unidade de usuária  | - 1        |
| - Cadactro da                       |                                | O processo referencia deve estar na unidade do usuario. |            |
| Processo/Documento                  |                                |                                                         | _          |
| Autuação de Documento               | Documentos Juntados            | Processo Motivo* Juntado em*                            |            |
| Consulta de<br>Processos/Documentos | Processos Juntados             |                                                         | 11         |
| Histórico de Atividades             |                                |                                                         |            |
| NOVA! Fila de trabalho              | Nenhum registro encontrado     |                                                         |            |
| ✓ Relatórios                        |                                |                                                         |            |
| ▲ Cadastros Básicos                 | Processos/Documentos Vincul    |                                                         | *          |
| <ul> <li>Classificação</li> </ul>   |                                | Processo*: SolarBPM Q 2022 / 000051 4.                  |            |
| •                                   | Nenhum registro encontrado     | Motivo*s<br>ho(ram) apensado(s) ao processo             | (s))       |
| Meu Menu 🗸 🔧                        |                                | Juntado em*: 10/10/2022                                 | 1          |
| Fila de Trabalho 🗸 🗘                |                                | 5. <u>C</u> onfirma                                     |            |
|                                     |                                | Quantidade de registros: 0 4 Adici                      | onar 🗡     |
| Ċ,                                  |                                | 5 sa                                                    | ivar 🗸     |

6 - Ao consultar os processos juntados será exibido um lembrete sobre a juntada existente.

#### Cancelamento de juntada

1 - Para desfazer a juntada de processos, acesse a aba 'Juntadas/Vinculações' do processo referência (pai).

2 - No grupo 'Processos Juntados' clique no botão 'Editar' e, em seguida, clique no ícone 🕸 ao lado do processo que deverá ter sua juntada cancelada.

| Mer  | nu 🔨 🗐                              | Processo Digital SolarBPM 2022/0 | 00051 🕕 🦅            | τŢ                                    |                          | Criar tarefa     | Ações 🔻           | Volta    | ar         |
|------|-------------------------------------|----------------------------------|----------------------|---------------------------------------|--------------------------|------------------|-------------------|----------|------------|
| Módu | alo do Sistema:                     |                                  |                      |                                       |                          |                  |                   |          |            |
| S    | lar BPM 👻                           | Dados Anexos Tramitações         | Tarefas <sub>1</sub> | Juntadas/Vinculações                  | Dados Adicionais         |                  |                   |          |            |
|      | Cadastro de<br>Processo/Documento   |                                  |                      |                                       |                          |                  |                   |          |            |
| 2    | Autuação de Documento               | Documentos Juntados              |                      |                                       |                          |                  | . 1               | - Novo   | ~          |
| ٨    | Consulta de<br>Processos/Documentos | Processos Juntados               |                      |                                       |                          |                  | 2.                | Editar   | ĥ          |
| 3    | Histórico de Atividades             |                                  |                      |                                       |                          |                  |                   |          | <b>.</b> . |
| ۲    | NOVA! Fila de trabalho              | Processo                         | Juntado em           | Motivo                                |                          |                  |                   |          |            |
| ~    | Relatórios                          |                                  |                      | Nesta data, atendenc                  | lo à solicitação de      | (indicar o nome  | e. o cargo e a un | idade da |            |
| ~    | Cadastros Básicos                   | SolarBPM 2022/000049             | 10/10/2022           | autoridade que solici                 | tou o apensamento), foi( | ram) apensado(s) | ao processo       |          |            |
|      | Classificação                       |                                  |                      | (indicar o número do<br>processo(s)). | processo), o(s) processo | (s) (indica      | ar o número do(   | (5)      |            |
| Mei  | i Menu 🗸 🔌                          | 1 registro(s) encontrado(s)      |                      |                                       |                          |                  |                   |          |            |
| Fila | de Trabalho 🗸 🗘                     | Processos/Documentos Vinculad    | los/Precedentes      |                                       |                          |                  | +                 | - Novo   | ^          |

3 - Por fim, clique em 'Salvar'. Um termo de desincorporação processual será publicado automaticamente na pasta digital.

| Me   | nu 🔨 🗐 🗐                            | Processo Digital SolarBPM 2022 | × | Juntada de Pro<br>SolarBPM 2022/00 | ocessos<br>0051                        |             |
|------|-------------------------------------|--------------------------------|---|------------------------------------|----------------------------------------|-------------|
| Mód  | ulo do Sistema:                     | Dadas Anovas Tramitasã         |   | Processo                           | Motivo*                                | Juntado em* |
| 3    |                                     | Dados Anexos Hamitaço          |   | SolarBPM 2022/000049               | Nesta data, atendendo a solicitação de | 10/10/2022  |
| ÷    | Cadastro de<br>Processo/Documento   |                                |   |                                    |                                        | 2.          |
| Ø    | Autuação de Documento               | Documentos Juntados            |   |                                    |                                        |             |
| ٨    | Consulta de<br>Processos/Documentos | Processos Juntados             |   |                                    |                                        |             |
| 3    | Histórico de Atividades             |                                | Q | luantidade de registros: 1         |                                        | Adicionar   |
| Ē    | NOVA! Fila de trabalho              | Processo                       |   |                                    |                                        | Salvar      |
| ~    | Relatórios                          |                                |   |                                    |                                        | 3.          |
| ^    | Cadastros Básicos                   | SolarBPM 2022/000049           |   |                                    |                                        |             |
|      | <ul> <li>Classificação</li> </ul>   |                                |   |                                    |                                        |             |
| Me   | u Menu 🗸 🔧                          | 1 registro(s) encontrado(s)    |   |                                    |                                        |             |
| Fila | de Trabalho 🗸 🗘                     | Processos/Documentos Vincul    |   |                                    |                                        |             |

As tarefas abertas para os processos juntados (filhos) serão canceladas com a juntada.

COMO REALIZAR UMA JUNTADA DE DOCUMENTOS AO PROCESSO

A juntada de documentos só poderá ser realizada se o processo referência (pai) e os documentos estiverem na mesma unidade e já tiverem sido recebidos.

- 1 Para realizar uma juntada de documentos a um processo, siga o passo a passo abaixo:
- 2 Acesse o processo referência ao qual serão juntados os documentos.
- 3 Na tela de dados do processo acesse a aba 'Juntadas/Vinculações'.
- 4 No grupo 'Documentos Juntados' clique no botão 'Novo'.

| Menu 🧄 📹                            | Processo Digital SolarBPM 2022/000049 🚯 🔶 🖡 Assinatura pendente Criar tarefa  | Ações 👻 Voltar                                  |
|-------------------------------------|-------------------------------------------------------------------------------|-------------------------------------------------|
| Módulo do Sistema:                  | 1.                                                                            |                                                 |
| Solar BPM ~                         | Dados Anexos Tramitações Tarefas <b>Juntadas/Vinculações</b> Dados Adicionais |                                                 |
| Cadastro de<br>Processo/Documento   | 2.                                                                            |                                                 |
| Autuação de Documento               | Documentos Juntados                                                           | Ta Ações • Voltar<br>+ Novo •<br>3.<br>+ Novo • |
| Consulta de<br>Processos/Documentos | Processos Juntados                                                            | 3.<br>+ Novo ^                                  |
| ( Histórico de Atividades           |                                                                               |                                                 |
| NOVA! Fila de trabalho              | Nenhum registro encontrado                                                    |                                                 |
| ✓ Relatórios                        |                                                                               |                                                 |
| 🔨 Cadastros Básicos                 | Processos/Documentos Vinculados/Precedentes                                   | + Novo 🔨                                        |
| ▲ Classificação                     |                                                                               |                                                 |
|                                     | Nenhum registro encontrado                                                    |                                                 |
| Meu Menu 🗸 🔧                        |                                                                               |                                                 |
| Fila de Trabalho 🗸 🗘                |                                                                               |                                                 |
| Q                                   |                                                                               |                                                 |

🔎 Caso o processo já possua outro documento juntado a ele, o botão 'Novo' será alterado para 'Editar'.

5 - Clique em 'Adicionar' e informe o número do documento a ser juntado.

6 - Acione o botão 'Confirmar' para inserir os dados na tabela e, em seguida, clique em 'Salvar'. Um termo de juntada de documentos será publicado na pasta digital.

| Menu 🔹 🗉 🖬                                                     | Processo Digital SolarBPM 2022 $	imes$ | Juntada de Documentos ao Processo<br>SolarBPM 2022/000049                         |
|----------------------------------------------------------------|----------------------------------------|-----------------------------------------------------------------------------------|
| Solar BPM  Cadastro de Processo/Documento                      | Dados Anexos Tramitaçõ                 | Processo encontrado, porém não foram encontrados documentos juntados ao processo. |
| Autuação de Documento                                          | Documentos Juntados                    | N° Documento* Fl. Inic. Fl. Final Nº documento Juntado em Det.                    |
| Consulta de<br>Processos/Documentos Histórico de Atividades    | Processos Juntados                     | ĺ                                                                                 |
| <ul> <li>NOVA! Fila de trabalho</li> <li>Relatórios</li> </ul> | Nenhum registro encontrado             |                                                                                   |
| <ul> <li>Cadastros Básicos</li> <li>Classificação</li> </ul>   | Processos/Documentos Vincul            | Nimero* SolarBPM 🕙 2022 / 000052 4.                                               |
|                                                                | Nenhum registro encontrado             | 5. <u>C</u> onfirmar                                                              |
| Fila de Trabalho V C                                           |                                        | Quantidade de registros: 0 4. Adicionar<br>5. sitiver                             |

7 - Ao consultar os documentos juntados ao processo será exibido um lembrete sobre a juntada existente.

🗩 Lembre-se que tarefas abertas para os documentos juntados (filhos) ao processo serão canceladas com a juntada.

### Cancelamento de juntada

- 1 Para desfazer a juntada de documentos, acesse a aba 'Juntadas/Vinculações' do processo referência (pai).
- 2 No grupo 'Documentos Juntados' clique no botão 'Editar'.

| Menu 🔺 🖅 🗐               | Processo Digital SolarBPM 2022/000049 🟮 🔶 🖡 Assnatura pendente Criar tarefa | Ações 👻 Voltar |
|--------------------------|-----------------------------------------------------------------------------|----------------|
| Itistórico de Atividades | Dados Anexos Tramitações Tarefas, Juntadas/Vinculações Dados Adicionais     |                |
| NOVA! Fila de trabalho   |                                                                             | <              |
| ✓ Relatórios             |                                                                             |                |
| ▲ Cadastros Básicos      |                                                                             | Z. Ceditar     |
| ▲ Classificação          | Processos Juntados                                                          | + Novo         |
| Cadastro                 |                                                                             |                |
| ✓ Áreas                  | Nenhum registro encontrado                                                  |                |
| ✓ Interessado            |                                                                             |                |
| ✓ Tipos                  | Processos/Documentos Vinculados/Precedentes                                 | + Novo ^       |
| Forma de recebimento     |                                                                             |                |
| •                        | Nenhum registro encontrado                                                  |                |
| Meu Menu 🗸 🔧             |                                                                             |                |
| Fila de Trabalho 🗸 🗸     |                                                                             |                |
| Q                        |                                                                             |                |

3 - Em seguida, clique no ícone 🥸 ao lado do documento que deverá ter sua juntada cancelada.

4 - Por fim, clique em 'Salvar'. Um termo de desapensamento será publicado na pasta digital.

|                                   |      |      | Processo Digital SolarDPM 2022                                                                                                    |  | SolarBPM 2022/000049       |           |           |              |            |                |
|-----------------------------------|------|------|----------------------------------------------------------------------------------------------------|--|----------------------------|-----------|-----------|--------------|------------|----------------|
| Histórico de Ativida              | ides |      | Dados Anexos Tramitaçã                                                                                                    |  | Nº Documento*              | Fl. Inic. | Fl. Final | Nº documento | Juntado em | Det            |
| NOVA! Fila de traba               | ilho |      | Dados Anexos Hannayo                                                                                                    |  | SolarBPM 2022/000052       | 1         | 2         |              | 10/10/2022 |                |
| ✓ Relatórios                      |      |      | Processo Digital SolarBPM 2022 Dados Anexos Tramitaço Documentos Juntados Processos Juntados Processos/Documentos Vincul Nenhum registro encontrado Nenhum registro encontrado |  |                            |           |           |              |            | 2.             |
| ▲ Cadastros Básicos               |      |      |                                                                                                    |  |                            |           |           |              |            | - 1            |
| <ul> <li>Classificação</li> </ul> |      |      | Processos Juntados                                                                                                    |  |                            |           |           |              |            | - 1            |
| Cadastro                          |      | - 11 |                                                                                                    |  | Quantidade de registros: 1 |           |           |              |            | *<br>Adicionar |
| 🗸 Áreas                           |      | - 11 | Nenhum registro encontrado                                                                                                    |  |                            |           |           |              | 6          | Colum          |
| ✓ Interessado                     |      | - 11 | Nenhum registro encontrado                                                                                                    |  |                            |           |           |              |            | Salval         |
| ✔ Tipos                           |      |      | Processos/Documentos Vincul                                                                                                    |  |                            |           |           |              |            | 5.             |
| Forma de recebimento              |      |      |                                                                                                    |  |                            |           |           |              |            |                |
|                                   |      | *    | Nenhum registro encontrado                                                                                                    |  |                            |           |           |              |            |                |
| Meu Menu                          | ~    | ٩,   |                                                                                                    |  |                            |           |           |              |            |                |
| Fila de Trabalho                  | ~    | Φ    |                                                                                                    |  |                            |           |           |              |            |                |
|                                   |      |      |                                                                                                    |  |                            |           |           |              |            |                |

As tarefas abertas para os documentos juntados serão canceladas com a juntada.

COMO SOLICITAR A INSERÇÃO DE ANEXOS EM PROCESSOS/DOCUMENTOS

Utilize esta opção caso você **não** possua a carga do processo (ou seja, o processo não está no seu setor) e queira inserir um ou mais anexos no mesmo. Será criada uma tarefa para a análise dos documentos pelo responsável informado. Se estiver tudo certo, ao finalizar a tarefa, os documentos serão inseridos automaticamente na pasta digital do processo.

Para realizar este procedimento, siga o passo a passo abaixo:

1 - Acesse o processo/documento do qual você não possui a carga e precisa inserir os anexos.

2 - Na tela de dados do processo acione o botão 'Ações' e clique na opção 'Novo documento para juntada'.

| Menu ^ 🖅 🗐                                             | Processo Digital SolarBPM 2022/000049 🟮 🔶 🖡 Assinatura pendente Criar tarefa Ações 🔺 Voltar                                                                                                    |
|--------------------------------------------------------|----------------------------------------------------------------------------------------------------|
| Módulo do Sistema:                                     | 1.<br>Dados Anexos Tramitações Tarefas Juntadas/Vinculações Dados Ac                                                                                                    |
| Cadastro de<br>Processo/Documento                      | Opererção realizada com sucesso     Oceaninhamento realizado com sucesso     Oceaninhamento realizado com sucesso.     Zoperenção realizado com sucesso.     Zoperenção realizado com sucesso. |
| Autuação de Documento Consulta de Processos/Documentos | Dados do Processo Digital Comprovante                                                                                                    |
| Histórico de Atividades                                | Orgão<br>SolarBPM - Órgão Padrão do Sistema SolarBPM Imprimir Etiqueta                                                                                                    |
| NOVA! Fila de trabalho     Relatórios                  | Undade Responsivel Data de Entrada Retirar da Fila de Trabalho SETOR-SOFTPLAN - Setor softplan 07/10/2022 - 14:34                                                                              |
| <ul> <li>Cadastros Básicos</li> </ul>                  | Interessadolo) Adivo Cancelamento/Reativação<br>012.345.678-90 - ALUNO 1 Sim Sim reactalhes                                                                                                    |
|                                                        | Classificação<br>Teste Solar BPM                                                                                                    |
| vleu Menu 🗸 🔧                                          | Detailhamento do assunto<br>Teste de cadastro processo SOLAR.                                                                                                    |
| ila de Trabalho 🗸 🗘                                    | Informações complementares                                                                                                    |
| Q,                                                     |                                                                                                    |

- 3 Será apresentada a tela de criação da tarefa 'Analisar juntada de documento a processo'.
- 4 No campo 'Descrição da tarefa' informe o motivo da sua solicitação de inserção.
- 5 Insira os documentos a serem anexados à pasta digital do processo clicando em 'Selecionar arquivos'.
- 6 No campo 'Interessados', informe quem é o interessado da inserção dos documentos.
- 7 No campo 'Enviar para' informe os responsáveis pela análise da solicitação.
- 8 Por fim, acione o botão 'Salvar'. A tarefa será encaminhada para os responsáveis informados.

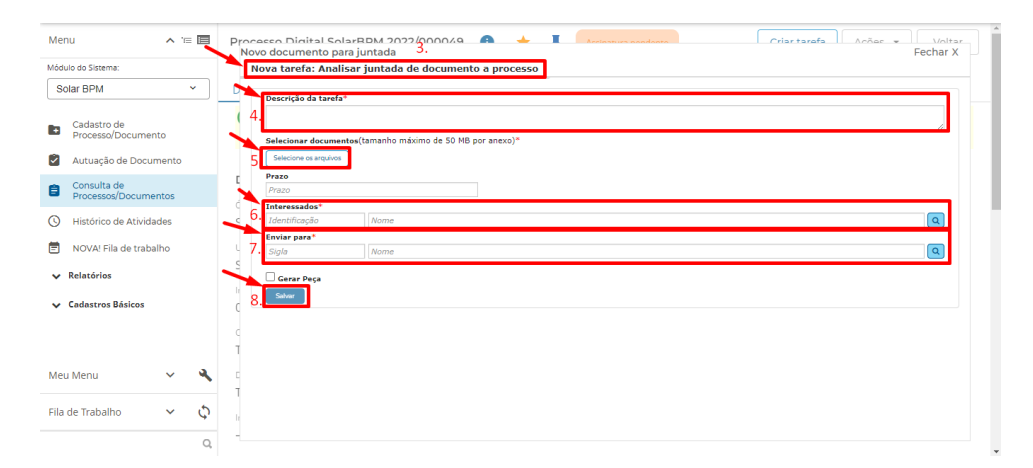

## COMO ARQUIVAR UM PROCESSO/DOCUMENTO

O arquivamento de um processo/documento só poderá ser realizado se você ou a sua unidade tiver a carga do mesmo e já tiver realizado o respectivo recebimento.

- 1 Para arquivar, siga o passo a passo abaixo:
- 2 Acesse o processo que deverá ser arquivado.
- 3 Na tela de dados do processo clique em 'Ações' e, em seguida, clique na opção 'Arquivar'.

| Menu 🔨 🗉 🛅                                                     | Processo Digital SolarBPM 2022/0000   | 49 🟮 🛨 🖡 Assinatura pendente   | Criar tarefa Ações 🔺                | Voltar |
|----------------------------------------------------------------|---------------------------------------|--------------------------------|-------------------------------------|--------|
| Inistórico de Atividades                                       | <b>1.</b><br>Dados Anexos Tramitações | Tarefas Juntadas/Vinculações D | ados Ac Alterar Dados 2.            |        |
| <ul> <li>NOVA! Fila de trabalho</li> <li>Relatórios</li> </ul> | Tarefas                               |                                | Arquivar                            |        |
| <ul> <li>Cadastros Básicos</li> <li>Classificação</li> </ul>   | Situação<br>Todas •                   |                                | Gerenciar acesso externo            |        |
| Cadastro                                                       | Tipo tarefa                           | Atribuída a                    | criação Encaminhar                  | Tipo   |
| ✓ Áreas                                                        | Assinatura de documentos              |                                | 10/10/2 Comprovante                 | 1      |
| ✓ Interessado                                                  | Assinatura de documentos              |                                | 10/10/2 Imprimir Etiqueta           | 100    |
| ✓ Tipos Forma de recebimento                                   | Analisar resposta do Comunique-se     | ALUNO 1                        | 10/10/2 Retirar da Fila de Trabalho |        |
|                                                                | <u>Comunique-se</u>                   | ALUNO 1                        | 10/10/2 Cancelamento/Reativação     | 110    |
| Meu Menu 🗸 🔨                                                   | Solicitar informações                 |                                | 07/10/2022 Cancelada                | 11     |
| Fila de Trabalho 🗸 🗘                                           |                                       |                                |                                     |        |
| Q,                                                             |                                       |                                |                                     |        |

4 - Preencha o despacho e clique no botão 'Confirmar' para inserir na tabela.

# 5 - Em seguida, clique em 'Arquivar'.

|                         | Processo Selecionado                                                                                                    |
|-------------------------|----------------------------------------------------------------------------------------------------|
| Menu 🔨 🗉 🔳              | Número: SolarSPM 2022/000049 Vol. 1 Detalhamento: Teste de cadestro processo SOLAR.                                                                                                    |
| Histórico de Atividades | Dados do Arquivamento                                                                                                    |
| NOVA! Fila de trabalho  |                                                                                                    |
| ✓ Relatórios            | Tipo Processo/Documento VoL Despacho           Co         Solar8PM 2022/000049         1         Nessa data, atendendo à solicitação de                                                                                                    |
| ▲ Cadastros Básicos     |                                                                                                    |
| ▲ Classificação         |                                                                                                    |
| Cadastro                |                                                                                                    |
| ✓ Áreas                 | Despacho esta fana timiendo à sociazão depodera renne a pargo a sundade da autoridade que demaninou a neuromento do documento ingensada na baha de ntpodera o nteal 🔹<br>nhas umondera das do depetos de terramentos, econarse a presenciónementopodera a número de processiónemento in |
| ✓ Interessado           | Caixa: 3.                                                                                                    |
| ✓ Tipos                 | Bloco: Estante: Prateleira: Pasta: Ordem:                                                                                                    |
| Forma de recebimento    | 3, Confirmar                                                                                                    |
| 10 - 17 C               | Quantidade de registros: 1     Legenda                                                                                                    |
| Meu Menu 🗸 🖌            | Replicar Despecto para todos os processos     Replicar local de arquivamento para todos os processos                                                                                                    |
| Fila de Trabalho 🗸 🗸    | Assinar dados                                                                                                    |
| (                       |                                                                                                    |

🔎 Caso haja tarefas abertas, ao arquivar o processo/documento, elas serão canceladas.

# Arquivamento em lote

- 1 Acesse a sua Fila de trabalho.
- 2 No grupo 'Recebidos' selecione os processos que serão arquivados.
- 3 Clique em 'Mais opções' e, em seguida, em 'Arquivar'.
- 4 Preencha o despacho e clique no botão 'Confirmar' para inserir na tabela.

| Menu                                   | × '= E    | Grupo: Recebidos (D                | igitais )              |                       |                        |                |                              |
|----------------------------------------|-----------|------------------------------------|------------------------|-----------------------|------------------------|----------------|------------------------------|
| Mau Manu                               | ~ 3       | Filtro: Número e/                  | ou ano do processo, si | gla da unidade (atual | , abertura, origem), d | ata (er 🔋      |                              |
| mea mena                               |           | E OU                               | **                     |                       |                        |                |                              |
| Fila de Trabalho                       | ~ ¢       | Data de<br>1. encaminhamento:      | 🖹 até                  | Ē                     | Leg                    | enda: 🔵 Proces | sso não recebido             |
| ila de trabalho:                       |           | Prazo:                             | Ё a                    | Ē                     |                        |                |                              |
| ALUNO 1                                | ×         |                                    |                        |                       |                        |                | Consultar Limpar             |
| Processos Administr                    | rativos e |                                    |                        |                       |                        |                | 3.                           |
| Documentos                             |           | Par 🛋 🔍 🖉 🖉                        | Recebidos (53)         |                       |                        | Enca           | minhar Receber Mais opções - |
| <ul> <li>Solicitações de As</li> </ul> | sinatura  | Nú lero 💌                          | Uni. enc.              | Uni. atual            | Usr. Recebim.          | Encam. Praze   | 3. Arquivar                  |
| Pendentes                              | _         | PMRP 2022/000888 Vol. 1            | SETOR-SOFTPLAN         | SETOR-SOFTPLAN        | Teste Aluno Permissão  | 05/10/2022     | Imprimir                     |
| ▲ Digitais                             |           | 2.                                 | SETOR SOETDI ANI       | SETOR SOFTRI AN       | EILIDE OTAVIO REIS     | 04/10/2022     | TIPO                         |
| Meus processos                         |           | MRP 2022/000873 Vol. 1 2           | SETUR-SUPTPEAN         | SETUR-SUPERAIN        | FILIPE OTAVIO REIS     | 04/10/2022     | Documento (2)                |
| Recebidos (52)                         |           | 2. 🖉 PMRP 2022/000805 Vol. 1 🗹     | SETOR-SOFTPLAN         | SETOR-SOFTPLAN        | TESTE SAUDE            | 26/09/2022     | NATUREZA PROC./DOC.          |
| Não recebidos (21)                     |           | PMRP 2022/000804 Vol. 1            | SETOR-SOFTPLAN         | SETOR-SOFTPLAN        | TESTE SAUDE            | 26/09/2022     | Digital (53)                 |
| Todos (73)                             |           |                                    |                        |                       |                        |                | UNIDADE ATUAL                |
| Taretas (6)                            |           | <ul> <li>1 até 50 de 53</li> </ul> |                        | < 1 2                 | >                      |                |                              |

Será necessário preencher o despacho para cada processo selecionado. Caso o despacho seja o mesmo para todos, utilize a opção 'Replicar despacho para todos os processos'.

# 5 - Em seguida, clique em 'Arquivar'.

| Menu                                                      | ~ 1         | = 🔳 | Número: PMRP 20<br>Número: PMRP 20<br>Número: PMRP 20 | 2/000805 Vol. 1<br>2/000873 Vol. 1<br>2/000888 Vol. 1 | 1 Detalhamentor Requerimento de Transporte Intermunicipal de Característica Suburbana<br>1 Detalhamentori Vian Adoptodo para Cadeirante<br>1 Detalhamentori 1517                                                                                                    |
|-----------------------------------------------------------|-------------|-----|-------------------------------------------------------|-------------------------------------------------------|----------------------------------------------------------------------------------------------------|
| Meu Menu                                                  | ~           | ٩   |                                                       |                                                       |                                                                                                    |
|                                                           |             | 4   | Dados do Arquivam                                     | ento                                                  |                                                                                                    |
| Fila de Trabalho                                          | ^           | Q.  |                                                       |                                                       |                                                                                                    |
| Planta and all a                                          |             |     | Tipo Processo/Docume                                  | to Vol. I                                             | Despacho                                                                                                    |
| Fila de trabalho:                                         |             | - 1 | 6 PMRP 2022/0008                                      | 5 1                                                   | Nesta data, atendendo à solicitação de(indicar o nome, o cargo e a unidade da autoridade que determinou o encerramento do dc 🖉 🧁                                                                                                    |
| ALUNO 1                                                   | Ň           |     | 6 PMRP 2022/0008                                      | 73 1                                                  | Nesta data, atendendo à solicitação de                                                                                                    |
| <ul> <li>Processos Adminis</li> <li>Documentos</li> </ul> | strativos ( |     | 6 PMRP 2022/0008                                      | 38 1                                                  | Nesta data, atendendo à solicitação de(indicar o nome, o cargo e a unidade da autoridade que determinou o encerramento do de 😰                                                                                                    |
| ▲ Solicitações de J                                       | Assinatur   | a   |                                                       |                                                       |                                                                                                    |
| Pendentes                                                 |             |     | Despacho: Nesta data.<br>folha). em                   | tendendo à solic<br>(indicar da                       | icitação de(indicar o nome, o cargo e a unidade da autoridade que determinou o encerramento do documento), registrada na folha de nº(indicar o nº da<br>Sata do despacho de encerramento), encerrou-se o processo/documento(indicar o número do processo/documento). |
| <ul> <li>Digitais</li> </ul>                              |             |     | Caixa: 4.                                             |                                                       |                                                                                                    |
| Meus processos                                            |             |     | Bloco:                                                | Estante:                                              | Prateleira: Pasta: Ordem: Confirmar                                                                                                    |
| Recebidos (52)                                            |             | - 1 | 0                                                     |                                                       |                                                                                                    |
| Não recebidos (21)                                        |             | - 1 | Quantidade de registros: a                            | _                                                     | 4. Legenda                                                                                                    |
| Todos (73)                                                |             |     | Replicar Despacho para todos o                        | processos                                             | Replicar local de arquivamento para todos os processo:                                                                                                    |
| Tarefas (6)                                               |             | -   |                                                       |                                                       | 5. Arguivar Voltar                                                                                                    |
|                                                           |             | Q,  |                                                       |                                                       |                                                                                                    |

### COMO REABRIR UM PROCESSO/DOCUMENTO

Para realizar a reabertura/desarquivamento de um processo ou documento, siga o passo a passo abaixo:

- 1 Acesse o processo que deverá ser reaberto.
- 2 Na tela de dados do processo clique em 'Ações' e, em seguida, clique na opção 'Desarquivar'.

| Menu                           | ~ 1     | = 🔳 | Processo Digital SolarBPM 2022/000049 🚺                                                        | * #                            | Criar tarefa Ações 🔺 Volta  |  |
|--------------------------------|---------|-----|------------------------------------------------------------------------------------------------|--------------------------------|-----------------------------|--|
| lódulo do Sistema:             |         | 1   | 1.                                                                                             |                                | 2.                          |  |
| Solar BPM                      | ~       |     | Dados Anexos Tramitações Tarefas                                                               | Juntadas/Vinculações Dados Ac  | Desarquivar                 |  |
| Cadastro de<br>Processo/Docum  | nento   |     | Operação realizada com sucesso<br>• O arquivamento dos processos foi efetuado com sucesso.     |                                | Rovo documento para juntada |  |
| Autuação de Do                 | cumento |     |                                                                                                |                                | Gerenciar acesso externo    |  |
| Consulta de<br>Processos/Docur | mentos  |     | Observações                                                                                    | Comprovante                    |                             |  |
| Histórico de Ativ              | idades  | -   | Este processo foi desincorporado do processo<br>Este processo encontra-se fora da fila de trab | <sup>2</sup> Imprimir Etiqueta |                             |  |
| NOVA! Fila de tra              | abalho  |     | Este Processo Digital possui documento(s).                                                     | Retirar da Fila de Trabalho    |                             |  |
| <ul> <li>Relatórios</li> </ul> |         |     | Dados do Processo Digital                                                                      |                                | Cancelamento/Reativação     |  |
| Cadastros Básicos              |         |     | Ôrgão                                                                                          |                                |                             |  |
| ∧ Classificação                |         |     | SolarBPM - Órgão Padrão do Sistema SolarBPM                                                    |                                |                             |  |
|                                |         | -   | Unidade Responsável                                                                            | Data de Entrada                | Autuado em                  |  |
| eu Menu                        | ~       | 4   | SETOR-SOFTPLAN - Setor softplan                                                                | 07/10/2022 - 14:34             | 07/10/2022 - 14:34          |  |
|                                |         |     | Interessado(s)                                                                                 | Ativo                          | Principal                   |  |
| a de Trabalho                  | ~       | \$  | 012.345.678-90 - ALUNO 1                                                                       | Sim                            | Sim Ver detalhes            |  |
|                                |         | Q,  | Classificação<br>Teste Solar BPM                                                               |                                |                             |  |

3 - Preencha a justificativa da reabertura e clique no botão 'Desarquivar' para efetivar a operação.

| -                                   | · Desarquivamento de Processos/Documentos                                                                                           |            |
|-------------------------------------|----------------------------------------------------------------------------------------------------|------------|
| Menu 🧄 🖆                            |                                                                                                    |            |
| Módulo do Sistema:                  | Processos                                                                                                    |            |
| Solar BPM 👻                         |                                                                                                    |            |
| Cadastro de<br>Processo/Documento   | Tipo Processo Arquivamento Detalhamento do assunto<br>☑ ⑤ Solar5PM 2022/000049 10/10/2022 - 14-38 Teste de cadastro processo SOLAR. | ¢ <u>n</u> |
| Autuação de Documento               |                                                                                                    |            |
| Consulta de<br>Processos/Documentos |                                                                                                    |            |
| () Histórico de Atividades          |                                                                                                    |            |
| NOVA! Fila de trabalho              | Quantidade de registros: 1                                                                                                    | Ψ.         |
| ✓ Relatórios                        | Legenda: 🏠 Proc. digital 🆓 Proc. físico 🔓 Doc. digital 🔂 Doc. físico 🆓 Possui processo/documento juntado                            |            |
| ▲ Cadastros Básicos                 | Dados da Reabertura                                                                                                    |            |
| ▲ Classificação                     | Justificative: Ness data, atandenda à solicitação de                                                                                |            |
| Meu Menu 🗸 🔧                        |                                                                                                    |            |
| Fila de Trabalho 🗸 🗘                | Assinar dados                                                                                                    |            |
| Q                                   | 3. Desarquivar                                                                                                    | Voltar     |

# Reabertura em lote

- 1 No menu lateral do sistema, acesse o menu 'Processo' e selecione o item 'Desarquivamento'.
- 2 Informe a unidade atual e outros filtros, se desejar e acione o botão 'Consultar'.

| _                                   |                                           |                            |
|-------------------------------------|-------------------------------------------|----------------------------|
| Menu 🥆 🖅 🗖                          | > Desarquivamento de Processos/Documentos |                            |
| Autuação de Documento               |                                           |                            |
| Consulta de<br>Processos/Documentos | Filtros                                   |                            |
| Histórico de Atividades             |                                           |                            |
| NOVA! Fila de trabalho              | Processo/Documento:                       |                            |
| Processo                            | Entrada:                                  |                            |
| Desarquivamento                     | Arquivamento                              |                            |
| Recebimento com Código de<br>Barras | Unidade atual* 2.                         |                            |
| Consulta de transferência de        | Classificação:                            |                            |
| processos                           | Interessado:                              |                            |
| ✓ Relatórios                        |                                           |                            |
| ✔ Cadastros Básicos<br>▼            |                                           | Consultar 2 <sup>Lin</sup> |
| Meu Menu 🗸 🔏                        |                                           |                            |
| ila de Trabalho 🗸 🗸                 |                                           |                            |
|                                     |                                           |                            |

- 3 No grupo 'Processos' selecione os processos que precisam ser reabertos
- 4 Informe a justificativa da reabertura e acione o botão 'Desarquivar'.

|                                       |                |                                  |                     | , =                                            |                             |                                                          |     |
|---------------------------------------|----------------|----------------------------------|---------------------|------------------------------------------------|-----------------------------|----------------------------------------------------------|-----|
| lenu 🧥 🗉 🔳                            |                |                                  |                     |                                                |                             |                                                          |     |
| Autuação de Documento                 | * Proces       | sos                              |                     |                                                |                             |                                                          |     |
| Consulta de<br>Processos/Documentos   | Tipo           | Processo                         | Arquivamento        | Detalhamento do assunto                        |                             |                                                          |     |
| Histórico de Atividades               |                | SolarBPM 2022/000029             | 09/08/2022 - 13:02  | Teste para entender melhor como fur            | ciona o processo.           |                                                          |     |
| -                                     |                | PMRP 2022/000867                 | 04/10/2022 - 09:13  | Solicitação de Ficha de Referenciamer          | ito para Atendimento d      | a Pessoa Idosa:                                          |     |
| NOVA! Fila de trabalho                | n n n          | PMRP 2022/000884                 | 04/10/2022 - 16:58  | Solicitação de Cartão de Estacioname           | nto para Pessoas com D      | Deficiência                                              |     |
|                                       | . ōč           | PMRP 2022/000554                 | 07/07/2022 - 14:39  | Solicitação de informações para: 18            |                             |                                                          |     |
| Processo                              | 106            | OAB 2022/000052                  | 15/07/2022 - 12:36  | Representação OAB                              |                             |                                                          |     |
| Decarquivamento                       | <b>Z</b> (6    | PMRP 2022/000881                 | 04/10/2022 - 16:39  | Solicitação de Cartão de Estacioname           | nto para Pessoas com D      | Deficiência                                              |     |
| Desarquivamento                       | 3 🗹 🔞          | SolarBPM 2022/000049             | 10/10/2022 - 14:38  | Teste de cadastro processo SOLAR.              |                             |                                                          | i 🗞 |
| Recebimento com Código de             | <b>2</b> C     | PMRP 2022/000555                 | 07/07/2022 - 15:04  | Solicitação de informações para: 19            |                             |                                                          |     |
| Barras                                | Quantida       | ide de registros: 983            |                     |                                                |                             |                                                          |     |
| Consulta de transferência de          | Legenda:       | Co Proc. digital                 | 陷 Proc. físico      | 🕼 Doc. digital                                 | Doc. físico                 | 🏟 Possul processo/documento juntado                      |     |
| processos                             |                |                                  |                     |                                                |                             |                                                          |     |
|                                       | Dados          | da Reabertura                    |                     |                                                |                             |                                                          |     |
| <ul> <li>Relatórios</li> </ul>        |                |                                  |                     |                                                |                             |                                                          |     |
|                                       | Just           | ificativa: Nesta data, atendendo | à solicitação de(ir | idicar o nome, o cargo e a unidade da autorida | de que determinou o reativa | ição do processo/documento), procedeu-se à reativação do |     |
| <ul> <li>Cadastros Básicos</li> </ul> | 3. 260 de 2000 | caracteres processo/documento    | (indicar o número d | lo processo/documento).                        |                             |                                                          |     |
|                                       |                |                                  |                     |                                                |                             |                                                          |     |
|                                       |                |                                  |                     |                                                |                             |                                                          |     |
| fleu Menu 🗸 🖌 🔍                       |                |                                  |                     |                                                |                             |                                                          |     |
| Neu Menu 🗸 🍳                          |                |                                  |                     |                                                |                             |                                                          |     |
| /eu Menu V 🔌                          |                |                                  |                     |                                                |                             | <u> </u>                                                 |     |
| ila de Trabalho 🗸 🕻                   | ) 🗆 Ass        | inar dados                       |                     |                                                |                             |                                                          |     |

#### **COMO CANCELAR UM PROCESSO**

Esta funcionalidade permite cancelar o processo que está em execução, removendo-o da fila de trabalho e não permitindo mais realizar nenhuma ação no mesmo.

Para que seja possível realizar o cancelamento de um processo, você ou a sua unidade precisam estar com a carga do processo, ou seja, o processo precisa estar na sua unidade.

Para cancelar um processo, siga o passo a passo abaixo:

- 1 Consulte o processo que será cancelado.
- 2 Na tela de dados do processo, clique no botão 'Ações'.
- 3 Em seguida, clique em 'Cancelamento/Reativação'.

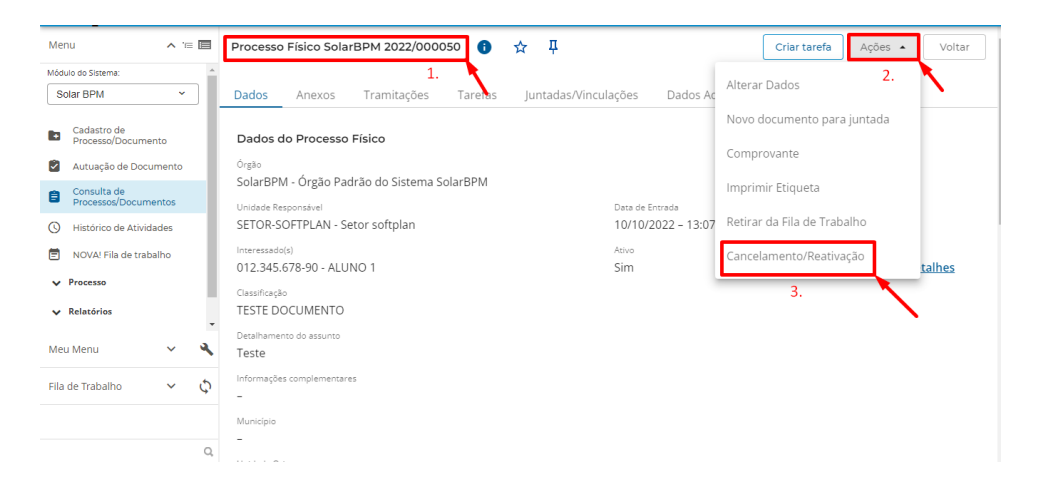

4 - Informe o motivo do cancelamento.

5 - Por fim, clique no botão 'Cancelar processo'.

| Menu 🧥 🗉 🗐                          | Processo Físico SolarBPM 2022/ × Cancelamento/Reativaçã<br>SolarBPM 2022/000050 | o de Documentos e Processos |
|-------------------------------------|---------------------------------------------------------------------------------|-----------------------------|
| Módulo do Sistema:                  | ,,,,,,,                                                                         |                             |
| Solar BPM Y                         | Dados Anexos Tramitaçõ Interessado principali ALUNO 1                           |                             |
| Cadastro de<br>Processo/Documento   | Dados do Processo Físico                                                        |                             |
| Autuação de Documento               | Órgão Motivo*:                                                                  |                             |
| Consulta de<br>Processos/Documentos | Unidade Responsável 4.                                                          | Cancelar Processo           |
| Minhas Tarefas                      | SETOR-SOFTPLAN - Setor softplan                                                 |                             |
| () Histórico de Atividades          | Interessado(s)<br>012.345.678-90 - ALUNO 1                                      | 5.                          |
| NOVA! Fila de trabalho              | Clarrificação                                                                   |                             |
| Painel de Gestão                    | TESTE DOCUMENTO                                                                 |                             |
| ✓ Processo                          | Detalhamento do assunto                                                         |                             |
| V Relatórios                        | Teste                                                                           |                             |
| Meu Menu 🗸 🔧                        | Informações complementares<br>                                                  |                             |
| Fila de Trabalho 🗸 🗸                | Municipio                                                                       |                             |
| Q.                                  | -                                                                               |                             |

### COMO REATIVAR UM PROCESSO CANCELADO

Esta funcionalidade permite que um processo cancelado volte a fila de trabalho e possa novamente ser tramitado.

🗩 É necessário que o usuário possua um perfil específico que o autoriza a reativar um processo.

Para reativar um processo, siga o passo a passo abaixo:

- 1 Consulte o processo que será reativado.
- 2 Na tela de dados do processo, clique no botão 'Ações'.
- 3 Em seguida, clique em 'Cancelamento/Reativação'.

| Aenu 🔨 🖆                                                   | Processo Físico SolarBPM 2022/000050 🟮 🕁 📮                      |                                       | Criar tarefa                                                    | Ações 🔺 Volta         |  |
|------------------------------------------------------------|-----------------------------------------------------------------|---------------------------------------|-----------------------------------------------------------------|-----------------------|--|
| ódulo do Sistema:                                          | 1.<br>Dados Anexos Tramitações Tarefas Juntadas/                | Vinculações Dados Ac                  | iciar acesso exteri                                             | <b>2.</b>             |  |
| Cadastro de<br>Processo/Documento<br>Autuação de Documento | Observações                                                     | Comp<br>Imprir                        | Comprovante<br>Imprimir Etiqueta<br>Retirar da Fila de Trabalho |                       |  |
| Consulta de<br>Processos/Documentos                        | Dados do Processo Físico                                        | Retira                                |                                                                 |                       |  |
| Minhas Tarefas<br>Histórico de Atividades                  | <sub>Órgão</sub><br>SolarBPM - Órgão Padrão do Sistema SolarBPM | Cance                                 | lamento/Reativaç                                                | ăo<br>3.              |  |
| NOVA! Fila de trabalho                                     | Unidade Responsável<br>SETOR-SOFTPLAN - Setor softplan          | Data de Entrada<br>10/10/2022 - 13:07 | Autuado em<br>10/10/20                                          | 22 - 13:07            |  |
| Processo                                                   | Interessado(s)<br>012.345.678-90 - ALUNO 1                      | Ativo<br>Sim                          | Principal<br>Sim                                                | 😫 <u>Ver detalhes</u> |  |
| eu Menu 🗸 🔧                                                | Classificação<br>TESTE DOCUMENTO                                |                                       |                                                                 |                       |  |
| la de Trabalho 🛛 🗸 🗘                                       | Detalhamento do assunto<br>Teste                                |                                       |                                                                 |                       |  |
| Q                                                          | Informações complementares                                      |                                       |                                                                 |                       |  |

- 4 Informe o motivo da reativação.
- 5 Por fim, clique no botão 'Reativar processo'.

| Menu 🔥 🖅 🗐                          | Processo Físico SolarBPM 2022/                         | × Cancelame<br>SolarBPM 202 | ento/Reativação de Documentos e Processos<br>22/000050 |
|-------------------------------------|--------------------------------------------------------|-----------------------------|--------------------------------------------------------|
| Módulo do Sistema:                  |                                                        |                             |                                                        |
| Solar BPM Y                         | Dados Anexos Tramitaçõ                                 | Interessado principal:      | ALUNO 1                                                |
| Cadastro de<br>Processo/Documento   | Observações                                            | Classificação:              | TESTE DOCUMENTO                                        |
| Autuação de Documento               | A Este processo encontra-se for                        | Motivo*:                    | Teste                                                  |
| Consulta de<br>Processos/Documentos | Dados do Processo Físico                               | Motivo Reativação*:         | A teste readivar                                       |
| 🗹 Minhas Tarefas                    | Órgão                                                  |                             |                                                        |
| S Histórico de Atividades           | SolarBPM - Órgão Padrão do Siste                       |                             | 4. Reativar Processo                                   |
| NOVA! Fila de trabalho              | Unidade Responsável<br>SETOR-SOFTPLAN - Setor softplan |                             | 5.                                                     |
| Painel de Gestão                    | Interessado(s)                                         |                             |                                                        |
| ✓ Processo                          | 012.345.678-90 - ALUNO 1                               |                             |                                                        |
| 🗸 Relatórios 🗾                      | Classificação<br>TESTE DOCUMENTO                       |                             |                                                        |
| Fila de Trabalho 🗸 🗘                | Detalhamento do assunto<br>Teste                       |                             |                                                        |
| Q                                   | Informações complementares                             |                             |                                                        |

## COMO CADASTRAR, CONSULTAR, EDITAR OU EXCLUIR UM INTERESSADO

P Você somente pode acessar esta funcionalidade se possuir o perfil necessário para tal associado ao seu usuário.

1 - No menu lateral do sistema acesse o menu 'Cadastros Básicos', o submenu 'Interessado' e selecione o item 'Cadastro'.

2 - Para cadastrar um novo interessado, acione o botão 'Novo'.

| Menu 🧥 🗉 🖬 👂 (                                    | Consulta de Interessados   |      |          |             |
|---------------------------------------------------|----------------------------|------|----------|-------------|
| ✓ Processo                                        |                            |      |          |             |
| ✓ Relatórios                                      | âmetros da Consulta        |      |          |             |
| <ul> <li>Cadastros Básicos</li> <li>1.</li> </ul> |                            |      |          |             |
| ✓ Classificação                                   | Código:                    |      |          |             |
| 🗸 Áreas                                           | CPF:                       |      |          |             |
| ▲ Interessado                                     | Fantasla                   |      |          |             |
| Cadastro 1. Par                                   | âmetros Adicionais         |      |          |             |
| ✓ Tipos                                           | Nome                       |      |          |             |
| Forma de recebimento                              | O Começando por 💿 Fonética |      |          |             |
| Município                                         |                            |      | Consult  | Limpar Novo |
| Tipos de Números de Processos 🔻                   |                            |      | Consulta | 2           |
| deu Menu 🗸 🔧 Cód                                  | go Nome                    | Tipo | Número F | antasia     |
| Fila de Trabalho 🗸 🗘                              |                            |      |          |             |
| Q,                                                |                            |      |          |             |

- 3 Informe os dados do interessado e acione o botão 'Salvar' para efetivar o cadastro.
- 4 Para consultar os interessados já cadastrados, preencha os filtros desejados e acione o botão 'Consultar'.
- 5 Para editar o cadastro de um interessado, clique no ícone de edição 🖉 ao lado do item.

| Menu 🔺 🗉                      | Parâmetros da Consulta        |               |                |                                 |
|-------------------------------|-------------------------------|---------------|----------------|---------------------------------|
| ✓ Processo                    | Código:                       |               |                |                                 |
| ✓ Relatórios                  | Tipo: Pessoa Física 🗸 🗸       |               |                |                                 |
| ▲ Cadastros Básicos           | CPF:                          |               |                |                                 |
| V Classificação               | Fantasia:                     |               |                |                                 |
|                               | Parâmetros Adicionais         |               |                |                                 |
| ✓ Áreas                       |                               |               |                |                                 |
| ▲ Interessado                 | Nome                          |               |                |                                 |
| Cadastro                      | O Começando por 🖲 Fonética    |               |                | 1                               |
| ✓ Tipos                       |                               |               | Consu          | <mark>Iltar 3</mark> impar Novo |
| Forma de recebimento          | Código Nome                   | Tipo          | Número         | Fantasia                        |
| Município                     | 163 ALUNO 1                   | Pessoa Física | 012.345.678-90 | 4 🛛                             |
| Tipos de Números de Processos | 36 Interessado Teste Aluno 25 | Pessoa Física | 602.670.120-63 |                                 |
| Meu Menu 🗸 🔌                  | 336 Teste Aluno permissão     | Pessoa Física | 454.387.710-14 |                                 |
| Fila de Trabalho 🗸 🗘          |                               |               |                |                                 |
| ų                             |                               |               |                | *                               |

- 6 Edite as informações necessárias e acione o botão 'Salvar' para efetivar os ajustes.
- 7 Para excluir o cadastro de um interessado, clique no ícone de edição 🖉 ao lado do item e acione o botão 'Excluir'.

## COMO PERMITIR ACESSO A MINHA FILA DE TRABALHO

Esta funcionalidade permite o usuário vincular outros usuários para que estes tenham acesso a sua fila de trabalho e consigam trabalhar com processos que se encontram nela.

Para permitir acesso de outros usuários à sua fila de trabalho, siga o passo a passo abaixo:

- 1 Acesse o módulo 'Configurações da Fila'.
- 2 Acesse o menu 'Configurações' e clique na funcionalidade 'Permitir acesso a minha Fila de Trabalho'.
- 3 No campo 'Sistema' informe 'CPAV'.
- 4 Clique no botão 'Adicionar' para buscar o usuário que terá acesso a sua fila.

- 5 Selecione o usuário e depois clique no botão 'Selecionar'.
- 6 Depois de informar todos os usuários que terão acesso, clique no botão 'Salvar'.

| Menu                   | <u>^</u> 10 |    | > Permitir Acesso a minha Fila             | de Trabalho.             |                                |             |
|------------------------|-------------|----|--------------------------------------------|--------------------------|--------------------------------|-------------|
| Módulo do Sistema:     |             |    |                                            |                          |                                |             |
| Configurações da Fil:  | a           | ×  | 1.                                         |                          |                                |             |
| _                      |             |    | Remitir que os Usuarios aborxo vejan<br>3. | n minha Fila de Trabalho | )                              |             |
| ▲ Configurações        |             |    | Sistema*: CPAV Sistema de Gestão d         | e Processos Digitais     |                                |             |
| Permitir Acesso a Mir  | nha Fila d  | le | 2.                                         | Consulta                 | x                              |             |
| Trabalho               |             |    | Usuário                                    | Código                   | Nome                           | *           |
| Acesso a Filas de Trat | oalho       |    |                                            |                          | Procurar Umpar                 |             |
|                        |             |    | 5                                          | 1234567890               | ALUNO 1                        |             |
|                        |             |    |                                            |                          |                                |             |
|                        |             |    |                                            |                          |                                |             |
|                        |             |    |                                            |                          |                                |             |
|                        |             |    |                                            |                          |                                | 4.          |
|                        |             |    | Quantidade de registrosi o                 |                          |                                | - Automatic |
|                        |             |    |                                            | Exibindo: 1 até 1 de 1   | Calacinose Todas Nanhum Eachar | 6. Salvar   |
|                        |             |    |                                            |                          | J                              |             |
| Meu Menu               | ~           | 4  |                                            |                          |                                |             |
| Fila de Trabalho       | ~           | 5  |                                            |                          |                                |             |
| The de trabalito       |             | 4  |                                            |                          |                                |             |
|                        |             | Q, |                                            |                          |                                |             |

Caso queira remover o acesso do usuário a sua fila de trabalho, basta clicar no ícone de exclusão 'x' ao lado do nome que deverá ser removido. Para confirmar a exclusão, clique em 'Salvar'.

| Menu                              | <u>^</u> 'i  |    | Permitir Acesso a minha Fila de Tra           | abalho.          |  |
|-----------------------------------|--------------|----|-----------------------------------------------|------------------|--|
| ódulo do Sistema:                 |              |    |                                               |                  |  |
| Configurações da F                | ïla          | •  | Permitir que os Usuários abaixo vejam minha   | Fila de Trabalho |  |
| <ul> <li>Configurações</li> </ul> |              |    | Sistema*: CPAV Sistema de Gestão de Processor | s Digitais       |  |
| Permitir Acesso a M<br>Trabalho   | linha Fila c | de | Usuário                                       | Nome             |  |
|                                   |              |    | · 01234567890                                 | ALUNO 1          |  |
|                                   |              |    | Quantidade de registros: 1                    |                  |  |
|                                   |              |    |                                               |                  |  |
| Meu Menu                          | ~            | ٩  |                                               |                  |  |
|                                   | ~            | φ  |                                               |                  |  |
| Fila de Trabalho                  |              |    |                                               |                  |  |

## **COMO CONSULTAR RELATÓRIOS**

Dentro do Solar, existe vários tipos de relatórios nos quais é possível o usuário buscar o relatório que deseja utilizando os filtros que deseja. Para acessar o menu de relatórios siga o passo a passo.

- 1 No menu do SOLAR clique no menu 'Relatórios'.
- 2 Clique no submenu 'Relatório de Processos/Documentos'.
- 3 Selecione os filtros que deseja utilizar para geração do seu relatório.

| Menu 🥆 🖅 🔲                 | 🔰 R001 - Relató      | io de Processos/Documentos                          |            |
|----------------------------|----------------------|-----------------------------------------------------|------------|
| ✓ Processo                 |                      |                                                     |            |
| ▲ Relatórios 1.            | Parâmetros para Ge   | ração do Relatório                                  | 3. 🗸       |
| Painel POC                 |                      |                                                     | 'i         |
| Plano de Classificação     | Período*:            | Data de entrada                                     |            |
| Relatório do Plano de      | Unidade responsável: |                                                     | Excludente |
| Espelho do Brocesso        | Unidade atual:       |                                                     | Excludente |
| Relatório de               | Unidade origem:      | Q 🗋 Filhos                                          | Excludente |
| Processos/Documentos 2.    | Interessado:         |                                                     | ٩          |
| Relatório de Processos com | Grupo de unidade:    | Unidade responsável 💌                               | ٩          |
| Meu Menu 🗸 🔧               | Tipo de unidade:     | Unidade responsável V                               | Q          |
| Fila de Trabalho 🗸 🖒       | Classificação        |                                                     |            |
|                            | Município:           |                                                     |            |
|                            | Tipo de processo:    |                                                     |            |
|                            | Cadastrado por:      |                                                     | ٩          |
| 0                          | Tipo:<br>Situação:   | Doc. físico Doc. dígital Proc. físico Proc. dígital |            |

- 4 Selecione o formato do relatório que deseja visualizar, seja PDF ou Excel ou outros formatos.
- 5 Clique no botão 'Visualizar' para ter acesso ao relatório.

| Menu                                           | <b>^</b> '= 🔳 | Classificação:                                                                                                    |           |
|------------------------------------------------|---------------|----------------------------------------------------------------------------------------------------|-----------|
| ✓ Processo                                     | *             | Tipo de documento:                                                                                                    | ٩         |
| <ul> <li>Relatórios</li> </ul>                 |               | Município:                                                                                                    |           |
| Painel POC                                     |               | Tipo de processo: Selecione                                                                                                    | ~         |
| Plano de Classifica                            | ação          | Cadastrado por                                                                                                    | ٩         |
| Relatório do Plano d<br>Classificação          | de            | Tipos (files e files – Cec digital – Proc. files – Proc. digital<br>Situação – Em andamento – Arquivado – Cesarquivado – Rearquivado<br>Processo/d/commentos / Neviae – Cenelados |           |
| Espelho do Processo                            |               | Situação do 🔤 Recebidos 🔄 Não Recebidos 📄 Todos                                                                                                    |           |
| Relatório de<br>Processos/Documento            | os            | Vinculação: 📕 🖉 Feterência 🕜 Nãorreferência 🕜 Todos Tipo vinculação: Selecione 🗸                                                                                                  |           |
| Relatório de Processos<br>Prazo para Andamento | s com         | Agrupamento"                                                                                                    |           |
| Meu Menu                                       | × 4           | - Ordenação                                                                                                    |           |
| ila de Trabalho                                | ~ ¢           | Arquivo XLS do Microsoft Excel 44 erical<br>Arquivo CSV<br>Arquivo KML<br>Arquivo TXT                                                                                             | /         |
|                                                | Q,            | rormania Arquino fur Bo Abboe Actobe: *                                                                                                    | zar Bmpar |

Dentro da aba 'Relatórios' existem outros tipos de relatórios caso deseje realizar a consulta.

# **GLOSSÁRIO**

#### Fila de trabalho

Funcionalidade que organiza os processos nos quais o usuário logado precisa executar alguma ação, alocando em um único módulo as tarefas destinadas ao usuário e à possibilidade de recebimento, arquivamento, encaminhamento e recusa de processos, com acesso rápido e fácil.

#### Pasta digital

A pasta digital é a pasta virtual do processo, na qual estão todos os anexos que o compõem.

### Anexo

Documento digital, cópia de documento escaneado ou qualquer outro tipo de informação inclusa como anexo do processo.

### Interessado

Nomes das pessoas ou órgãos/unidades interessados no processo. Pessoa física ou jurídica favorecida pelo processo.

#### Unidade responsável

Unidade responsável por tratar do assunto requisitado no respectivo processo.

# Unidade de origem

Unidade na qual o processo teve origem.

## **Certificado digital**

Certificado digital é um arquivo eletrônico que serve como identidade virtual para uma pessoa física ou jurídica e por ele é possível fazer transações on-line com garantia de autenticidade e com toda a proteção das informações trocadas.

## Assinatura digital

É uma técnica baseada em uma infraestrutura de chaves-públicas que garante a validade das assinaturas digitais.

## Carga do processo

Representa a "posse" do processo, ou seja, um usuário tem a carga de um processo quando este está na unidade do usuário, em sua fila interpessoal ou existe uma tarefa atribuída ao usuário, permitindo que este usuário realize ações sobre o processo como inserir peças, juntar, arquivar, tramitar, etc.

## Unidade atual

Unidade na qual se encontra o processo em um determinado momento.

## Tramitação interpessoal

Encaminhamento utilizado para indicar uma única pessoa responsável para dar continuidade à tramitação e somente a pessoa indicada poderá realizar ações sobre o processo.

### Tarefa

Representa uma atividade bem definida a ser realizada por alguém no processo, com ou sem prazo e que produzirá algum resultado, seja uma análise, revisão, elaboração de documentos, etc.

## Responsável pela tarefa

O responsável por uma tarefa é o conjunto de unidades e/ou usuários com competência e indicados para executá-la.

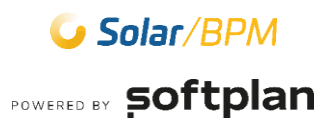